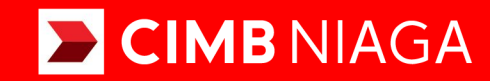

# **Biz**

## Aksi dan Kolaborasi

SysAdmin Manage Company Advanced & Custom Package TUTORIALOCTOBIZ2024

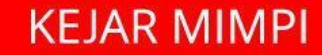

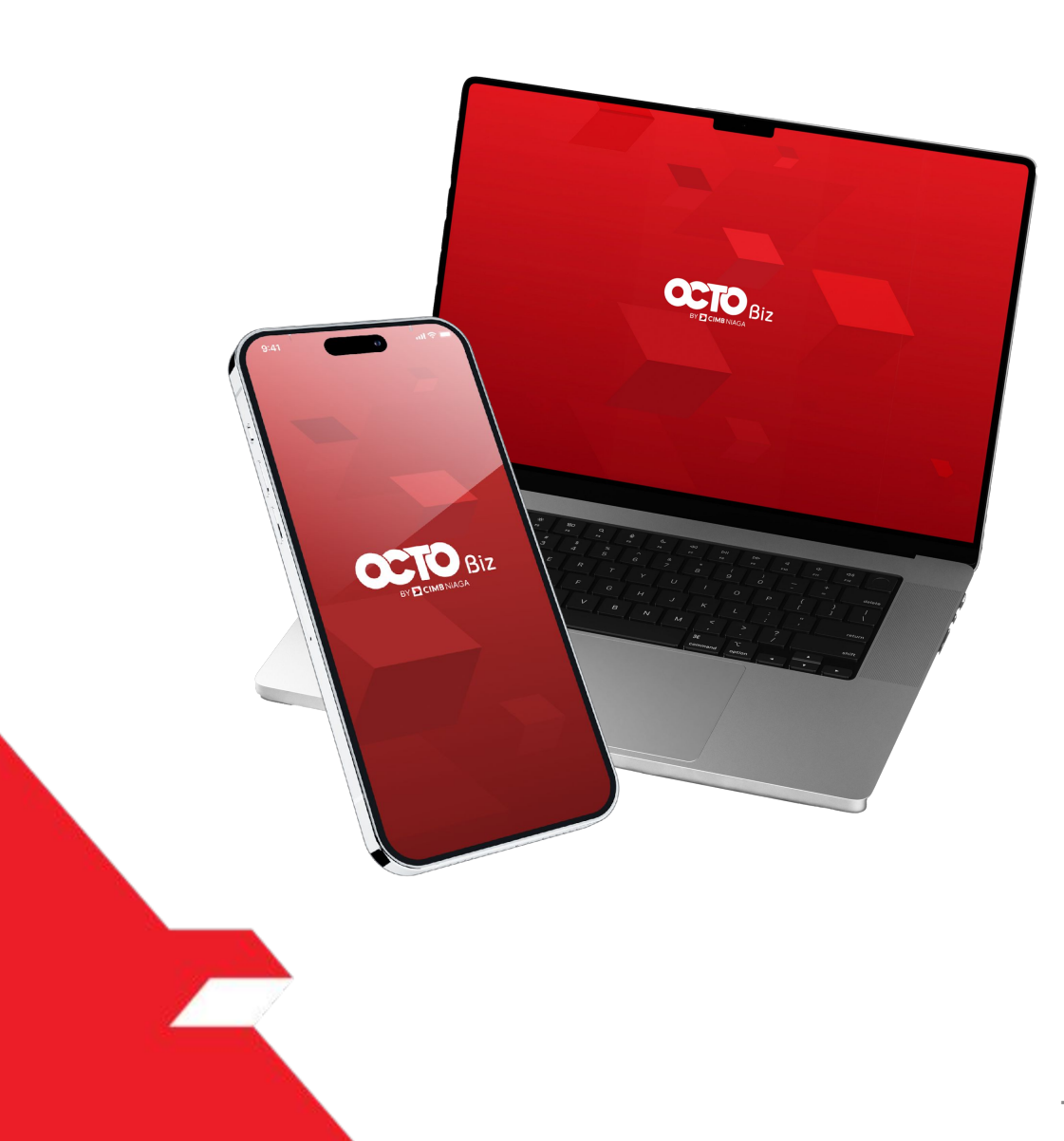

## SysAdmin Manage Company

SysAdmin – Manage Company : CFO Administrator dapat mengatur Company Details, Account, dan user melalui modul ini.

contoh: *Tagging New Account*, pembuatan *User Group* dan *User* baru

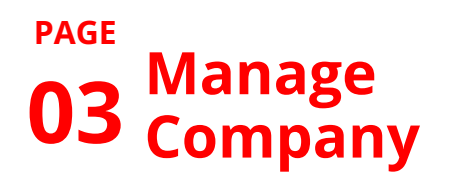

**13** Approval Process

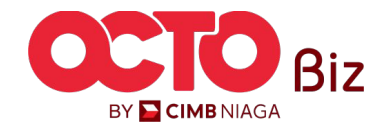

| Role     | Deskripsi                                                                                                    |
|----------|----------------------------------------------------------------------------------------------------|
| Maker    | User yang bertugas sebagai pembuat Transaksi atau peng-Input data Transaksi                                                                                                   |
| Reviewer | User yang berfungsi sebagai Reviewer untuk melakukan validasi data transaksi yang telah di submit oleh<br>( <b>Opsional</b> )                                                 |
| Approver | User yang bertugas untuk memberikan keputusan (Menolak atau menyetujui Transaksi) terhadap transaksi<br>yang telah dikirim oleh <i>Maker</i> (Dapat diatur secara Berjenjang) |
| Releaser | User yang berfungsi untuk memberikan keputusan yang sudah disetujui oleh Approver ( <b>Opsional</b> )                                                                         |
| Viewer   | User yang berfungsi untuk melihat Laporan Keuangan saja (Tidak dapat melakukan Transaksi)                                                                                     |

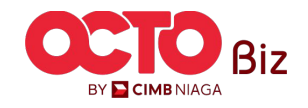

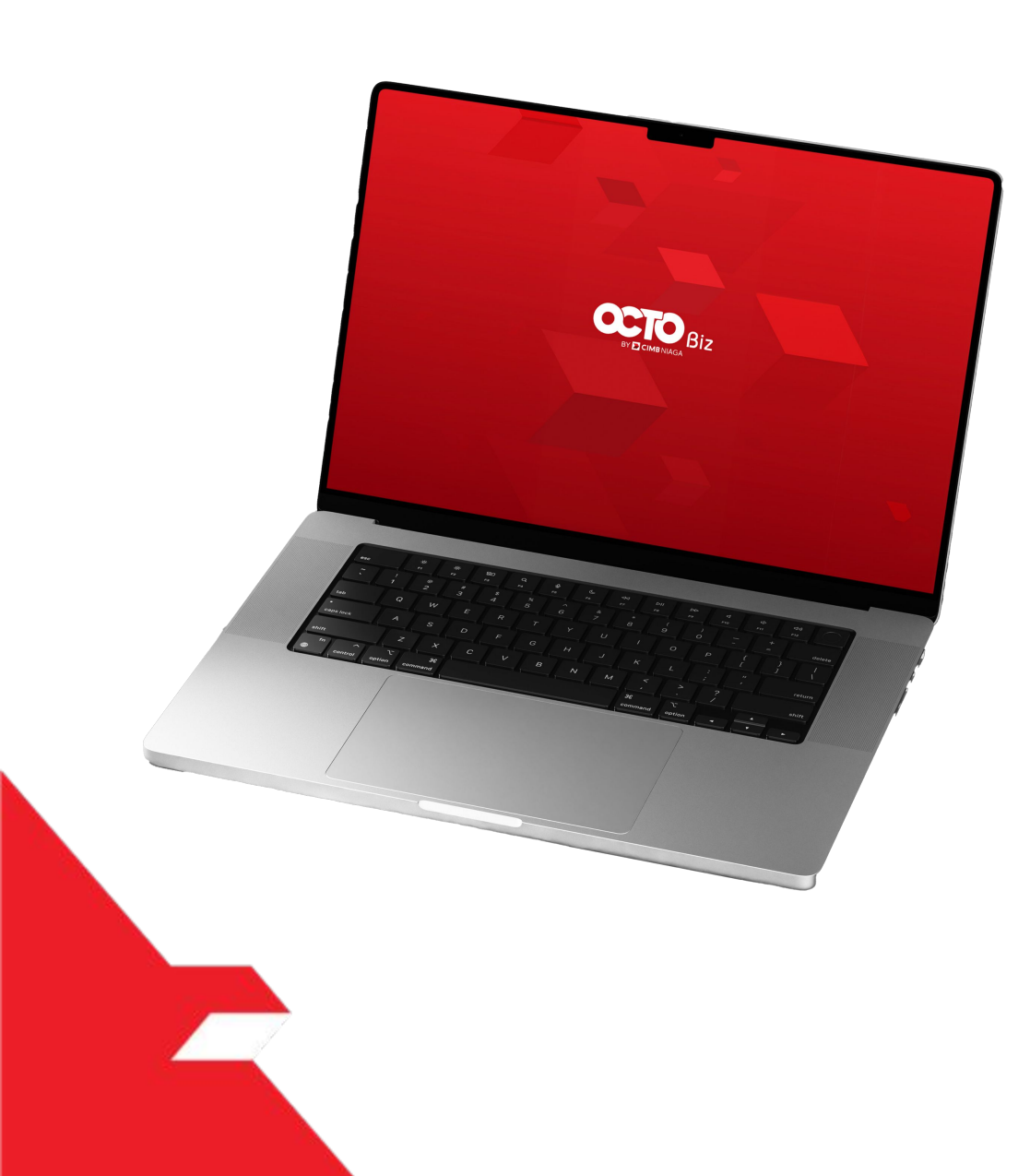

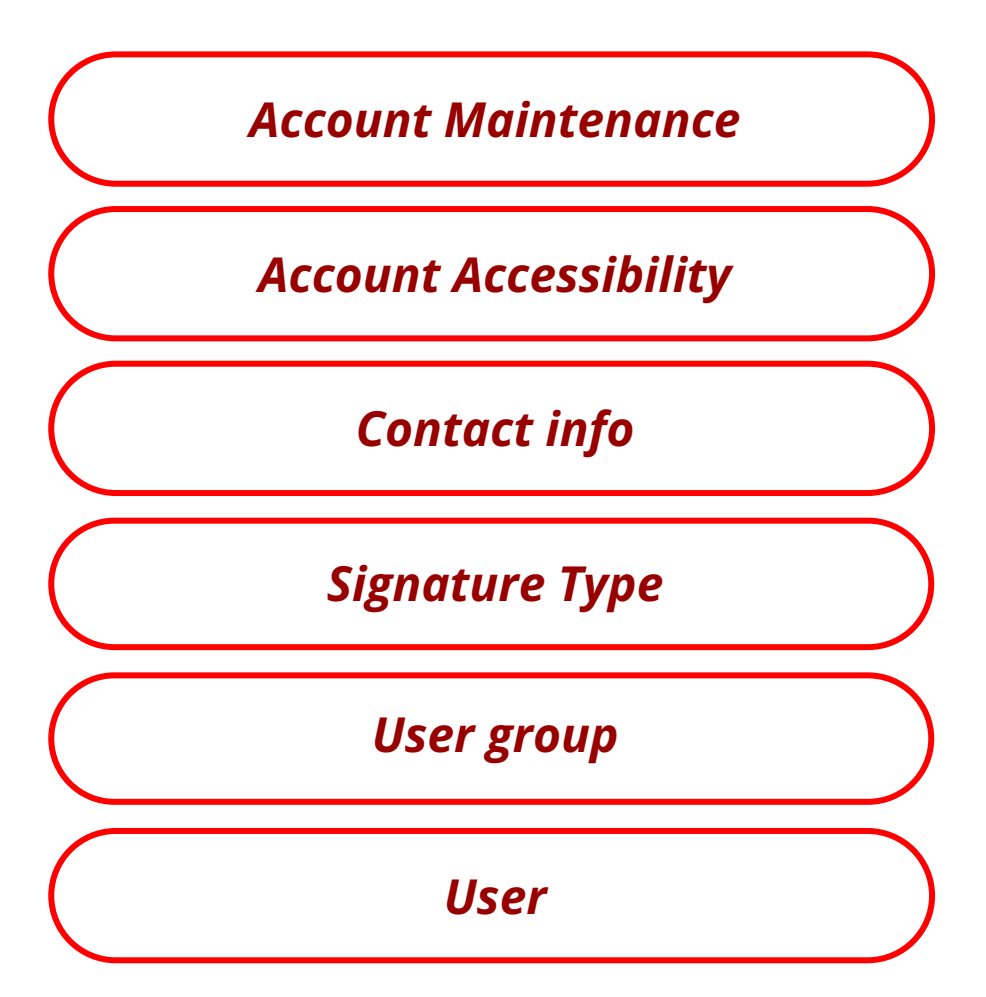

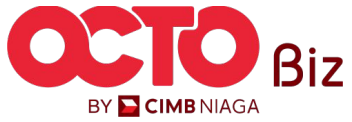

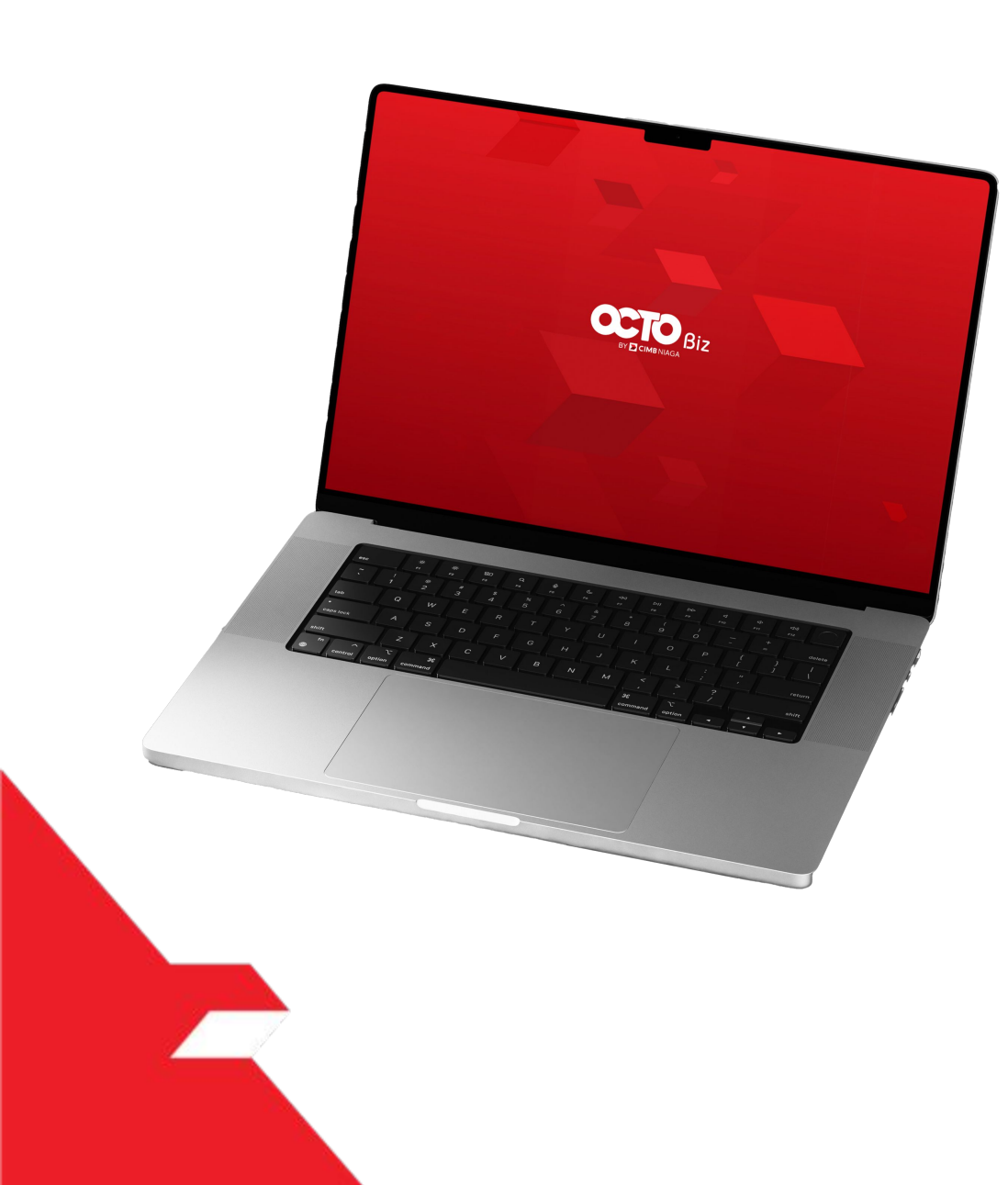

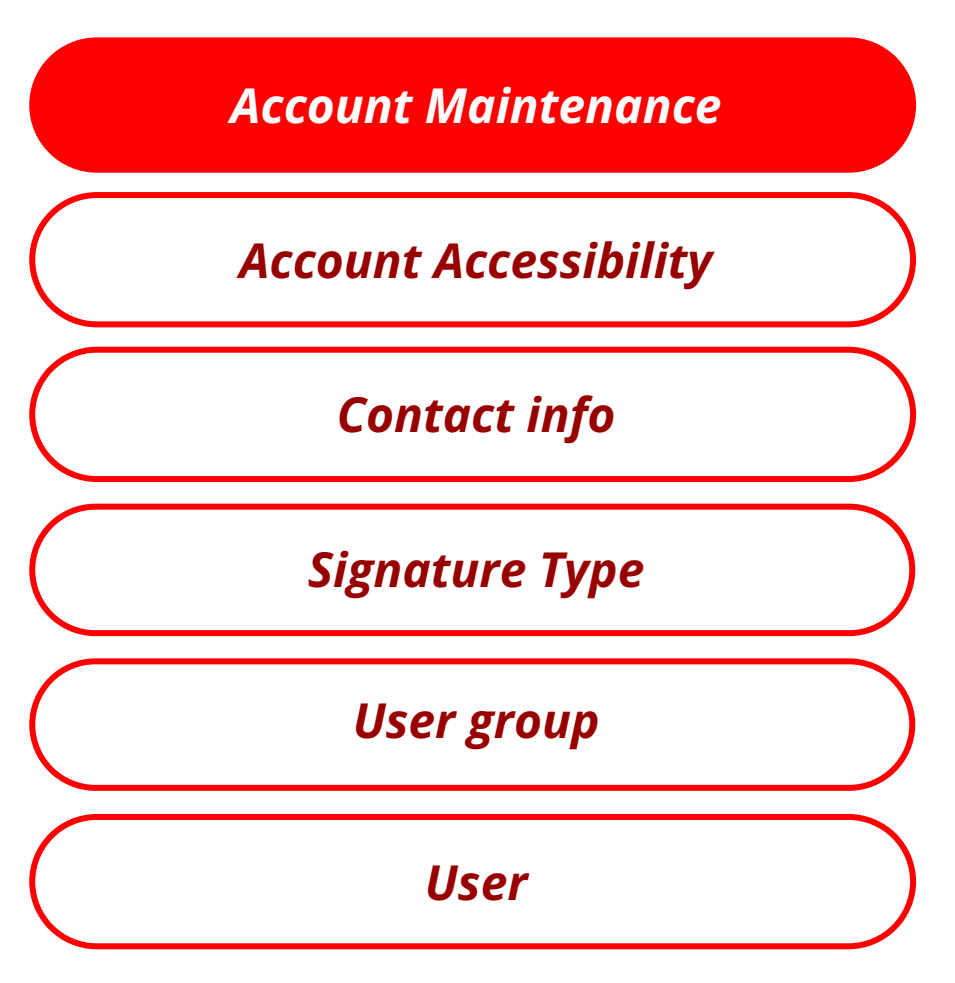

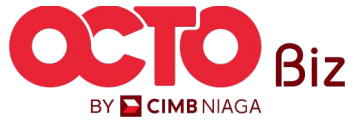

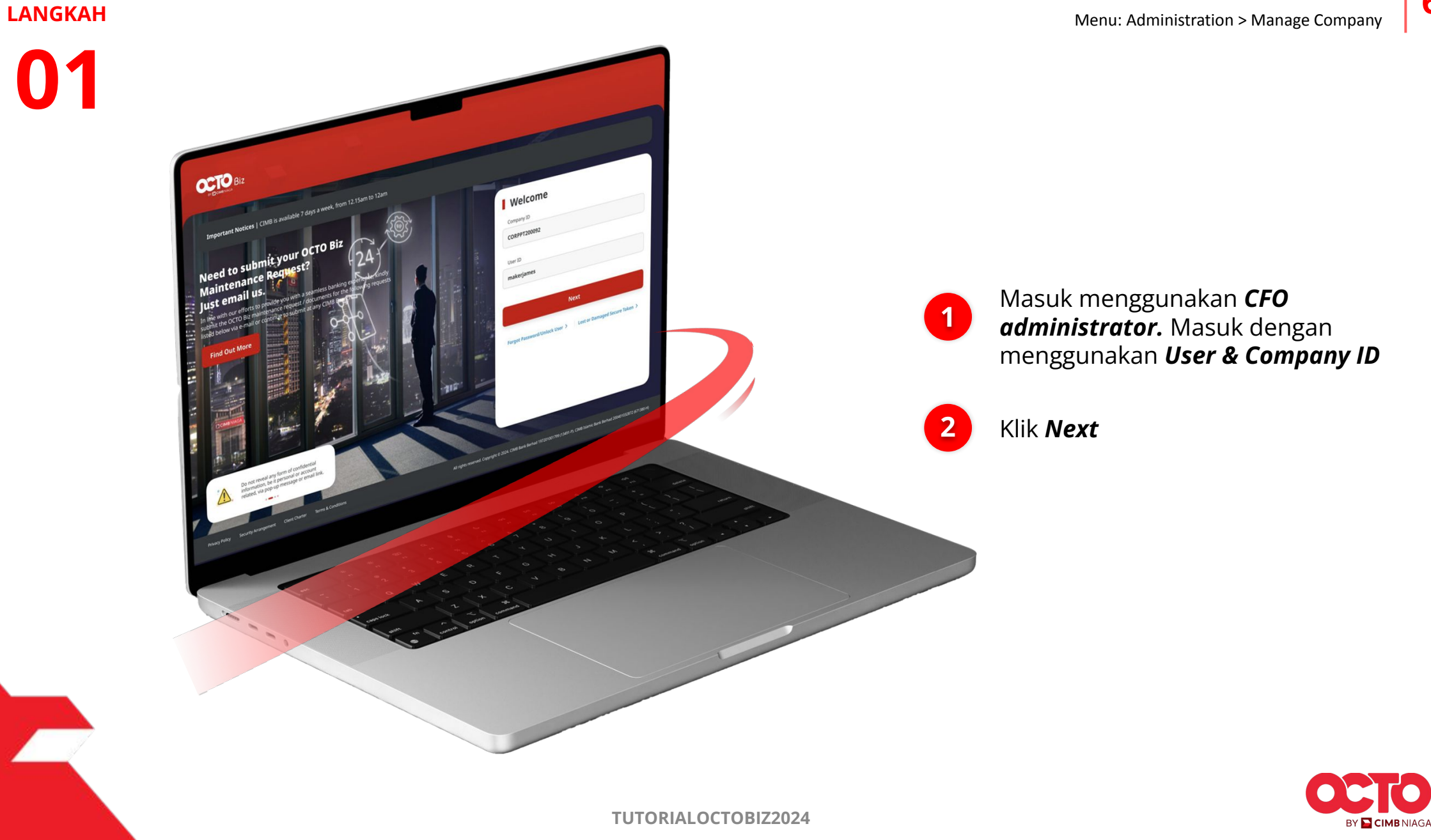

7

#### LANGKAH

02

1

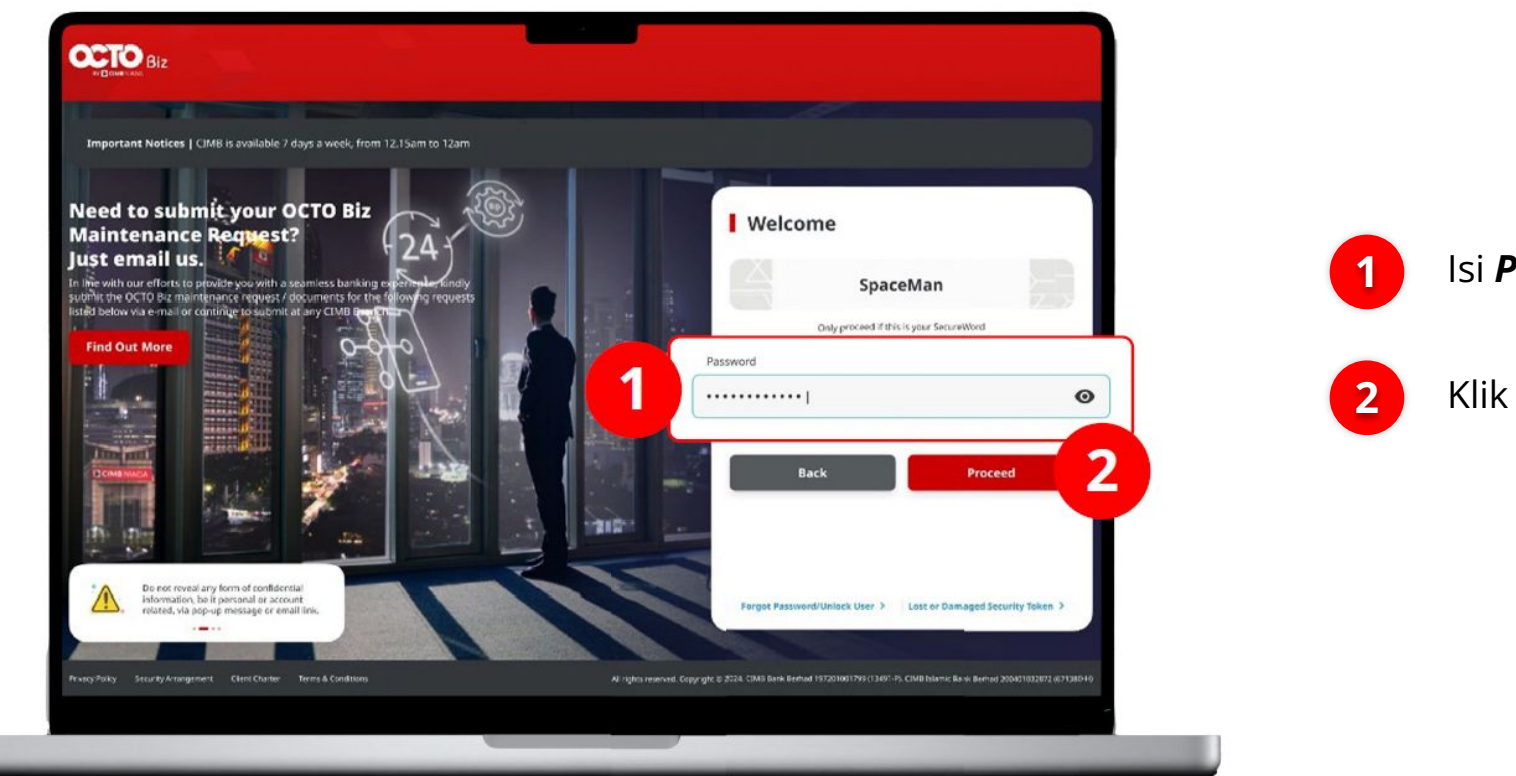

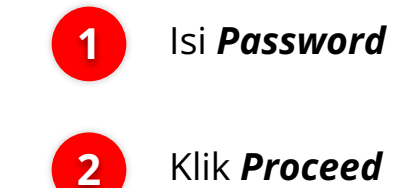

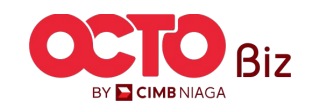

8

#### LANGKAH

03

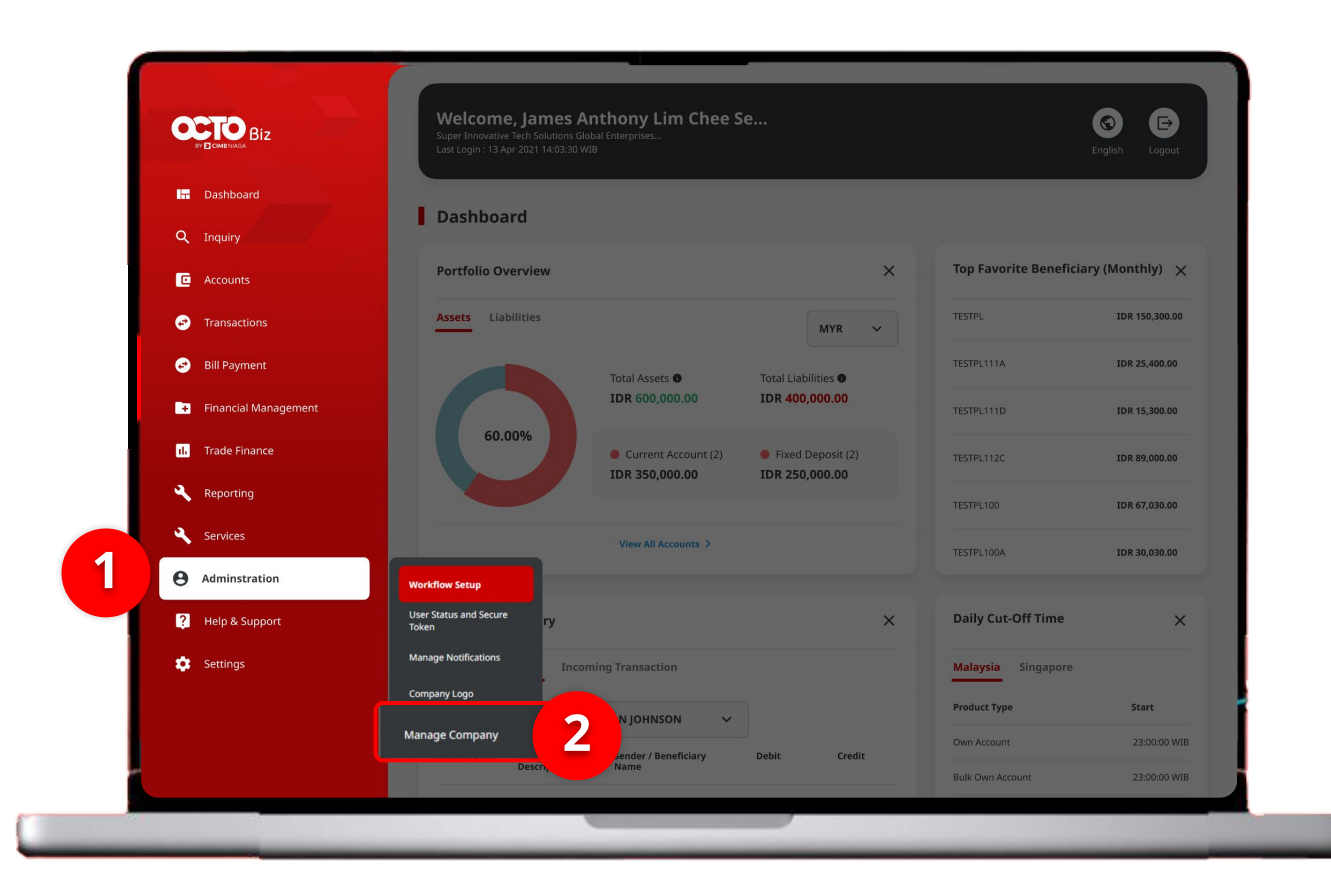

#### Sistem akan **menampilkan** halaman Dashboard

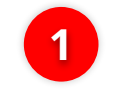

Arahkan **Kursor ke** *Administration* 

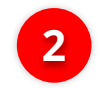

Klik Manage Company

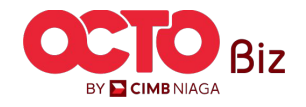

#### LANGKAH

| Company Name                                    | Enrolled Date                               |                                    | Company ID        |           |                  |
|-------------------------------------------------|---------------------------------------------|------------------------------------|-------------------|-----------|------------------|
| MUHAMMAD RAFIF ALRABA                           | NI MAHENDRA 24 Nov 2023 10:07:01            | WIB                                | ATIKAHCO          | RP        |                  |
| Account Maintenance                             | t Accessibility Contact Info Signature Type | User Group User                    |                   |           |                  |
| 22 account(s)                                   |                                             |                                    |                   |           |                  |
| Account No. 💲                                   | Account Nickname 💲                          | Currency 🗘                         | Account Type 🗘    | Islamic 🗘 | Allow Transactio |
| 101075289100                                    | ATIKAH EDIT 1                               | IDR                                | Financing Account | No        | No               |
| <u>101089170400</u>                             | ATIKAH EDIT                                 | IDR                                | Financing Account | No        | No               |
| <u>101089179200</u>                             | MUHAMMAD RAFIF ALRAB                        | IDR                                | Financing Account | No        | Yes              |
| 101089182300                                    | MUHAMMAD RAFIF ALRAB                        | IDR                                | Financing Account | No        | Yes              |
| <u>160115427300</u>                             | MUHAMMAD RAFIF ALRAB                        | IDR                                | Financing Account | No        | No               |
| 160121226600                                    | MUHAMMAD RAFIF ALRAB                        | IDR                                | Financing Account | No        | No               |
| 16012122780000001                               | MUHAMMAD RAFIF ALRAB                        | IDR                                | Financing Account | No        | No               |
| 160122040300                                    | MUHAMMAD RAFIF ALRAB                        | IDR                                | Financing Account | No        | No               |
| 703057606100                                    | ATIKAH EDIT 2                               | IDR                                | Savings Account   | No        | Yes              |
| 703060923600                                    | MUHAMMAD RAFIF ALRABANI MAHENDRA e          | IDR                                | Savings Account   | No        | Yes              |
|                                                 |                                             | < 1 of 3 >                         |                   |           |                  |
| Primary Billing Account                         |                                             |                                    |                   |           |                  |
| Primary Billing Account 101075289100-IDR MUHAMN | IAD RAFIF ALRABANI MAHENDRA                 | Corporate Daily Limit<br>Unlimited |                   |           |                  |

Sistem akan menampilkan halaman **Manage Company > Edit** 

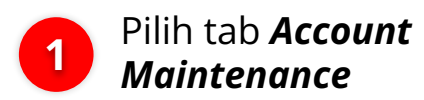

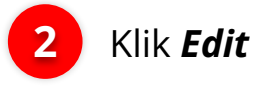

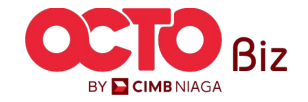

2

LANGKAH

| Co  | mpany Details                   |                                    |                                      |                   |                 |               |                          |               |               |   |
|-----|---------------------------------|------------------------------------|--------------------------------------|-------------------|-----------------|---------------|--------------------------|---------------|---------------|---|
| Con | npany Name<br>JHAMMAD RAFIF ALR | ABANI MAHENDRA                     | Enrolled Date<br>24 Nov 2023 10:07:1 | 01 WIB            |                 |               | Company ID<br>ATIKAHCORP |               |               |   |
| Acc | count Maintenance               | Account Accessibility Contact Info | Signature Type                       | User Group        | User            |               |                          |               |               |   |
| 22  | account(s)                      |                                    |                                      |                   |                 |               |                          |               | ^             |   |
|     | Account No. 🗘                   | Account Nickname 💲                 | Currency 🗘                           | Account Type 💲    | Islamic 🗘       | Allow Transac | ction 🗘 Sub-Action       | Transaction : | Status Action |   |
|     | 100108142000                    | ATIKAH EDIT 1                      | IDR                                  | Financing Account | No              | No            |                          |               |               | 7 |
|     | 101002170400                    | ATIKAH EDIT                        | IDR                                  | Financing Account | No              | No            |                          |               |               |   |
|     | <u>101089179200</u>             | MUHAMMAD RAFIF ALRAB               | IDR                                  | Financing Account | No              | Yes           |                          |               | Delete        |   |
|     | 101089182300                    | MUHAMMAD RAFIF ALRAB               | IDR                                  | Financing Account | No              | Yes           |                          |               | Delete        |   |
|     | 160115427300                    | MUHAMMAD RAFIF ALRAB               | IDR                                  | Financing Account | No              | No            |                          |               | Delete        |   |
|     | 160121226600                    | MUHAMMAD RAFIF ALRAB               | IDR                                  | Financing Account | No              | No            |                          |               | Delete        |   |
|     | 16012122780000001               | MUHAMMAD RAFIF ALRAB               | IDR                                  | Financing Account | No              | No            |                          |               | Delete        |   |
|     | 160122040300                    | MUHAMMAD RAFIF ALRAB               | IDR                                  | Financing Account | No              | No            |                          |               | Delete        |   |
|     | 703057606100                    | ATIKAH EDIT 2                      | IDR                                  | Savings Account   | No              | Yes           |                          |               | Delete        |   |
|     | 703060923600                    | MUHAMMAD RAFIF ALRABANI MAHENDRA e | IDR                                  | Savings Account   | No              | Yes           |                          |               | Delete        |   |
|     |                                 |                                    |                                      | < 1 of 3          | 3 >             |               |                          |               |               |   |
| Pri | imary Billing Accou             | int                                |                                      |                   |                 |               |                          |               |               |   |
| P   | Primary Billing Account *       |                                    |                                      | Co                | rporate Daily I | .imit *       |                          |               |               |   |
| 1   | 101075289100-IDR MU             | JHAMMAD RAFIF ALRABANI MAHENDRA    |                                      | Q ID              | R - Indones     | ia Rupiah 🛛 🗸 | Enter                    |               |               |   |
|     |                                 |                                    |                                      |                   | Unlimited       |               |                          |               |               |   |
| sul | b-Action List                   |                                    |                                      |                   |                 |               |                          |               |               |   |
|     | No.                             | Sub-Action                         |                                      | Transactio        | n Status        |               |                          |               |               |   |
|     | 1                               |                                    |                                      |                   |                 |               |                          |               |               |   |

Klik Account Hyperlink

1

2 Jika *Account* digunakan sebagai *Primary Billing Account*, maka tombol *Delete* tidak akan ditampilkan.

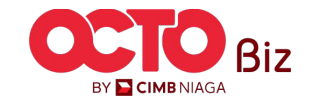

BY 🔁 CIMB NIAGA

#### LANGKAH

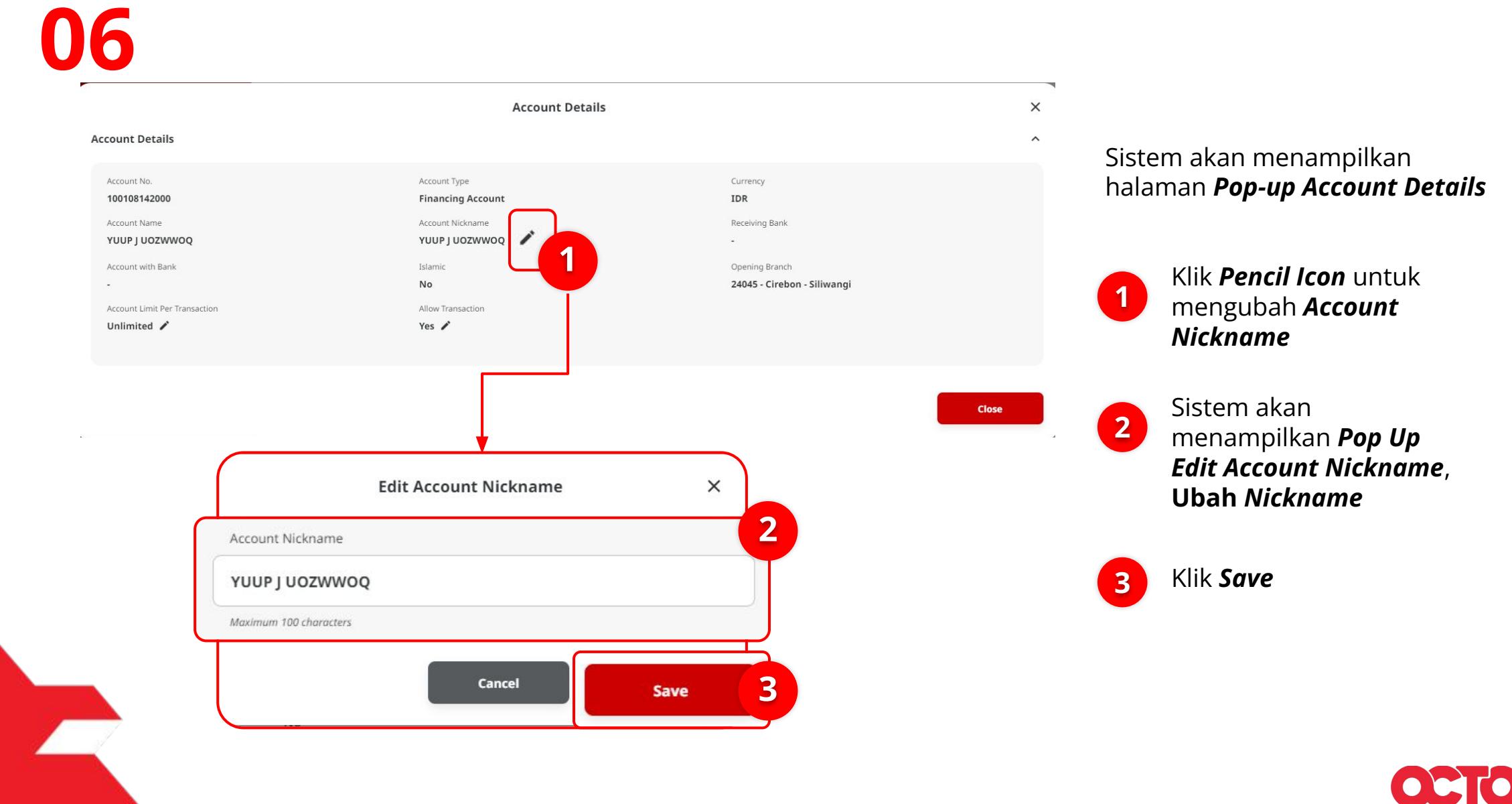

BY <mark> CIMB</mark> NIAGA

#### LANGKAH

|                                       | Account Details                                                                                                   |                                            | ×       |                                                                                                    |
|---------------------------------------|----------------------------------------------------------------------------------------------------|--------------------------------------------|---------|----------------------------------------------------------------------------------------------------|
| Account Details                       |                                                                                                    |                                            | ^ Ci    | stom akan kombali                                                                                                    |
| Account No. 100108142000 Account Name | Account Type Financing Account Account Nickname                                                                   | Currency<br>IDR<br>Receiving Bank          | m<br>A  | ienampilkan halaman <b>Pop-uj</b><br>ccount Details                                                                                                  |
| YUUP J UOZWWOQ                        | YUUP J UOZWWOQ 🖍                                                                                                  | -                                          |         |                                                                                                    |
| Account with Bank                     | Islamic<br>No                                                                                                    | Opening Branch 24045 - Cirebon - Siliwangi |         | Klik <b>Pencil Icon</b> untuk                                                                                                    |
| Account Limit Per Transaction         | Allow Transaction                                                                                                 |                                            |         | mengubah <b>Account Lim</b> i                                                                                                    |
| Unlimited                             | Yes 🖍                                                                                                    |                                            |         | per Transaction                                                                                                    |
|                                       |                                                                                                    |                                            |         |                                                                                                    |
|                                       |                                                                                                    |                                            |         |                                                                                                    |
| <b>V</b>                              |                                                                                                    |                                            | Close   | Sistem akan                                                                                                    |
|                                       |                                                                                                    |                                            | Close   | Sistem akan<br>menampilkan <b>Pop Up</b>                                                                                                    |
|                                       | ¥                                                                                                    |                                            | Close   | Sistem akan<br>menampilkan <b>Pop Up</b><br>Edit Account Nickname,                                                                                   |
|                                       | Edit Account Limit Per Transaction                                                                                | ×                                          | Close   | Sistem akan<br>menampilkan <b>Pop Up</b><br>Edit Account Nickname,<br>Ubah Limit Rekening                                                            |
|                                       | Edit Account Limit Per Transaction                                                                                | × 2                                        | Close   | Sistem akan<br>menampilkan <b>Pop Up</b><br>Edit Account Nickname,<br>Ubah Limit Rekening<br>per Transaksi                                           |
|                                       | Edit Account Limit Per Transaction                                                                                | × 2                                        | Close   | Sistem akan<br>menampilkan <b>Pop Up</b><br>Edit Account Nickname,<br>Ubah Limit Rekening<br>per Transaksi                                           |
|                                       | Edit Account Limit Per Transaction<br>Account Limit Per Transaction<br>IDR - Indonesia R V 23,456.00              | ×<br>2                                     | Close   | Sistem akan<br>menampilkan <b>Pop Up</b><br>Edit Account Nickname,<br>Ubah Limit Rekening<br>per Transaksi                                           |
|                                       | Edit Account Limit Per Transaction Account Limit Per Transaction IDR - Indonesia R  23,456.00 Unlimited           | ×<br>2                                     | Close 2 | Sistem akan<br>menampilkan <i>Pop Up<br/>Edit Account Nickname</i><br>Ubah Limit Rekening<br>per Transaksi<br>Klik <i>Save</i>                       |
|                                       | Edit Account Limit Per Transaction Account Limit Per Transaction IDR - Indonesia R  23,456.00 Unlimited           | ×<br>2                                     | Close 2 | Sistem akan<br>menampilkan <b>Pop Up</b><br><i>Edit Account Nickname</i> ,<br><b>Ubah Limit Rekening</b><br><b>per Transaksi</b><br>Klik <b>Save</b> |
|                                       | Edit Account Limit Per Transaction<br>Account Limit Per Transaction<br>IDR - Indonesia R V 23,456.00<br>Unlimited | ×<br>2                                     | Close   | Sistem akan<br>menampilkan <i>Pop Up<br/>Edit Account Nickname</i> ,<br>Ubah Limit Rekening<br>per Transaksi<br>Klik <i>Save</i>                     |

#### LANGKAH

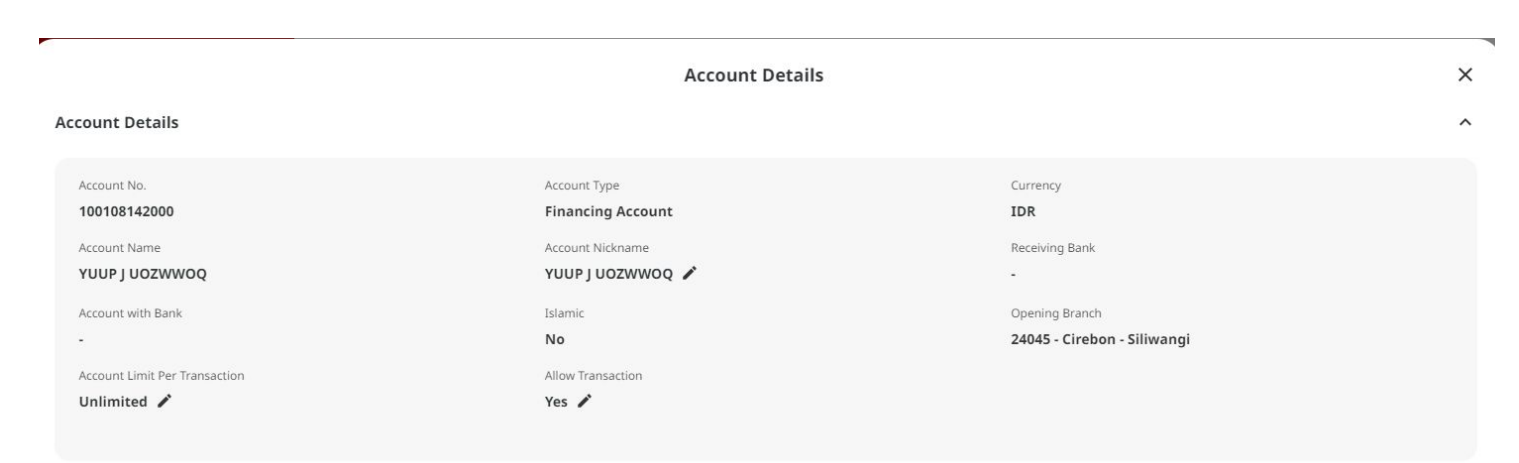

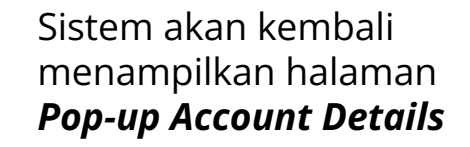

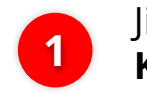

Jika sudah sesuai, **Klik Done** 

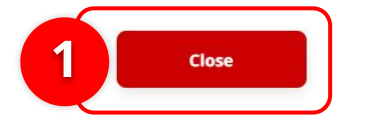

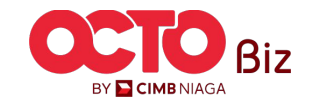

LANGKAH

Manage Company > Edit Company Details Company Name Enrolled Date Company ID MUHAMMAD RAFIF ALRABANI MAHENDRA 24 Nov 2023 10:07:01 WIB ATIKAHCORP Account Maintenance Account Accessibility Contact Info Signature Type User Group User 22 account(s) Account Nickname 💲 Currency 🗘 Account Type 🗘 Islamic 🗘 Allow Transaction 🗘 Sub-Action 🗘 Transaction Status Action Account No. 1 101075289100 ATIKAH EDIT 1 IDR Edit Delete ATIKAH EDIT No 1010891704 Delete 1010891792 MAD RAFIF ALRAE Delete 101089182300 MUNAMMAD RAFIE ALRAR Delete 160115427300 IDR Delete MUHAMMAD RAFIF ALRAB Delete MUHAMMAD RAFIF ALRAB 1601212278 MAD RAFIF ALRAE Delete 1601220 Delete ATIKAH EDIT 2 Delete MUHAMMAD RAFIF ALRABANI MAHENDRA e 1 of 3 > Primary Billing Account Primary Billing Account Corporate Daily Limit \* Q IDR - Indonesia Ruplah 🗸 Unlimited Sub-Action List Sub-Action Transaction Status

Sistem akan kembali menampilkan Halaman Edit setelah List ditambahkan

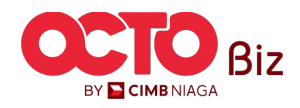

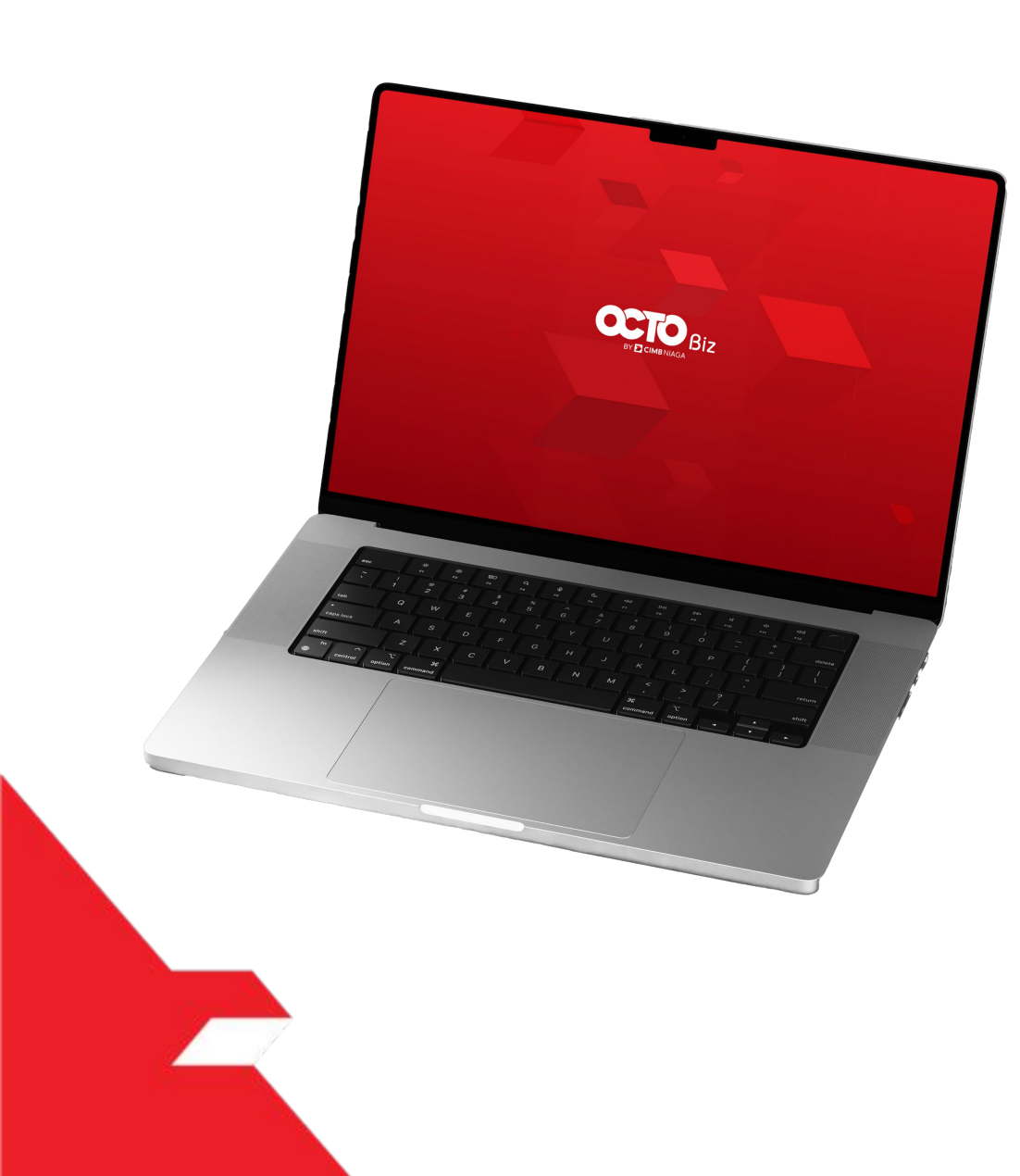

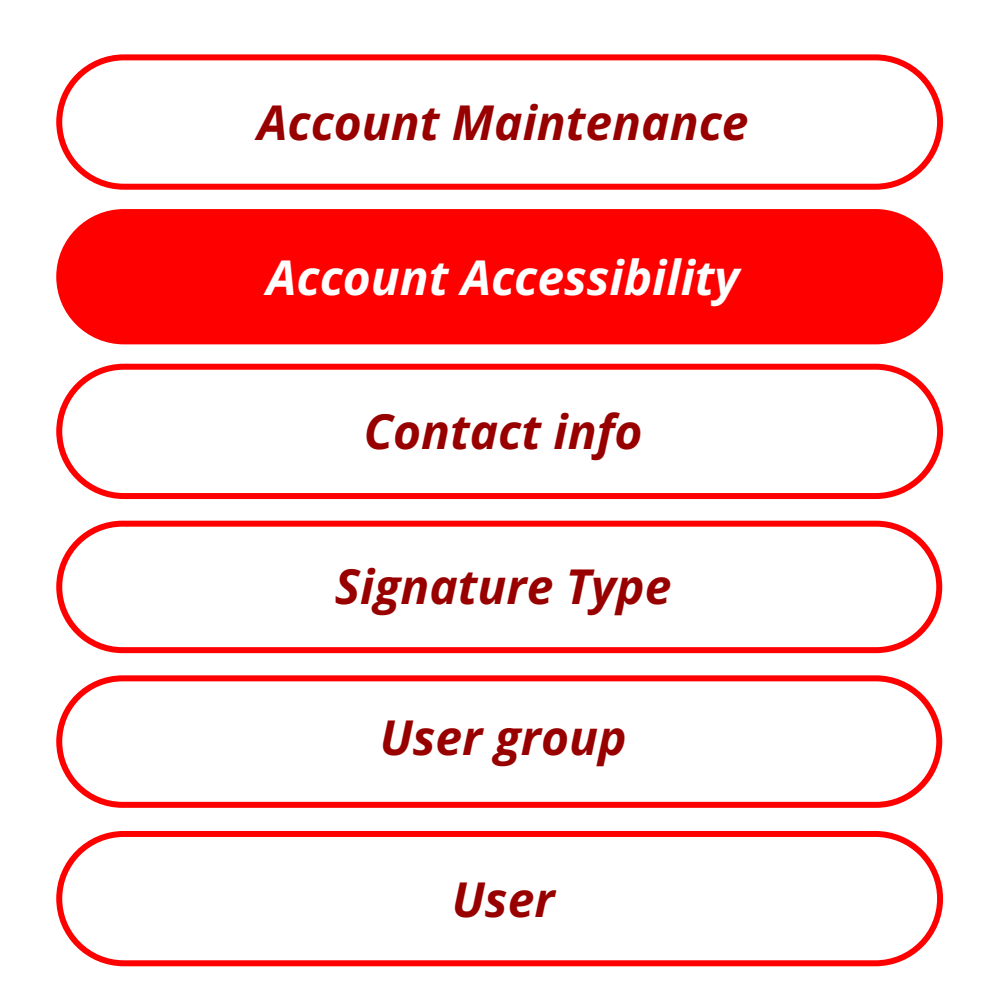

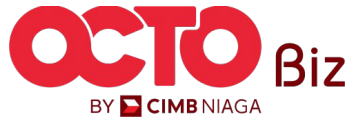

### LANGKAH

| Company Details    |                   |                                       |                           |            |                         |              |  |
|--------------------|-------------------|---------------------------------------|---------------------------|------------|-------------------------|--------------|--|
| Company Name       | LRABANI MAHENDRA  | Enrolled I<br>24 Nov 2                | Date<br>2023 10:07:01 WIB |            | Company II<br>ATIKAHCI  | )<br>DRP     |  |
|                    | ount Accessibilit | Contact Info Sign                     | ature Type User (         | iroup User |                         |              |  |
| 22 account(s)      |                   |                                       |                           |            |                         |              |  |
| Account No. 🗘      | Currency 🗘        | Account Nickname 💲                    | Account Type 💲            | Islamic 🗘  | Allow Transaction       | C Sub-Action |  |
| 101075289100       | IDR               | ATIKAH EDIT 1                         | Financing Account         | No         | No                      |              |  |
| 101089170400       | IDR               | ATIKAH EDIT                           | Financing Account         | No         | No                      |              |  |
| 101089179200       | IDR               | MUHAMMAD RAFIF ALRAB                  | Financing Account         | No         | Yes                     |              |  |
| 101089182300       | IDR               | MUHAMMAD RAFIF ALRAB                  | Financing Account         | No         | Yes                     |              |  |
| 160115427300       | IDR               | MUHAMMAD RAFIF ALRAB                  | Financing Account         | No         | No                      |              |  |
| 160121226600       | IDR               | MUHAMMAD RAFIF ALRAB                  | Financing Account         | No         | No                      |              |  |
| 16012122780000001  | IDR               | MUHAMMAD RAFIF ALRAB                  | Financing Account         | No         | No                      |              |  |
| 160122040300       | IDR               | MUHAMMAD RAFIF ALRAB                  | Financing Account         | No         | No                      |              |  |
| 703057606100       | IDR               | ATIKAH EDIT 2                         | Savings Account           | No         | Yes                     |              |  |
| 703060923600       | IDR               | MUHAMMAD RAFIF<br>ALRABANI MAHENDRA e | Savings Account           | No         | Yes                     |              |  |
|                    |                   |                                       | < 1                       | of 3 >     |                         |              |  |
| Functions Listing  |                   |                                       |                           |            |                         |              |  |
| Modules / Products |                   |                                       |                           |            |                         |              |  |
| Administratic      | n                 |                                       |                           |            |                         |              |  |
| Company            | / Logo            |                                       |                           | Man        | ige Company             |              |  |
| Manage             | Notifications     |                                       |                           | User       | Status and Secure Token |              |  |
| Workflow           | / Setup           |                                       |                           |            |                         |              |  |
| Payment            |                   |                                       |                           |            |                         |              |  |
| Bill Paym          | ent               |                                       |                           | TRY I      | 13                      |              |  |
| Transfer           | to Other Banks    |                                       |                           | Tran       | fer within CIMB Niaga   |              |  |

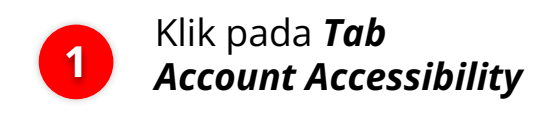

#### **CATATAN**:

• User hanya dapat melakukan *Review* pada **Detail**, dan **TIDAK DAPAT** melakukan **Edit** 

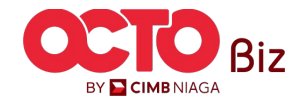

^

~

~

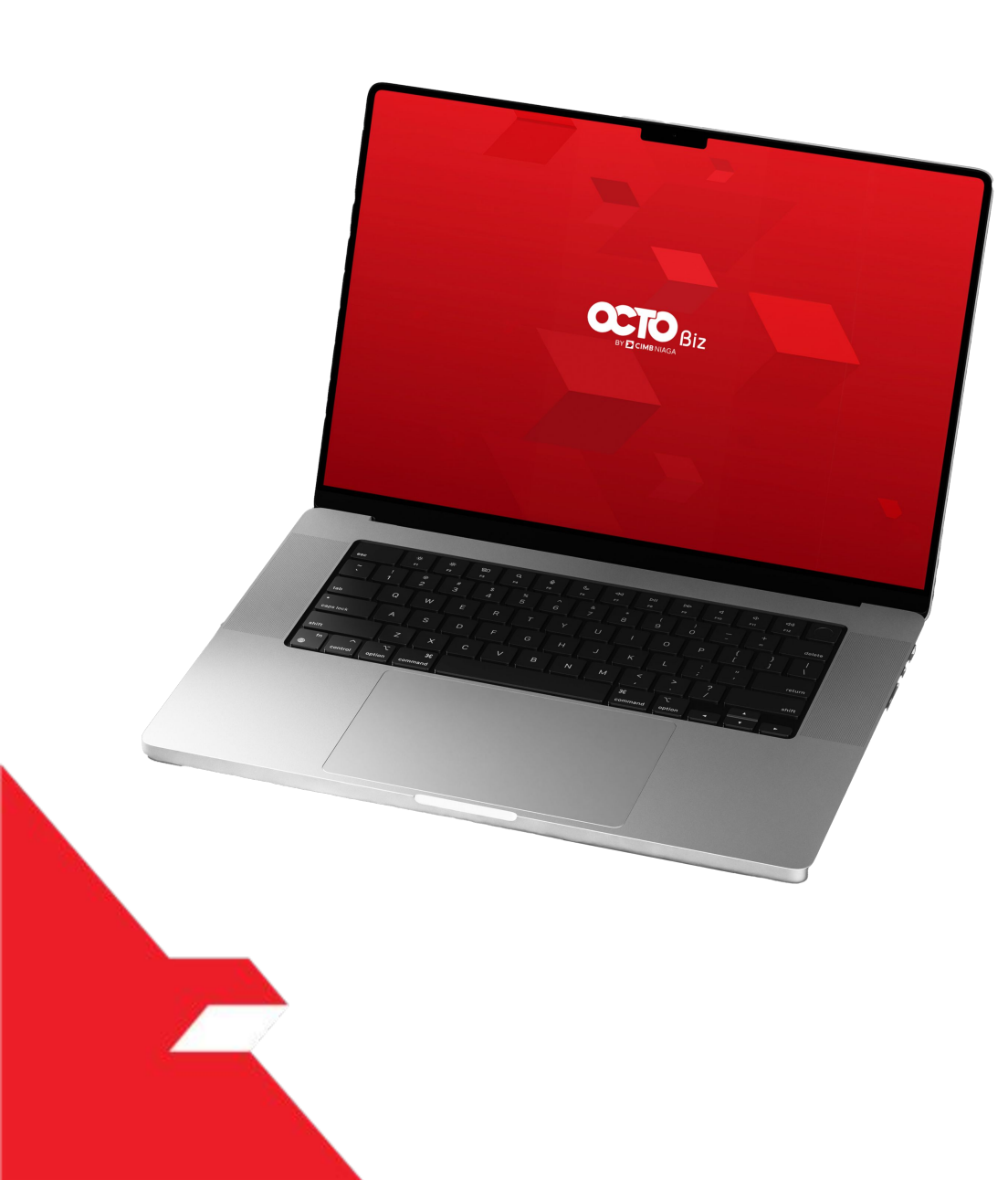

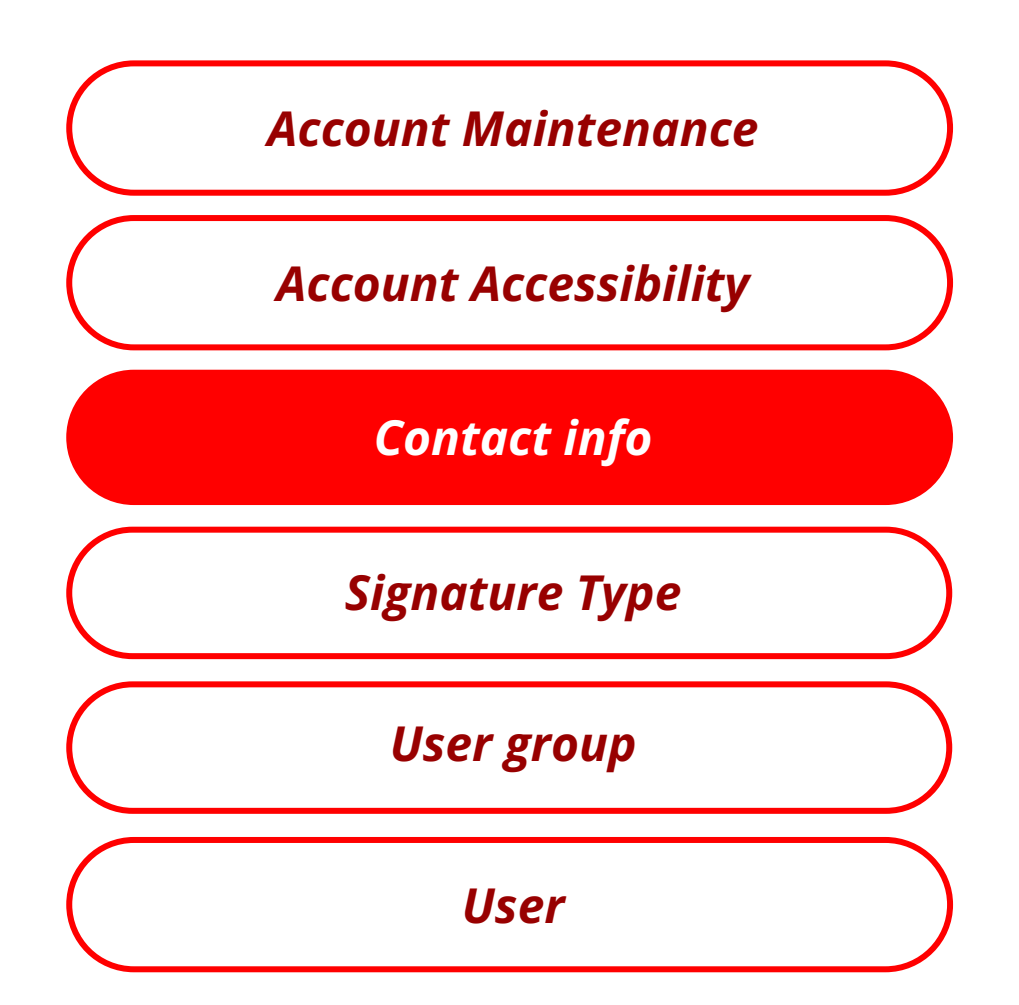

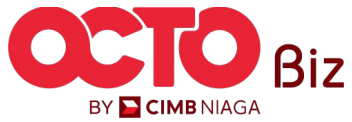

#### LANGKAH

11

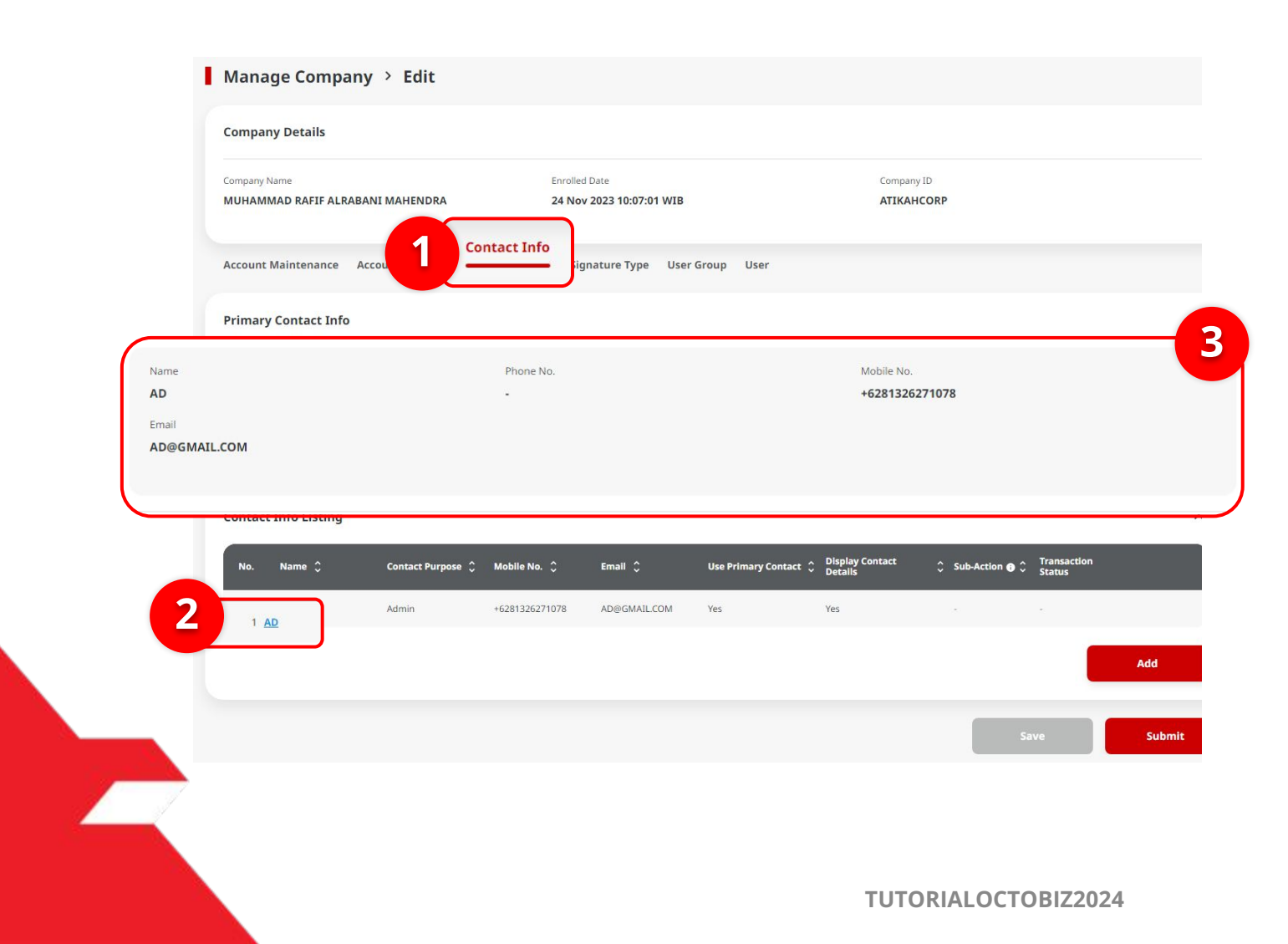

#### Sistem akan menampilkan halaman *Manage Company > Edit*

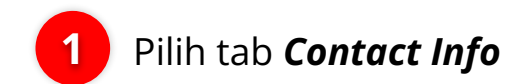

2 Klik *Hyperlink Contact Info* untuk melakukan **Edit** *Contact info* yang tercatat di dalam *Admin and Cash* 

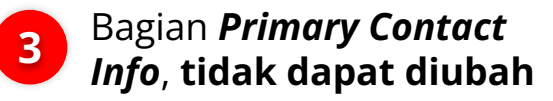

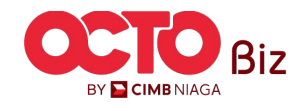

| Contact Purpose (Applicable<br>in Contact Info Listing) | Remarks                                                                                                    |
|---------------------------------------------------------|----------------------------------------------------------------------------------------------------|
| Admin                                                   | <ul> <li>untuk Contact Purpose sebagai "Admin", akan mendapat</li> <li>Welcome letter setelah proses Company Onboarding</li> <li>Selesai</li> </ul>                                                                                                    |
| Cash                                                    | <ul> <li>Contact Purpose digunakan di dalam Layout Payment<br/>Advice</li> <li>Pada Layout Payment Advice, akan diprioritaskan<br/>menggunakan Contact Purpose dengan tag "Cash"</li> <li>Jika tidak memiliki Contact Purpose dengan tag "Cash",<br/>maka dapat menggunakan Contact Purpose dengan Tag<br/>"Admin"</li> <li>Setiap Corporate ID, hanya dapat memiliki 1 contact info<br/>dengan Tag "Cash"</li> </ul> |

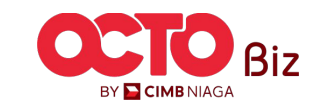

#### LANGKAH

12

|                                                                                                    |                                                                         | Sistem akan menampilkan Pop-u                                                                                                    |
|----------------------------------------------------------------------------------------------------|-------------------------------------------------------------------------|----------------------------------------------------------------------------------------------------|
| Use Primary Contact                                                                                | Siplay Contact Details 🖲                                                | contact mjo Detans                                                                                                    |
| Name *                                                                                             | Phone No.                                                               |                                                                                                    |
| test                                                                                               | 7777788888                                                              |                                                                                                    |
| Country Code * Mobile No. *                                                                        | Email *                                                                 | dibutuhkan                                                                                                    |
| +62 ~ 5555566666                                                                                   | ASD@GMAIL.COM                                                           |                                                                                                    |
| Company Details                                                                                    | Contact Info Details                                                    | Jika Kolom <b>Primary contact</b><br><b>di pilih</b> , maka bagian lain<br>akan di <b>disable oleh sistem</b><br>dan <b>tidak dapat di <i>Edit</i></b> |
| Contact Purpose *                                                                                  |                                                                         |                                                                                                    |
| Admin 2                                                                                            | V Display Contact Details 🖲                                             | 3 Jika sudah sesuai, <b>Klik Save</b>                                                                                                    |
| Admin 2<br>Vise Primary Contact                                                                    | Country Code Phone No.                                                  | 3 Jika sudah sesuai, <b>Klik Save</b>                                                                                                    |
| Admin 2<br>Use Primary Contact<br>Name *<br>EKA                                                    | Country Code Phone No. Select V 123456789                               | 3 Jika sudah sesuai, <b>Klik Save</b>                                                                                                    |
| Admin 2<br>Use Primary Contact<br>Name *<br>EKA<br>Country Code * Mobile No. *                     | Country Code Phone No.<br>Select V 123456789<br>Email •                 | 3 Jika sudah sesuai, <b>Klik Save</b>                                                                                                    |
| Admin 2<br>Use Primary Contact<br>Name *<br>EKA<br>Country Code * Mobile No. *<br>+60 V 3423523423 | Country Code Phone No.<br>Select V 123456789<br>Email *<br>AD@GMAIL.COM | 3 Jika sudah sesuai, <b>Klik Save</b>                                                                                                    |
| Admin 2<br>Use Primary Contact<br>EKA<br>Country Code * Mobile No. *<br>+60 × 3423523423           | Country Code Phone No.<br>Select V 123456789<br>Email *<br>AD@GMAIL.COM | 3 Jika sudah sesuai, <b>Klik Save</b>                                                                                                    |

#### LANGKAH

| company becans                              |                                                 |                                                                             |     |
|---------------------------------------------|-------------------------------------------------|-----------------------------------------------------------------------------|-----|
| Company Name MUHAMMAD RAFIF ALRABANI MAHEND | Enrolled Date 24 Nov 2023 10:07:01 WIB          | Company ID<br>ATIKAHCORP                                                    |     |
| Account Maintenance Account Access          | sibility Contact Info Signature Type User Group | p User                                                                      |     |
| Primary Contact Info                        |                                                 |                                                                             | ^   |
| Name<br>AD<br>Email<br>AD@GMAIL.COM         | Phone No.<br>-                                  | Mobile No.<br>+6281326271078                                                |     |
| Contact Info Listing                        |                                                 |                                                                             | ^   |
| No. Name 🗘 Contact Pu                       | irpose 🗘 Mobile No. 🗘 Email 🗘 Use               | e Primary Contact 🍦 Display Contact 🍦 Sub-Action 😧 🔷 Transaction<br>Details |     |
| 1 <u>AD</u> Admin                           | +6281326271078 AD@GMAIL.COM Yes                 | Yes Add                                                                     |     |
|                                             |                                                 | Save Sub                                                                    | mit |

#### Sistem akan mengarahkan kembali ke **Halaman** *Edit*

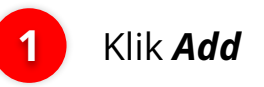

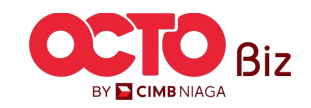

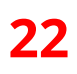

Contact Purpose Select 4 Search Please Select Admin Cash **Contact Info Details** х Contact Purpose \* Select  $\sim$ ~ 2 🗹 Display Contact Details 🖲 Use Primary Contact Name \* Phone No. 123456789 Enter Mobile No. \* Email Country Code \* +62  $\sim$ 123456789 Enter Cancel Save

LANGKAH

Sistem akan menampilkan *Pop-up Contact Info Details* 

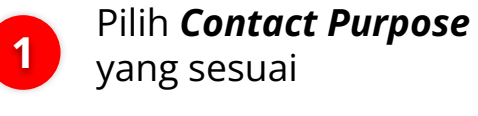

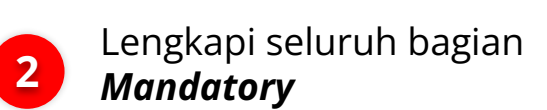

3 Klik Save

3

Catatan: Jika *Boox Primary Contact* dipilih, maka bagian yang lain tidak dapat di edit

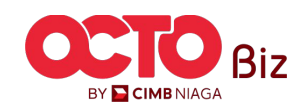

#### LANGKAH

15

| mpany Details                        |                       |                  |                           |                       |                            |                  |                       |     |
|--------------------------------------|-----------------------|------------------|---------------------------|-----------------------|----------------------------|------------------|-----------------------|-----|
| npany Name<br>HES                    |                       | Enrolled         | Date<br>2023 10:49:15 WIB |                       | Company<br>ATIKAH          | ID               |                       |     |
| count Maintenance                    | Account Accessibility | Contact Info Sig | nature Type User          | Group User            |                            |                  |                       |     |
| mary Contact Info                    |                       |                  |                           |                       |                            |                  |                       | °.  |
| Name<br>AD<br>Email<br>AAD@GMAIL.COM |                       | Phone<br>-       | No.                       |                       | Mobile No.<br>+6231231     | 231              |                       |     |
| ntact Info Listing                   |                       |                  |                           |                       |                            |                  |                       |     |
| No. Name 🗘                           | Contact Purpose 🗘     | Mobile No. 🗘     | Email 🗘                   | Use Primary Contact 🗘 | Display Contact<br>Details | 🗘 Sub-Action 🔂 🗘 | Transaction<br>Status |     |
| 1 <u>AD</u>                          | Admin                 | +628976543651    | AAD@gmail.com             | No                    | Yes                        | Edit             | •                     |     |
|                                      |                       |                  |                           |                       |                            |                  |                       | Add |

Sistem akan kembali menampilkan **Halaman Edit** 

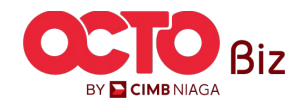

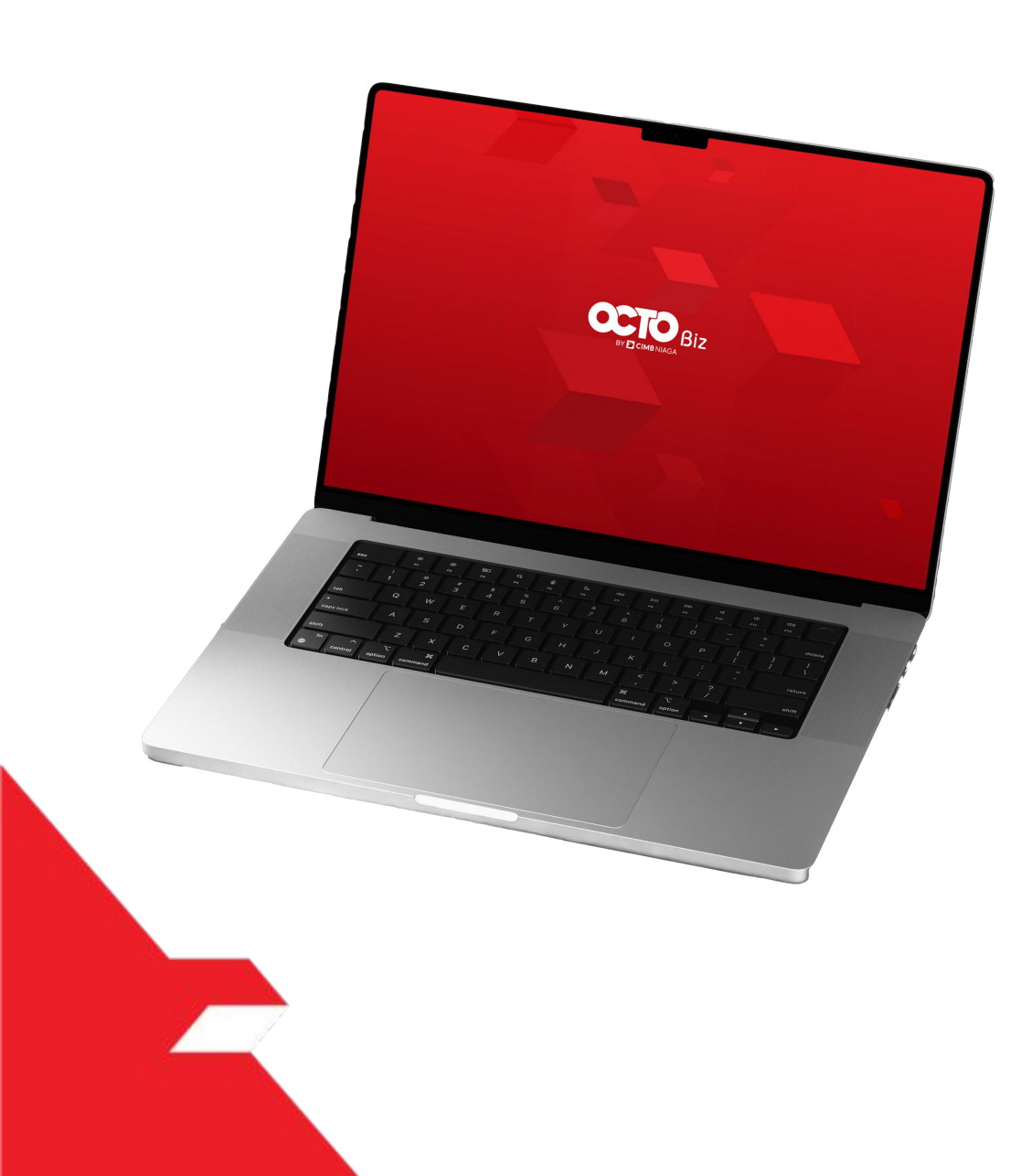

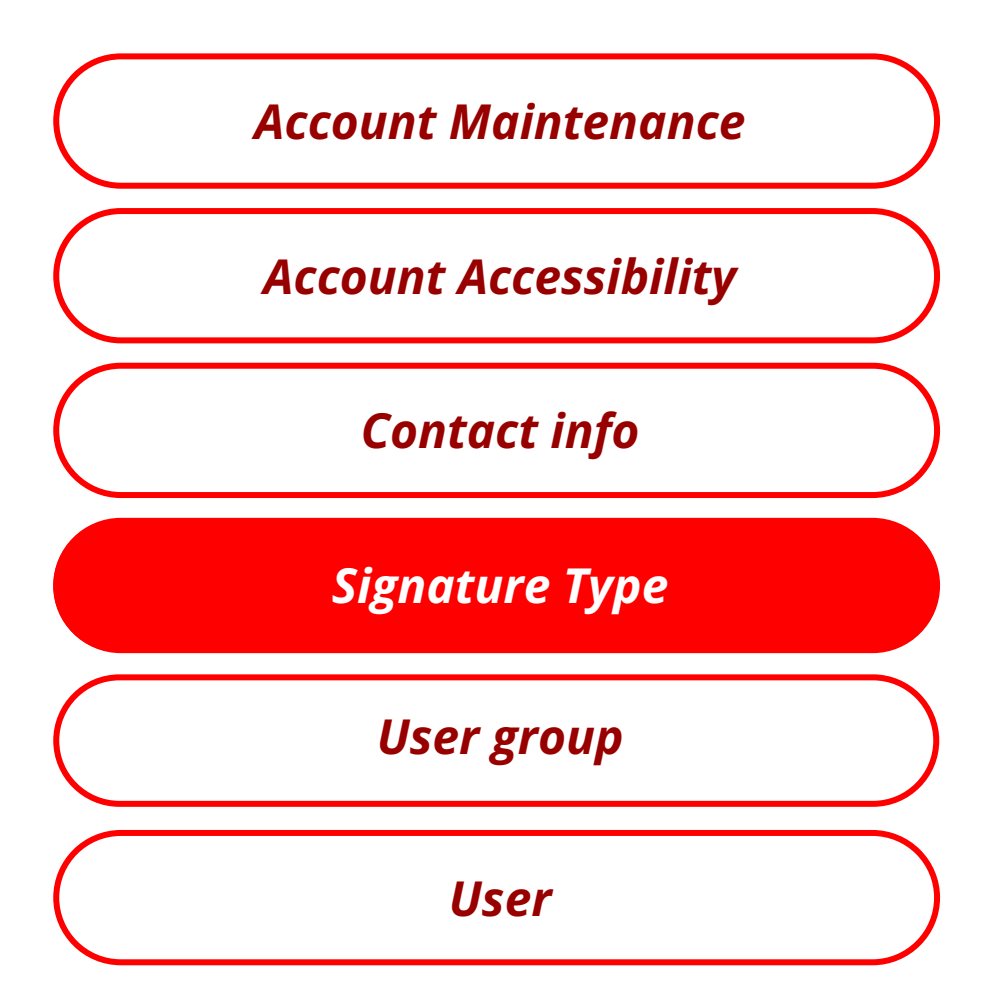

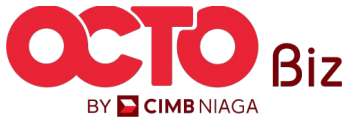

#### LANGKAH

16

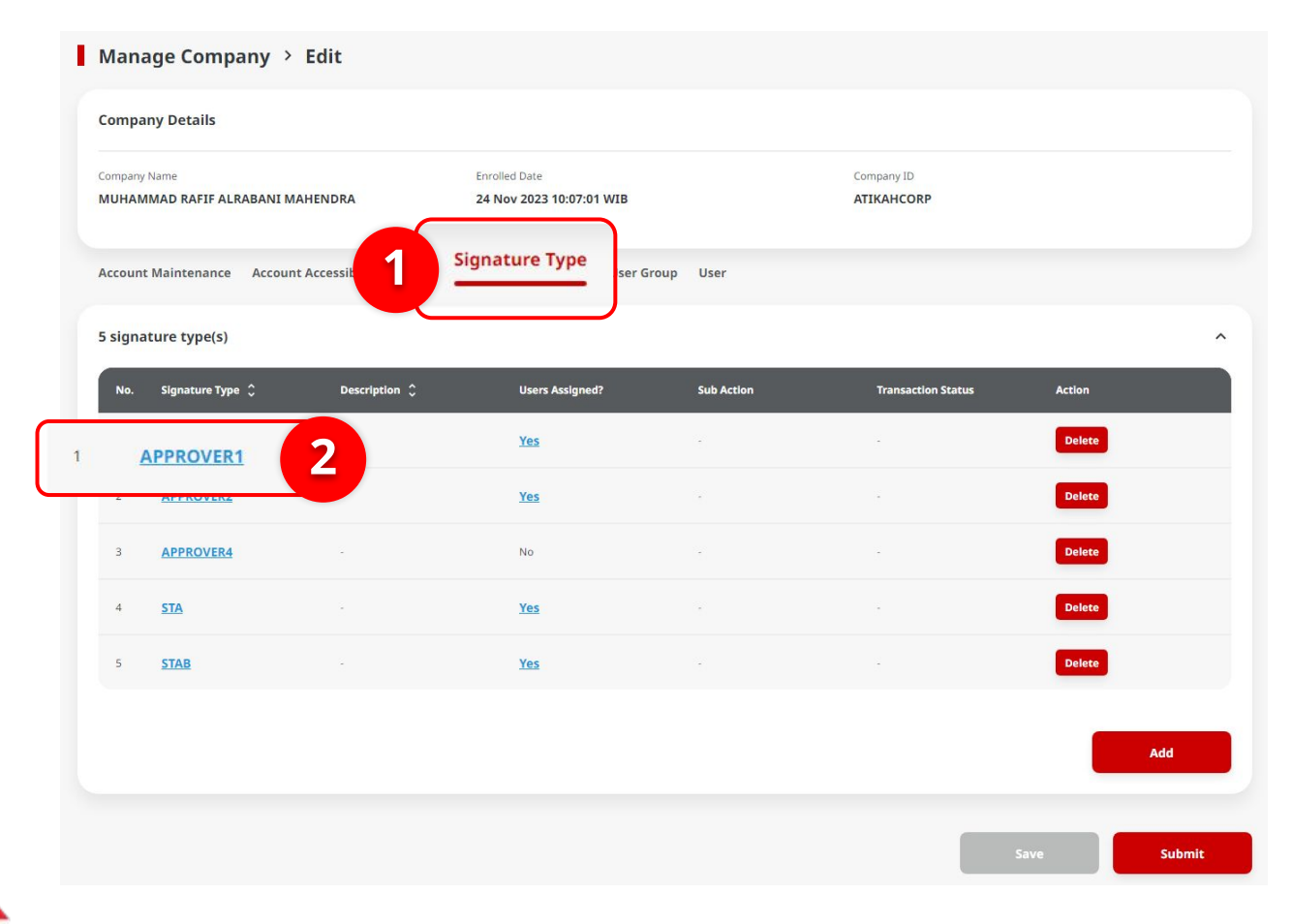

Sistem akan menampilkan halaman **Manage Company** > **Edit** 

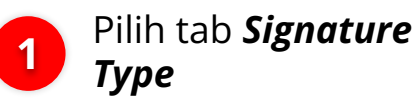

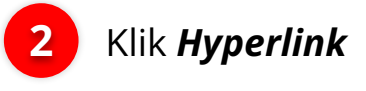

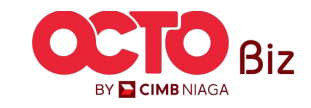

### LANGKAH

17

|                  | Signature Type Details | ×    |
|------------------|------------------------|------|
| Signature Type * | Description            |      |
| APPROVER1        | Enter                  |      |
|                  | Cancel 2               | Save |

#### Sistem akan menampilkan Pop-up Signature Type Details

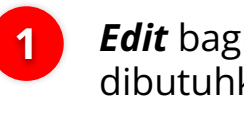

Klik **Save** 

2

**Edit** bagian yang dibutuhkan

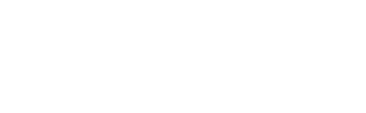

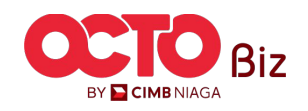

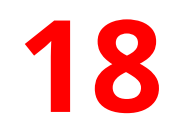

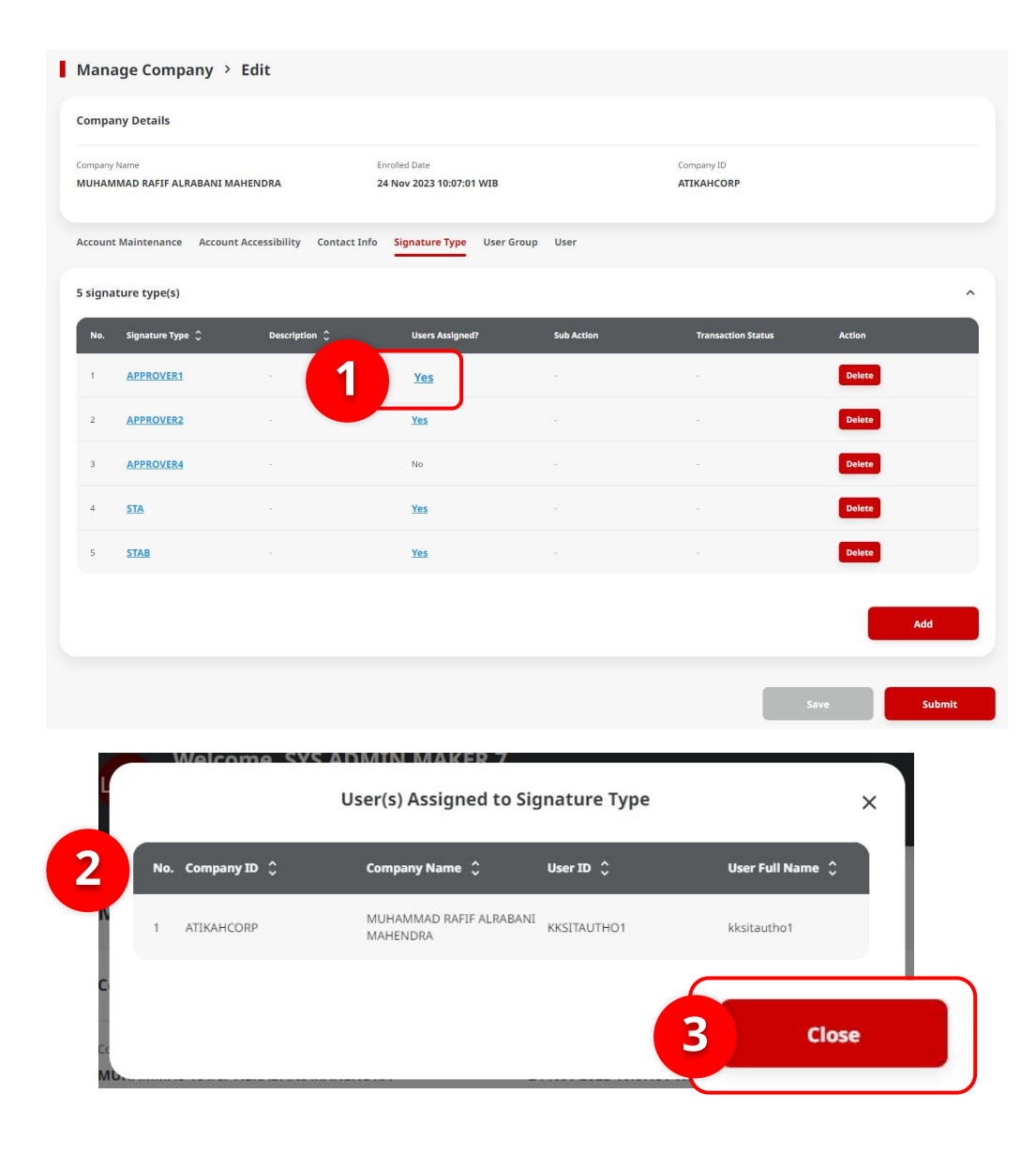

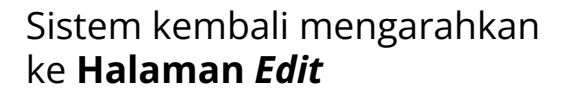

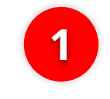

2

3

| Klik Hyperlink | User Assigned |
|----------------|---------------|
|----------------|---------------|

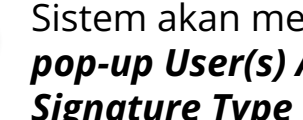

Sistem akan menampilkan pop-up User(s) Assigned to Signature Type

Klik Close

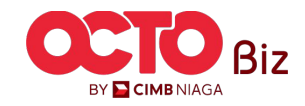

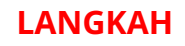

19

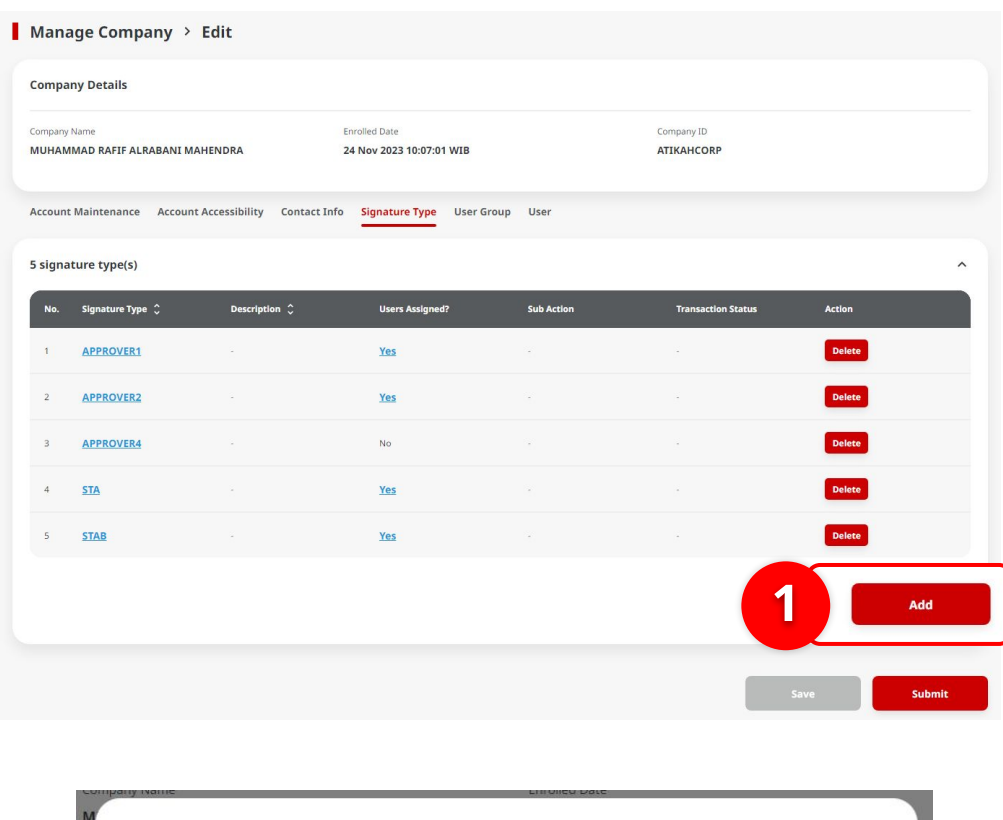

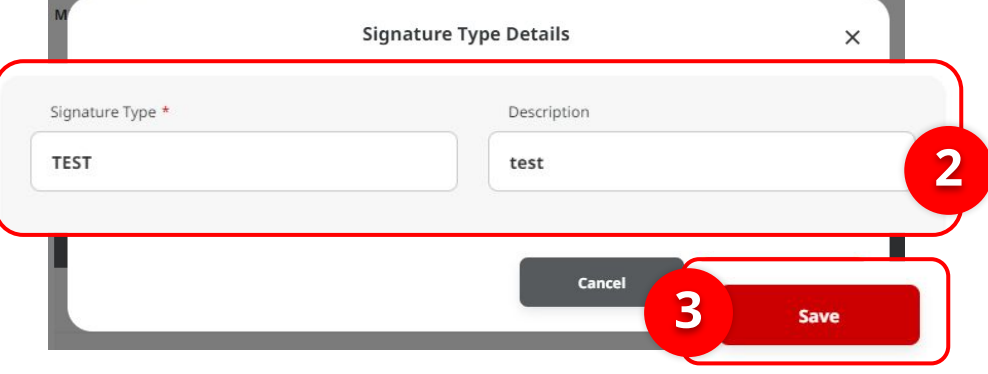

#### Sistem kembali mengarahkan ke **Halaman** *Edit*

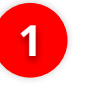

3

#### Klik **Add**

Klik **Save** 

2 Sistem akan menampilkan pop-up Signature Type, Edit bagian yang dibutuhkan

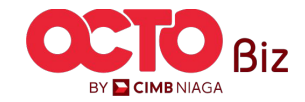

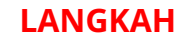

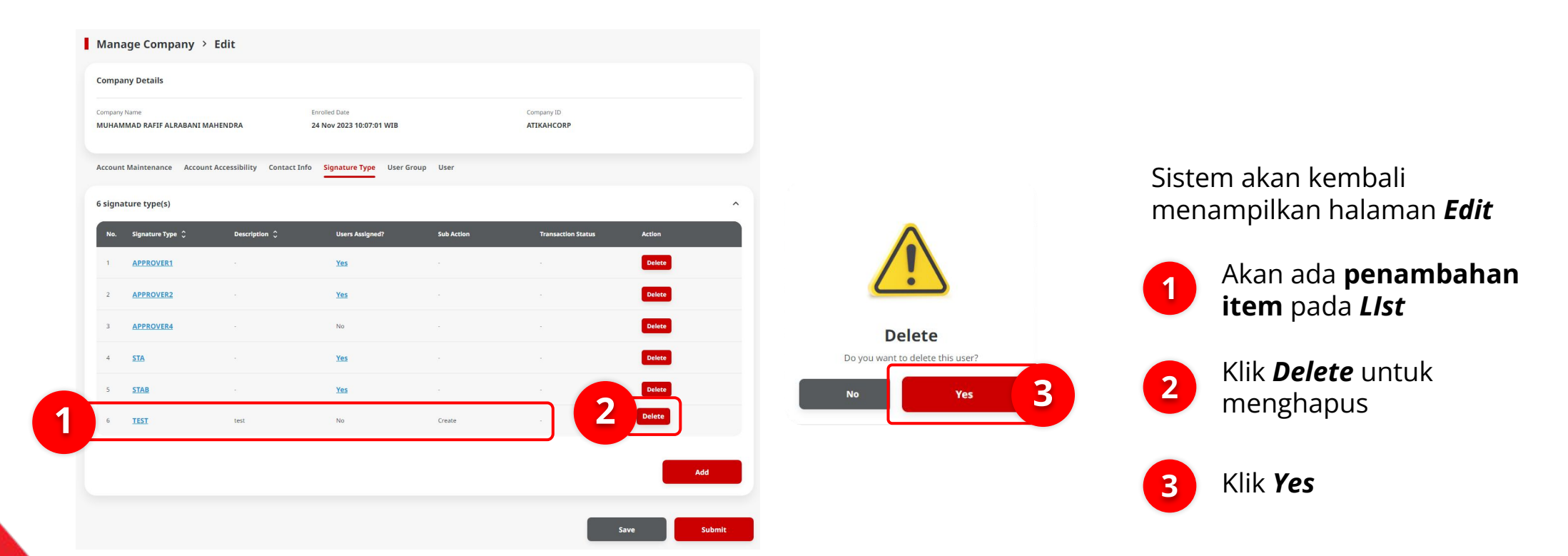

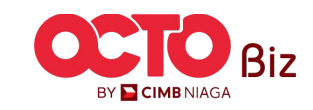

#### LANGKAH

| Compa                                            | ny Details           |                                           |                           |                          |                    |        |
|--------------------------------------------------|----------------------|-------------------------------------------|---------------------------|--------------------------|--------------------|--------|
| Company Name<br>VUHAMMAD RAFIF ALRABANI MAHENDRA |                      | Enrolled Date<br>24 Nov 2023 10:07:01 WIB |                           | Company ID<br>ATIKAHCORP |                    |        |
| Account                                          | t Maintenance Accoun | t Accessibility Contact In                | fo Signature Type User Gr | roup User                |                    |        |
| 5 signa                                          | ature type(s)        |                                           |                           |                          |                    |        |
| No.                                              | Signature Type 💲     | Description 🗘                             | Users Assigned?           | Sub Action               | Transaction Status | Action |
| 1                                                | APPROVER1            |                                           | Yes                       | -                        |                    | Delete |
| 2                                                | APPROVER2            |                                           | Yes                       |                          |                    | Delete |
| 3                                                | APPROVER4            |                                           | No                        |                          |                    | Delete |
| 4                                                | STA                  |                                           | Yes                       |                          |                    | Delete |
| 5                                                | STAB                 |                                           | Yes                       | *                        |                    | Delete |
|                                                  |                      |                                           |                           |                          |                    | _      |
|                                                  |                      |                                           |                           |                          |                    | Add    |

Sistem akan kembali menampilkan halaman *Edit* dengan *List Item* yang telah **di hapus** 

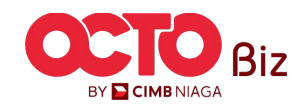

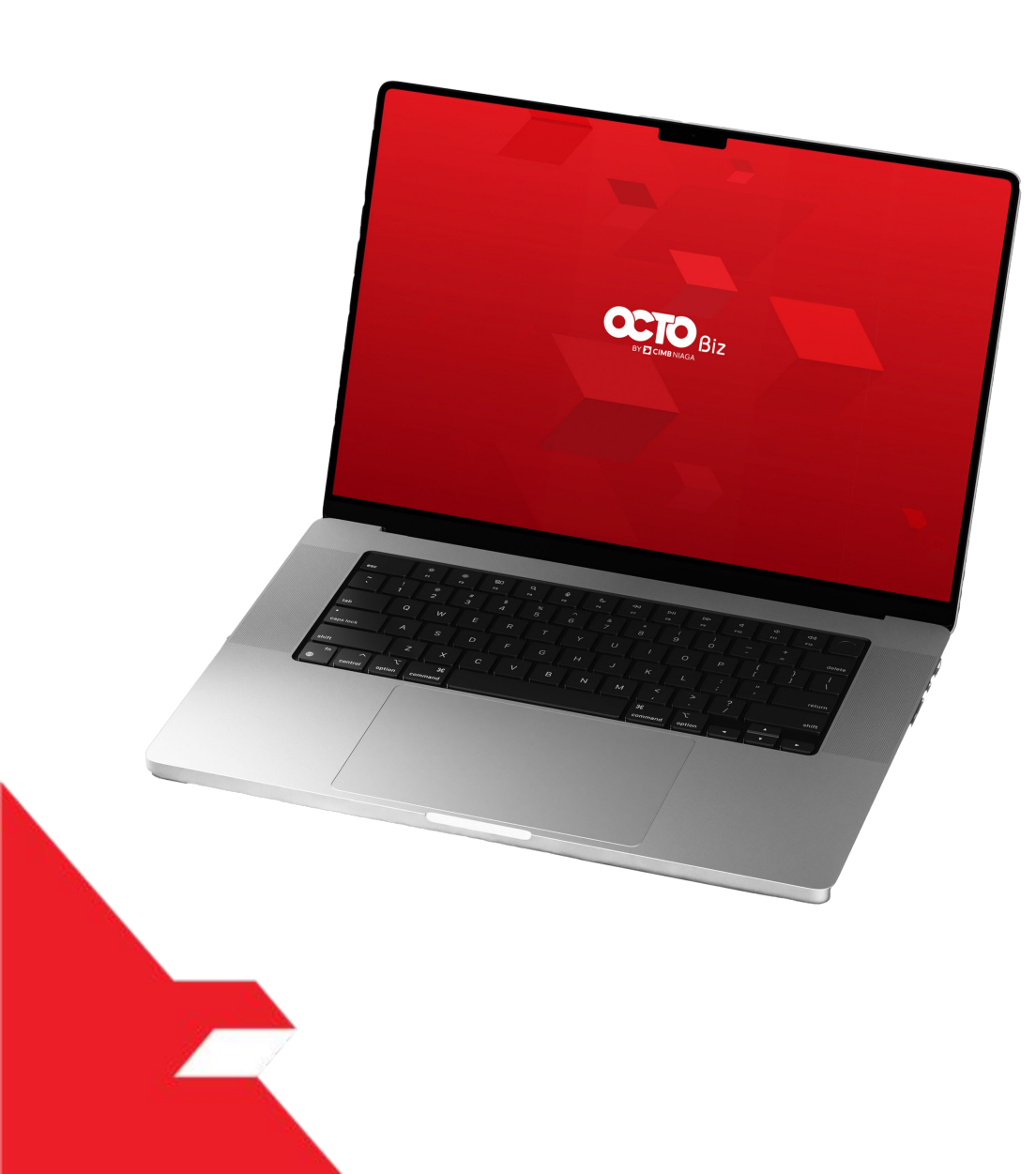

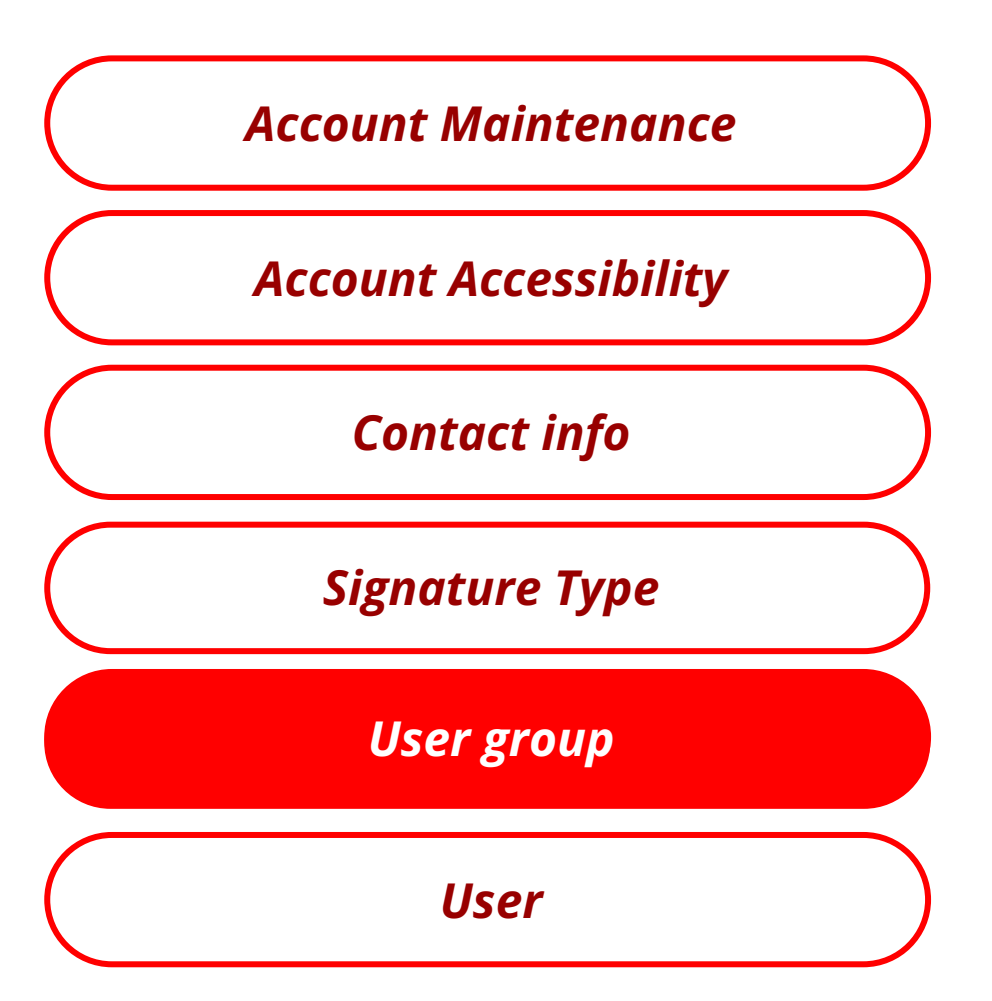

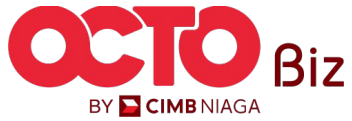

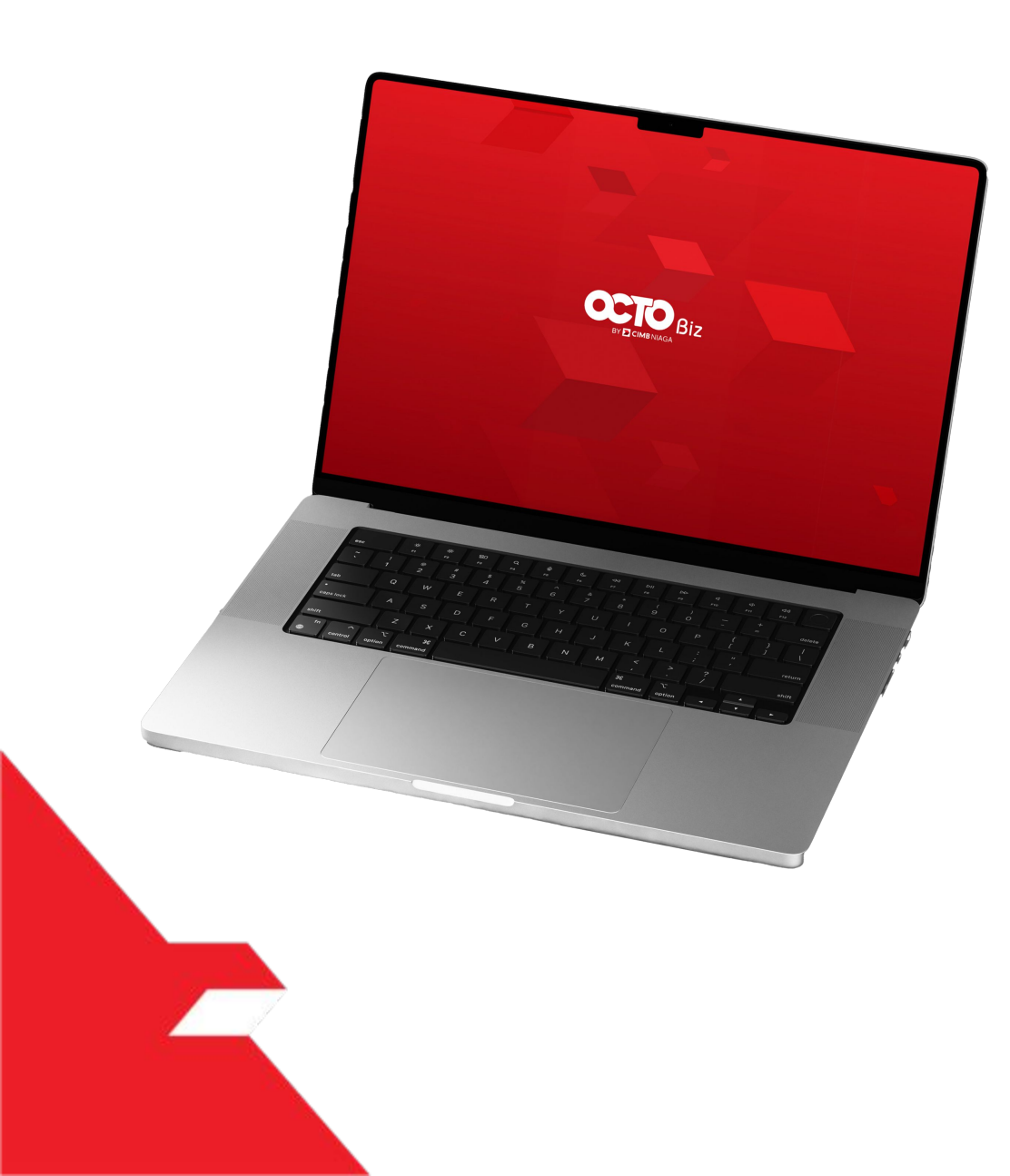

## Manage Company User Group

Non-SysAdmin

**SysAdmin** 

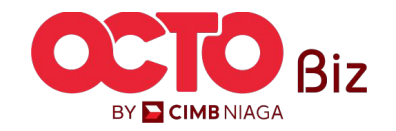

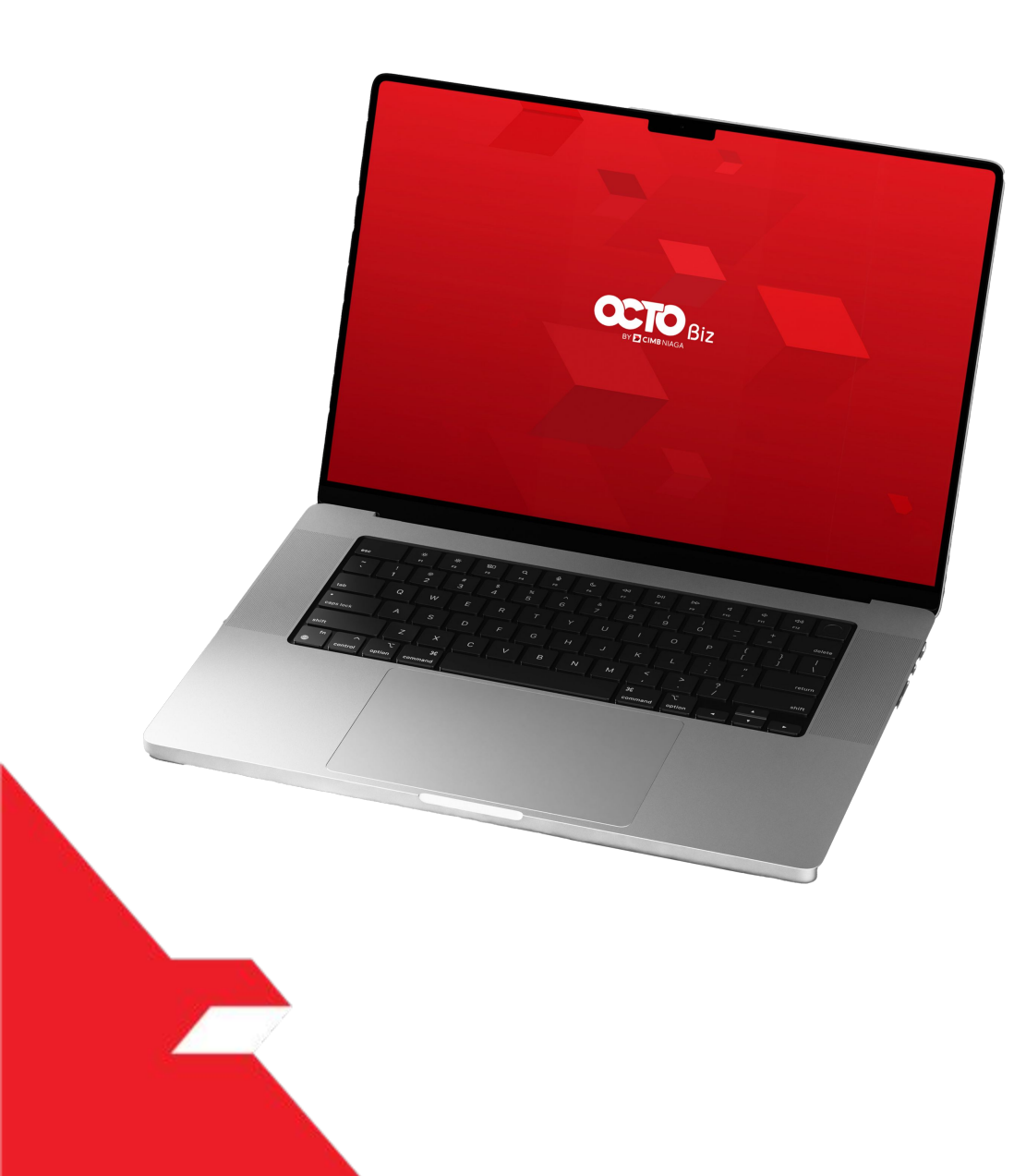

# User Group Non-SysAdmin

Dapat Melakukan *Add*, *Edit*, dan **Menghapus User** 

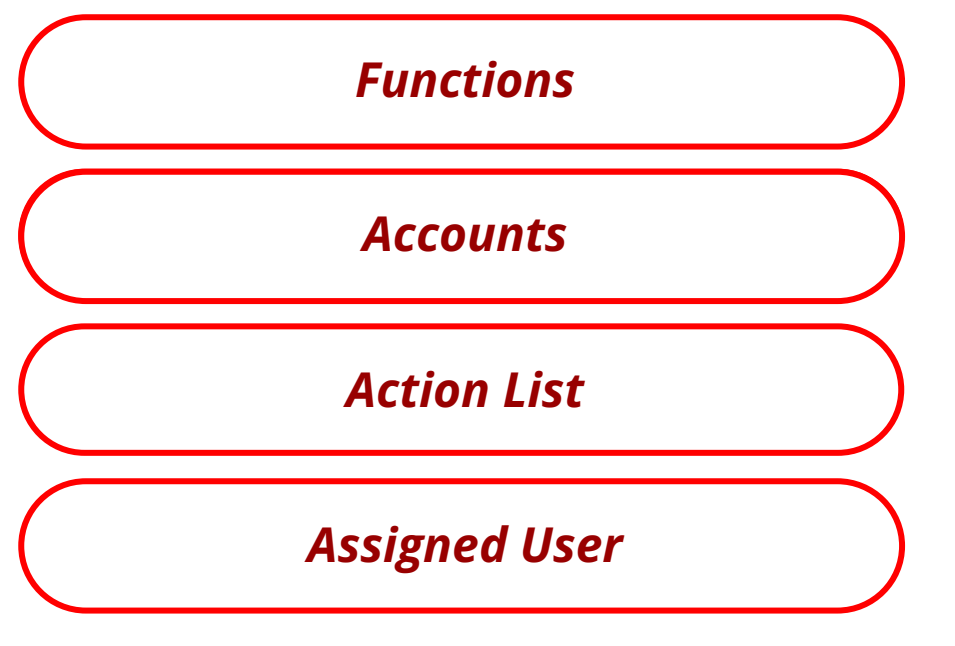

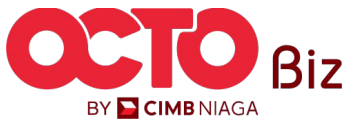

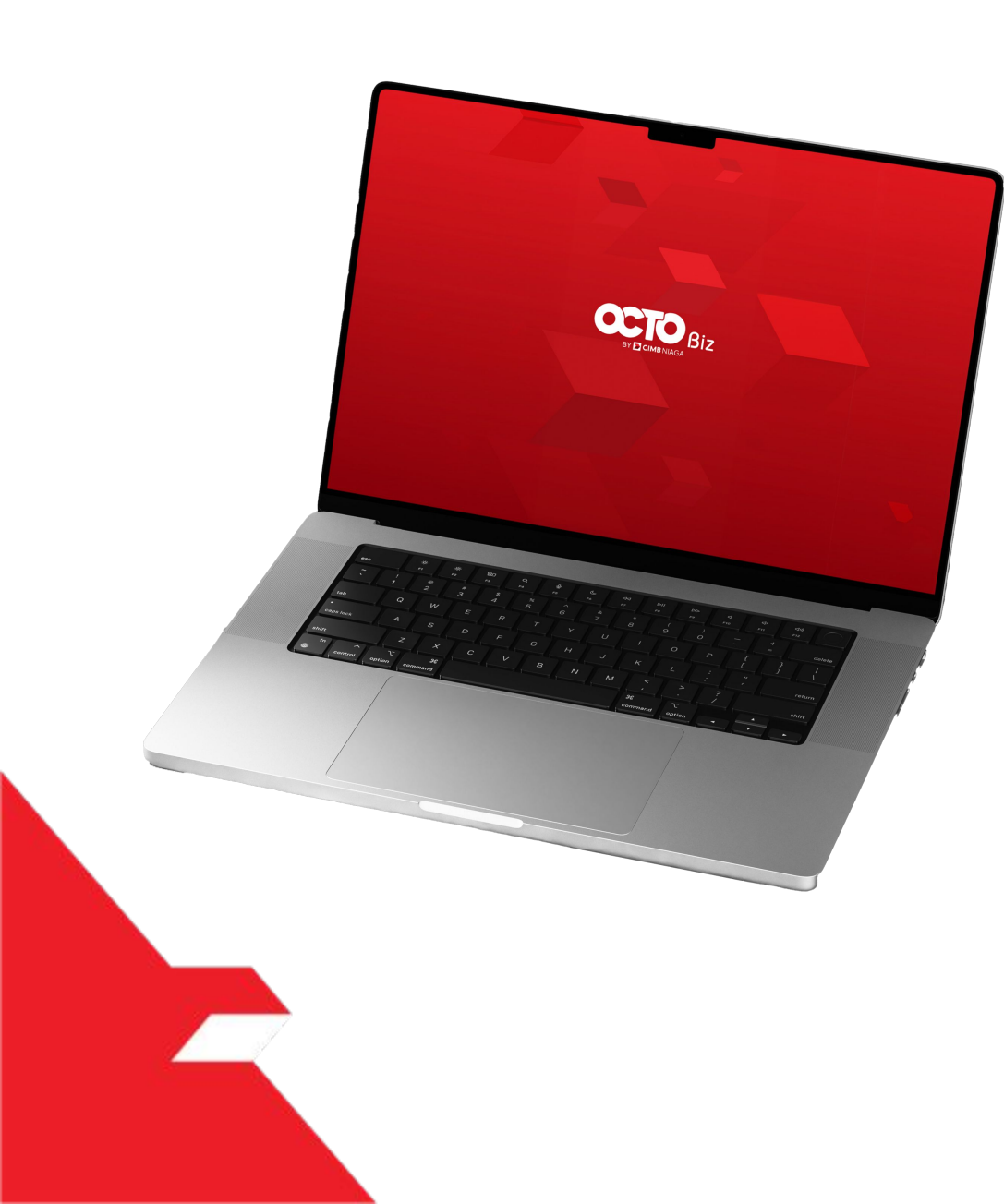

## User Group Non-SysAdmin

#### **Functions**

Untuk **memberikan Fungsi** Hak kepada **User** 

**Accounts** 

**Action List** 

Assigned User

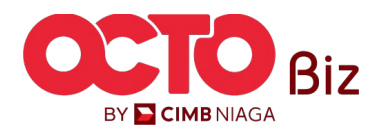

#### LANGKAH

#### 22 Manage Company > Edit **Company Details** Enrolled Date Company ID Company Name MUHAMMAD RAFIF ALRABANI MAHENDRA 24 Nov 2023 10:07:01 WIB ATIKAHCORP **User Group** 1 Account Maintenance Account Accessibility Contact Info 7 user groups(s) ^ No. User Group 🗘 Restricted Template Maker 🗘 View Sensitive Details 🛛 🗘 Sub-Action Transaction Status Action Viewer Releaser Pilih tab **User Group** 1 1 ADMINPUREMAKER Yes No Yes No No No No No 2 <u>ALL</u> No Yes No 2 No Delete 3 ALL 2ND No No Klik **Hyperlink** yang memiliki Tag 2 4 ALL SYS ADMIN Yes Yes No Yes Yes 5 FOR ALL Non-SysAdmin Yes No Yes 6 PUREAUTHO1 Yes No No No Yes Delete 7 PURE MAKER No No No Yes No No No No **Replicate From** Add Template Submit

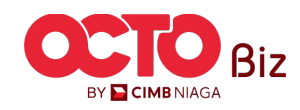

LANGKAH

23

|                                                                         | User Group Details                               |                             |
|-------------------------------------------------------------------------|--------------------------------------------------|-----------------------------|
| er Details                                                              |                                                  |                             |
| Company ID<br>ATIKAHCORP                                                | Company Name<br>MUHAMMAD RAFIF ALRABANI MAHENDRA | System User Group<br>-      |
| 1                                                                       |                                                  |                             |
| ALL 2ND                                                                 | Description                                      |                             |
| elect User Role(s) from the list (You can select more than one option): |                                                  |                             |
| Reviewer                                                                |                                                  |                             |
| Z Approver                                                              |                                                  |                             |
| ✓ Viewer                                                                |                                                  |                             |
| ✓ Releaser                                                              |                                                  |                             |
|                                                                         |                                                  |                             |
| Functions Accounts Action List File Format Assigned Lisers              |                                                  |                             |
|                                                                         |                                                  |                             |
|                                                                         |                                                  | Copy Functions From User Gr |
| Adules / Products ()                                                    |                                                  |                             |
| Service Package                                                         |                                                  |                             |
|                                                                         |                                                  |                             |
| Administration                                                          |                                                  |                             |
| Company Logo                                                            |                                                  |                             |
| Manage Company                                                          |                                                  |                             |
| Manage Notifications                                                    |                                                  |                             |
| Transaction Status Inquiry - Maintenance                                |                                                  |                             |
| Transaction Status Inquiry - Transactions                               |                                                  |                             |
| Transactional Reports                                                   |                                                  |                             |
| Charges Report                                                          |                                                  |                             |
| Corporate Login & Logout Activity Report                                |                                                  |                             |
| Viransaction Details Report                                             |                                                  |                             |
| User Activity Log                                                       |                                                  |                             |
| Administration Audit Trail Report                                       |                                                  |                             |
| Transaction Activity Log (BLFAST)                                       |                                                  |                             |
| Transaction Activity Log (In House Transfer to Own Account)             |                                                  |                             |
| Transaction Activity Log (In House Transfer to Third Party)             |                                                  |                             |
| Transaction Activity Log (RTGS)                                         |                                                  |                             |
|                                                                         |                                                  |                             |
| Ilizer Activity Audit Trail Report                                      |                                                  |                             |

**36** 

Sistem akan menampilkan **Pop-Up** 

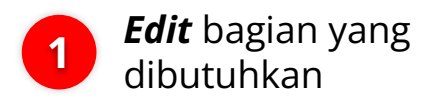

User Group Details

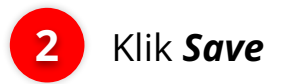

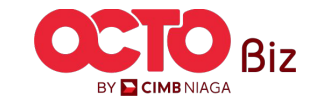
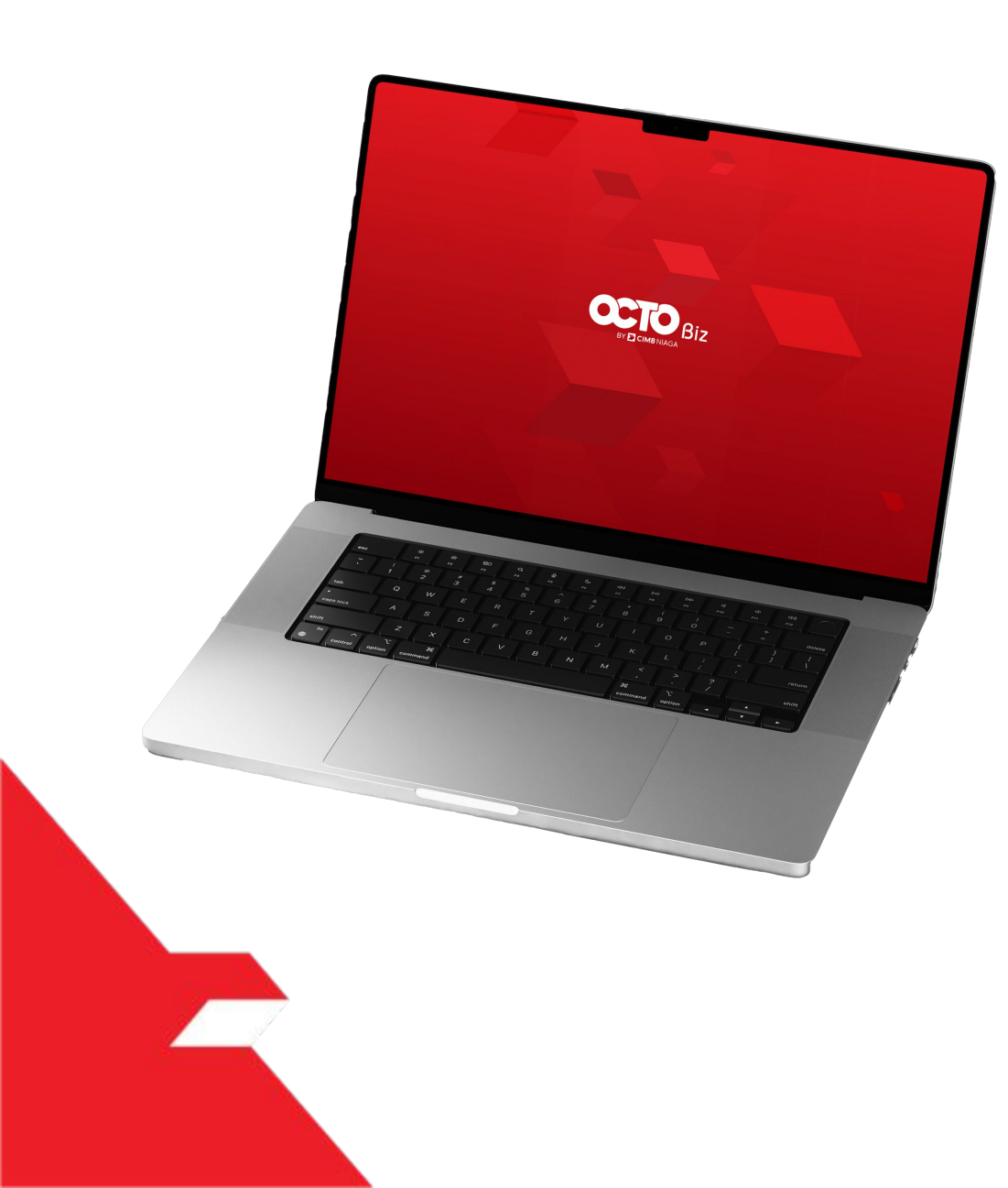

## User Group Non-SysAdmin

**Functions** 

Accounts

Untuk **Menambahkan Akun** 

**Action List** 

**Assigned User** 

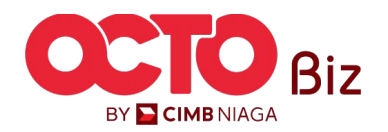

**38** 

#### LANGKAH

24

| 1   | Accounts A Action List File Form | nat Assigned Users |                       |                   |            |                                |
|-----|----------------------------------|--------------------|-----------------------|-------------------|------------|--------------------------------|
|     |                                  |                    |                       |                   |            | bfo.sbm.text.copyAccountList > |
| _   | Account No. 🛟                    | Currency 💲         | Account Nickname 🛟    | Account Type 💲    | Provider 🛟 | Allow Transaction 💲            |
|     | 100233908000                     | IDR                | SMPPLR KLTWW RVXLVL   | Financing Account | CIMB NIAGA | Yes                            |
|     | 10106856380000001                | IDR                | MUHAMMAD RAFIF ALRAB  | Financing Account | CIMB NIAGA | Yes                            |
|     | 16012224450000002                | IDR                | JTJRJJQOW             | Financing Account | CIMB NIAGA | No                             |
|     | 16012224450000013                | IDR                | JTJR JJQOW            | Financing Account | CIMB NIAGA | Yes                            |
|     | 16012224450000014                | IDR                | JTJRJJQOW             | Financing Account | CIMB NIAGA | Yes                            |
|     | 16012224450000015                | IDR                | JTJRJJQOW             | Financing Account | CIMB NIAGA | Yes                            |
| • 2 | 703057606100                     | IDR                | ANJAR ASMORO HERYANTO | Savings Account   | CIMB NIAGA | Yes                            |
|     | 703185655500                     | IDR                | TB LIABILITY 2        | Savings Account   | CIMB NIAGA | Yes                            |
|     | 703200686300                     | IDR                | MAHES                 | Savings Account   | CIMB NIAGA | Yes                            |
|     | 800035034600                     | IDR                | ANJAR                 | Current Account   | CIMB NIAGA | Yes                            |
|     |                                  |                    | < 1 of                | 2 >               |            |                                |

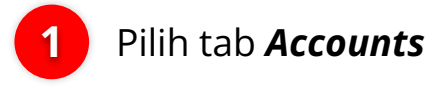

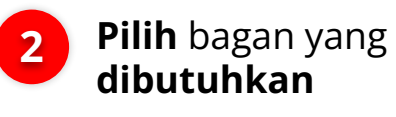

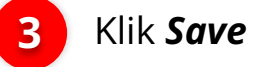

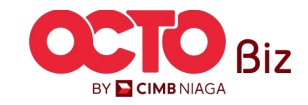

3

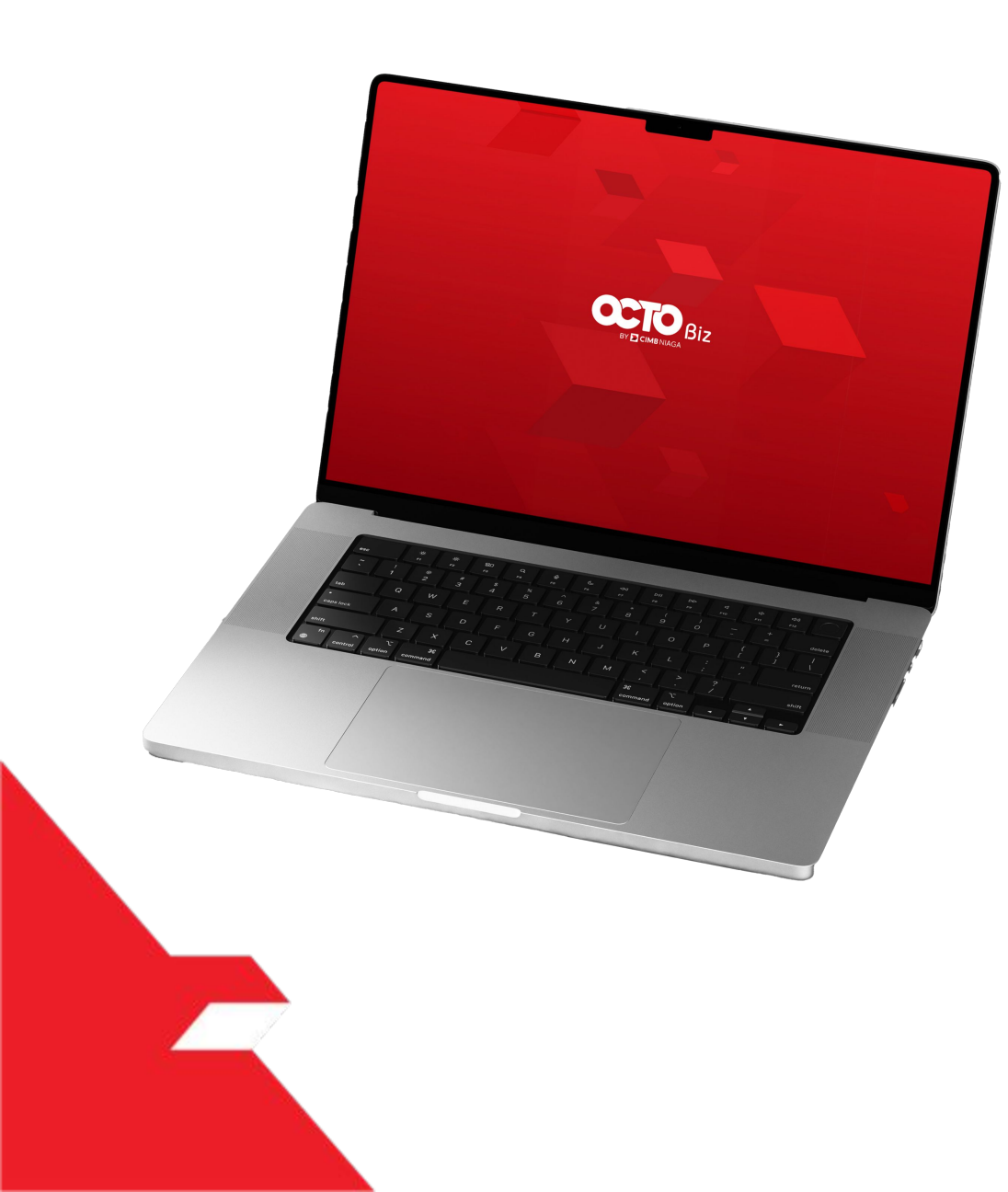

# User Group Non-SysAdmin

## Functions Accounts Action LIst Untuk memberikan Role Action kepada User

Assigned User

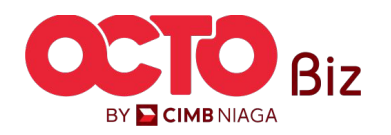

Manage Company Menu: Administration > Manage Company

#### LANGKAH

25

| Functions | At Assigned Users          |          |          |          |          |        |
|-----------|----------------------------|----------|----------|----------|----------|--------|
|           | Action 🗘                   | Maker    | Reviewer | Арргочег | Releaser | Viewer |
|           | Manage templates only      | Yes      | No       | No       | No       | No     |
|           | Use Cash templates only    | Yes      | No       | No       | No       | No     |
|           | User Linking               | Yes      | No       | No       | No       | No     |
|           | View Sensitive             | No       | Yes      | Yes      | Yes      | No     |
|           | Add                        | No       | No       | No       | No       | No     |
| 3         | Add/Clone                  | Yes      | No       | No       | No       | No     |
| 6         | vorove (Approver/Releaser) | No       | No       | Yes      | Yes      | No     |
| 2         | ove (Reviewer)             | No       | Yes      | No       | No       | No     |
| -         | Auth Return                | No       | No       | Yes      | No       | No     |
|           | Cancel                     | Yes      | No       | No       | No       | No     |
|           |                            | < 1 of 4 | >        |          |          |        |

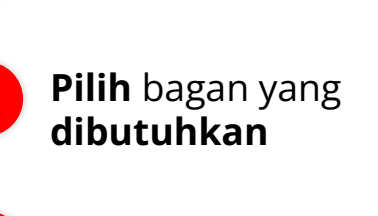

Klik **Save** 

Pilih tab **Action List** 

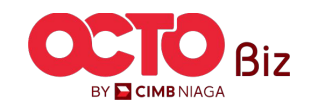

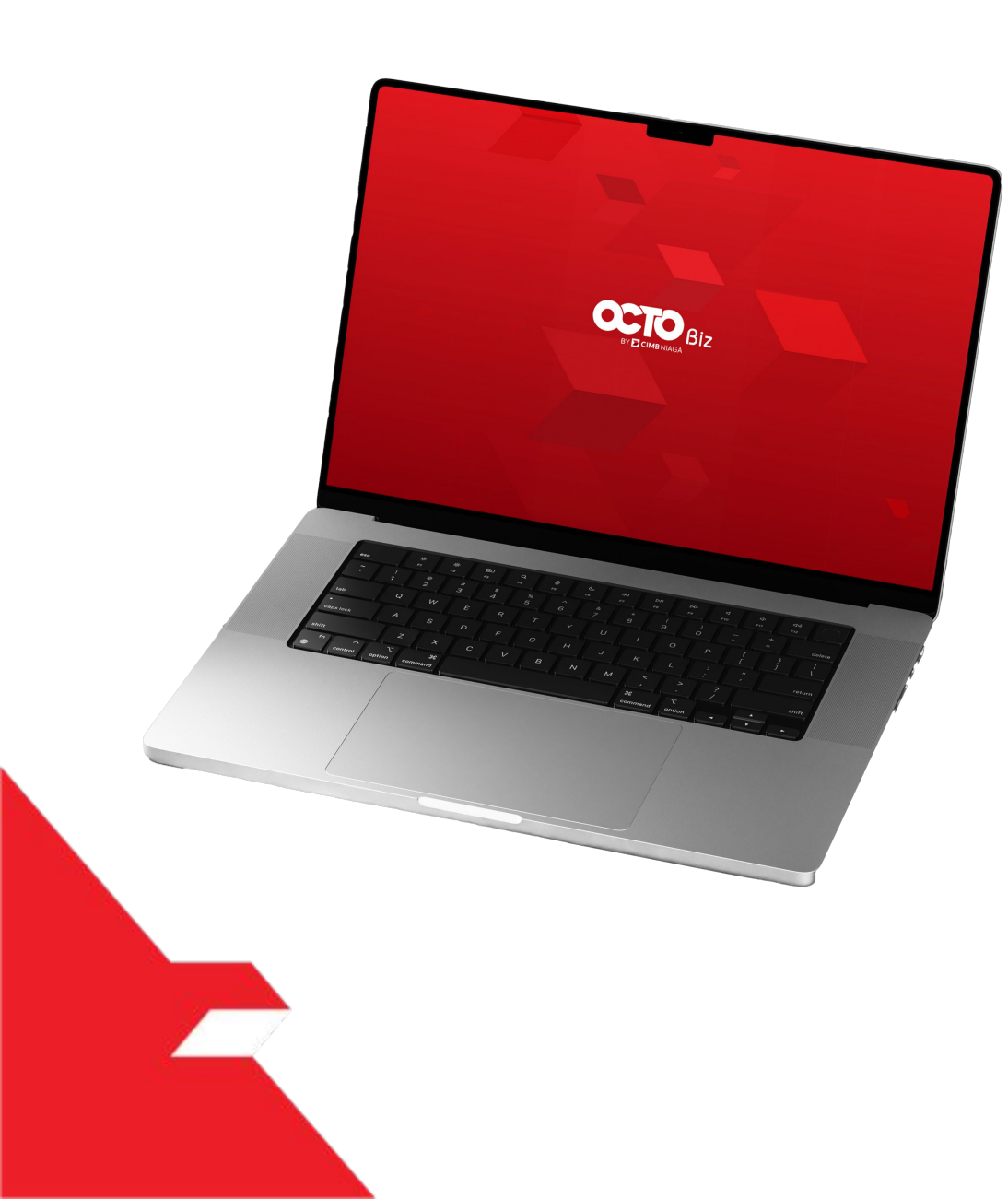

# User Group Non-SysAdmin

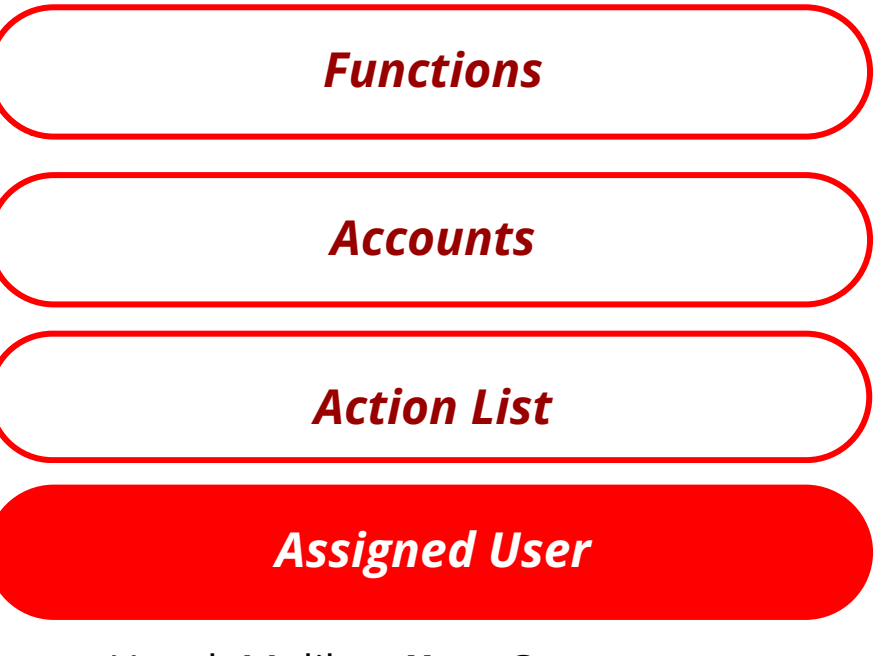

Untuk Melihat **User Group** mana yang di **Assigned** ke **User** 

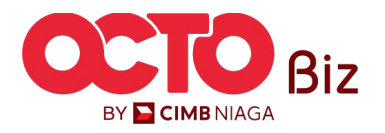

### LANGKAH

26

| Functions | Accounts Action List File Format Assigned Users |                |                                                     |                    |
|-----------|-------------------------------------------------|----------------|-----------------------------------------------------|--------------------|
| No.       | Company ID 💲                                    | Company Name 💲 | User ID 🖕                                           | User Full Name 🗘   |
| 1         | ATIKAHCORP                                      | MAHES          | ANJARSAU                                            | sau anjar          |
| 2         | ATIKAHCORP                                      | MAHES          | ATIKAHDELETE1                                       | DELETE SOFT TOKEN  |
| 3         | ATIKAHCORP                                      | MAHES          | ATIKAHDELETE2                                       | DELETE NO TOKEN    |
| 4         | ATIKAHCORP                                      | MAHES          | ATIKAHMAKTUKARASDDDDDDDDDDDDDDDDDDDDDDDDDDDDDDDDDDD | MAX USER ID        |
| 5         | ATIKAHCORP                                      | MAHES          | EKA                                                 | MIN USER ID        |
| 6         | ATIKAHCORP                                      | MAHES          | EKAAUTHO01                                          | AUTHO NO TOKEN     |
| 7         | ATIKAHCORP                                      | MAHES          | EKAAUTH003                                          | AUTHO SOFT TOKEN   |
| 8         | ATIKAHCORP                                      | MAHES          | EKAAUTH004                                          | AUTHO SOFT TOKEN 2 |
| 9         | ATIKAHCORP                                      | MAHES          | EKAAUTHO05                                          | AUTHO NO TOKEN 2   |
| 10        | ATIKAHCORP                                      | MAHES          | EKAAUTH006                                          | AUTHO 6            |
|           |                                                 | < 1 of         | 4 >                                                 |                    |

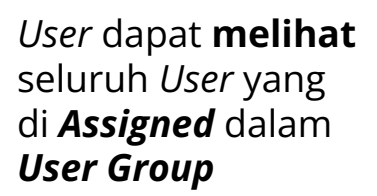

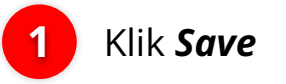

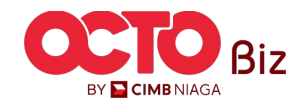

43

#### LANGKAH

| ĺ           | ge Company               | / > Edit          |             |           |                 |                     |           |                                |                            |           |                             |
|-------------|--------------------------|-------------------|-------------|-----------|-----------------|---------------------|-----------|--------------------------------|----------------------------|-----------|-----------------------------|
| a           | ny Details               |                   |             |           |                 |                     |           |                                |                            |           |                             |
| bany<br>HAM | lame<br>MAD RAFIF ALRABA | NI MAHENDR        | A           |           | Enroll<br>24 No | d Date<br>ov 2023 1 | 0:07:01 V | ЛВ                             | Company ID<br>ATIKAHCORP   |           |                             |
| ser g       | roups(s)                 | count Access      | ibility     | Contact   | Info S          | gnature             | Туре      | User Group                     |                            |           | ^                           |
| lo.         | Iser Group 💲             | Sysadmin 🗘<br>Yes | Make<br>Yes | r Reviewe | r Approv        | er Viewe            | r Releas  | er Restricted Template Maker ( | View Sensitive Details 🚯 🗘 | Sub-Actio | n Transaction Status Action |
|             | <u>stt</u>               | Yes               | Yes         | Yes       | Yes             | Yes                 | Yes       | No                             | No                         |           |                             |
| 1           | ILL 2ND                  | No                | No          | Yes       | Yes             | Yes                 | Yes       | No                             | No                         |           | Delete                      |
| AL          | L SYS ADMIN              | Yes               | Yes         | Yes       | Yes             | Yes                 | Yes       | No                             | Yes                        |           |                             |
| FO          | RALL                     | Yes               | Yes         | Yes       | Yes             | Yes                 | Yes       | No                             | Yes                        |           |                             |
| PI          | JREAUTHO1                | Yes               | No          | No        | Yes             | No                  | No        | No                             | Yes                        |           |                             |
|             |                          | No                | Yes         | No        | No              | No                  | No        | No                             | No                         |           | Delete                      |

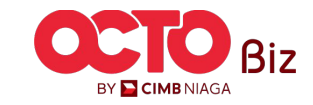

44

#### LANGKAH

27

| Comp           | any Details                   |               |        |            |            |                  |           |                             |                            |                          |                    |        |  |  |
|----------------|-------------------------------|---------------|--------|------------|------------|------------------|-----------|-----------------------------|----------------------------|--------------------------|--------------------|--------|--|--|
| Compar<br>MUHA | ny Name<br>MMAD RAFIF ALRABAN | NI MAHENDRA   | A      |            | Enrolled I | Date<br>2023 10: | 07:01 WIB |                             | Company ID<br>ATIKAHCORP   | Company ID<br>ATIKAHCORP |                    |        |  |  |
| Accoui         | nt Maintenance Acc            | count Accessi | bility | Contact Ii | nfo Sign   | ature T          | ype Use   | er Group User               |                            |                          |                    |        |  |  |
| 7 usei         | groups(s)                     |               |        |            |            |                  |           |                             |                            |                          |                    |        |  |  |
| No.            | User Group 💲                  | Sysadmin 🗘    | Maker  | Reviewer   | Approver   | Vlewer           | Releaser  | Restricted Template Maker 💲 | View Sensitive Details 🕦 🗘 | Sub-Action               | Transaction Status | Action |  |  |
| 1              | ADMINPUREMAKER                | Yes           | Yes    | No         | No         | No               | No        | No                          | No                         |                          |                    |        |  |  |
| 2              | ALL                           | Yes           | Yes    | Yes        | Yes        | Yes              | Yes       | No                          | No                         |                          |                    |        |  |  |
| 3              | ALL 2ND                       | No            | No     | Yes        | Yes        | Yes              | Yes       | No                          | No                         |                          |                    | Delete |  |  |
| 4              | ALL SYS ADMIN                 | Yes           | Yes    | Yes        | Yes        | Yes              | Yes       | No                          | Yes                        |                          |                    |        |  |  |
| 5              | FOR ALL                       | Yes           | Yes    | Yes        | Yes        | Yes              | Yes       | No                          | Yes                        |                          |                    |        |  |  |
| 6              | PUREAUTHO1                    | Yes           | No     | No         | Yes        | No               | No        | No                          | Yes                        |                          |                    |        |  |  |
| 7              | PURE MAKER                    | No            | Yes    | No         | No         | No               | No        | No                          | No                         |                          |                    | Delete |  |  |
|                |                               |               |        |            |            |                  |           |                             |                            | Replicate F              | rom                | Add    |  |  |

Sistem akan mengarahkan ke Halaman *Edit* dengan *List* yang sudah **ditambahkan** dan **dihapus** 

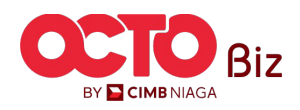

TUTORIALOCTOBIZ2024

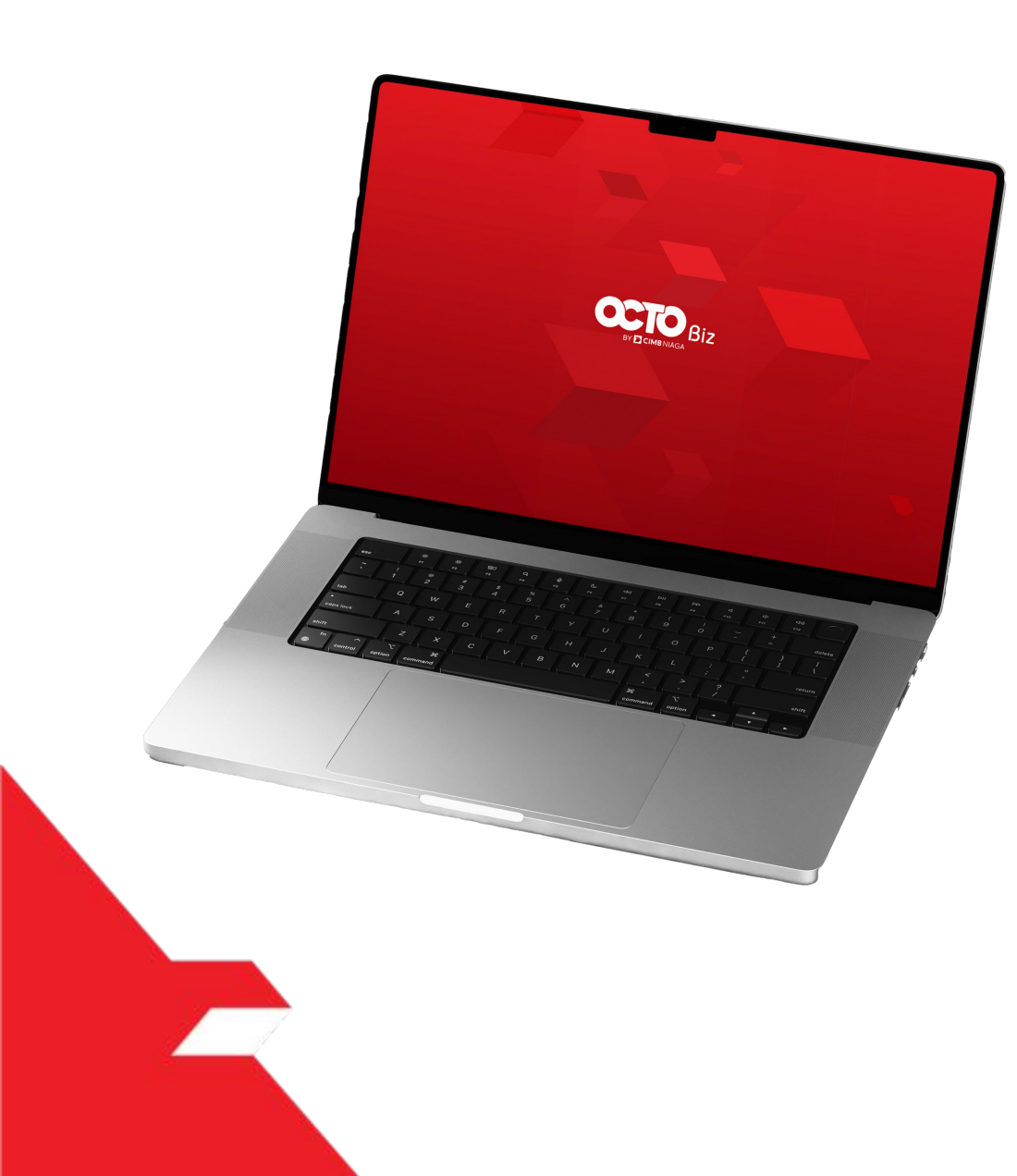

# User Group SysAdmin

Hanya Dapat **melihat** *User Group* dan **tidak dapat merubah Data** 

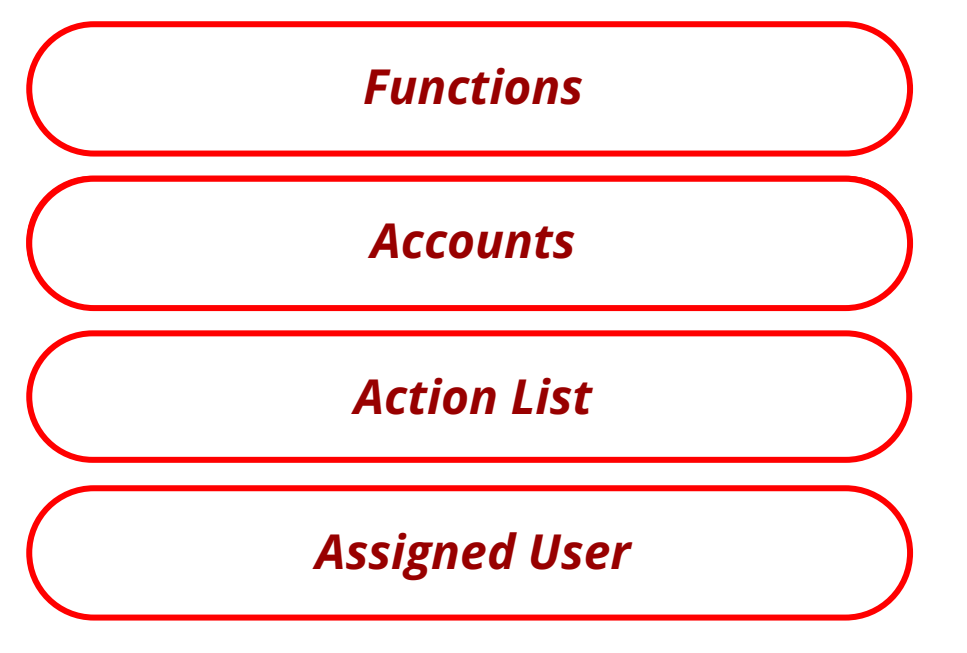

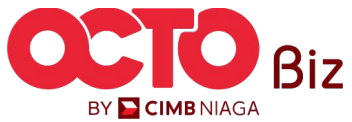

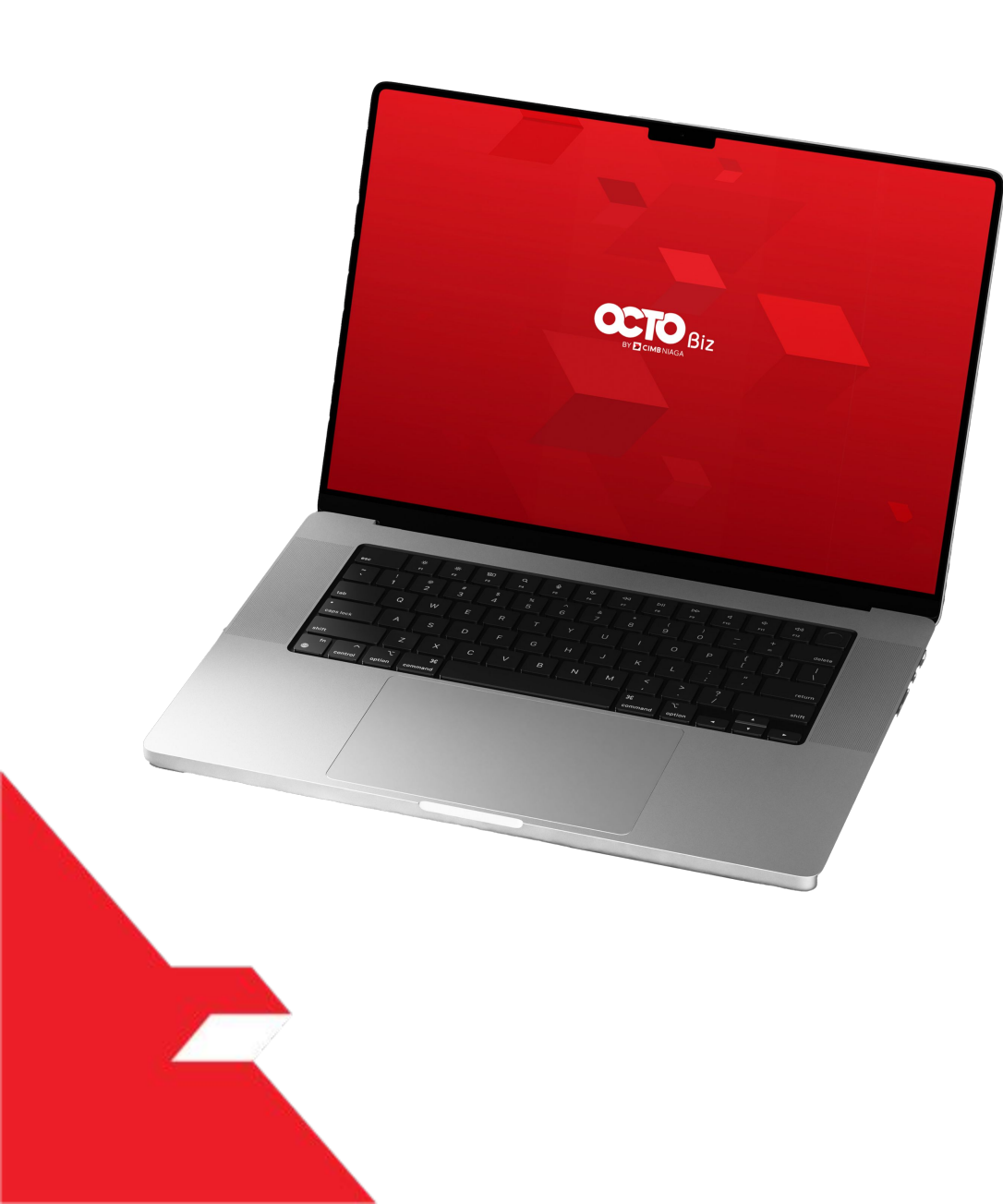

# User Group SysAdmin

#### **Functions**

Untuk **memberikan Fungsi** Hak kepada **User** 

**Accounts** 

**Action List** 

Assigned User

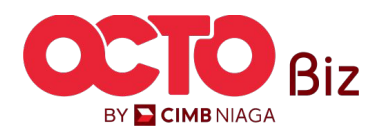

#### LANGKAH

| 1        | Mar            | nage Compan                   | y > Edit       |         |         |                 |                               |           |                       |           |                            |            |               |                  |     |   |                      |
|----------|----------------|-------------------------------|----------------|---------|---------|-----------------|-------------------------------|-----------|-----------------------|-----------|----------------------------|------------|---------------|------------------|-----|---|----------------------|
|          | Comp           | oany Details                  |                |         |         |                 |                               |           |                       |           |                            |            |               |                  |     |   |                      |
|          | Compai<br>MUHA | ny Name<br>IMMAD RAFIF ALRABA | ANI MAHENDR    | RA      |         | Enroll<br>24 No | ed Date<br><b>ov 2023 1</b> 0 | 0:07:01 W | IB                    |           | Company ID<br>ATIKAHCORP   |            |               |                  |     |   |                      |
|          | Accou          | nt Maintenance A              | Account Access | ibility | Contact | Info            | 1                             | Use       | er Group              |           |                            |            |               |                  |     |   |                      |
|          | 7 use          | r groups(s)                   |                |         |         |                 |                               |           |                       |           |                            |            |               |                  | ^   |   |                      |
| 2        | No.            | User Group 💲                  | Sysadmin 🗘     | Maker   | Reviewe | r Approv        | er Viewe                      | r Release | er Restricted Templat | e Maker 💲 | View Sensitive Details 🕢 🕻 | ) Sub-Acti | on Transactio | on Status Action |     | 1 | Pilih tab <b>Use</b> |
| <u> </u> | 2              | ALL                           | ies            | ies.    | ies     | Tes             | ies                           | Tes       | 110                   |           | 160                        | ø          | - A           |                  |     |   |                      |
|          | 3              | ALL 2ND                       | No             | No      | Yes     | Yes             | Yes                           | Yes       | No                    |           | No                         |            |               | Delete           |     |   | Klik <b>Hynorlir</b> |
|          | 4              | ALL SYS ADMIN                 | Yes            | Yes     | Yes     | Yes             | Yes                           | Yes       | No                    |           | Yes                        |            |               |                  |     | 2 | memiliki Tag         |
|          | 5              | FOR ALL                       | Yes            | Yes     | Yes     | Yes             | Yes                           | Yes       | No                    |           | Yes                        |            |               |                  |     |   | SysAdmin             |
|          | 7              | PURE MAKER                    | No             | Yes     | No      | No              | No                            | No        | No                    |           | No                         |            |               | Delete           |     |   |                      |
|          |                |                               |                |         |         |                 |                               |           |                       |           |                            | Replicate  | From          | Add              |     |   |                      |
|          |                |                               |                |         |         |                 |                               |           |                       |           |                            | Temp       | ate           |                  |     |   |                      |
|          |                |                               |                |         |         |                 |                               |           |                       |           |                            | -          |               | Submi            | t i |   |                      |

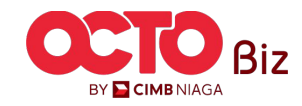

#### LANGKAH

23

| welcome, sts ADiw                      | IIN WAREN /                               |                              |              |                                                             |              |                                                             |  |
|----------------------------------------|-------------------------------------------|------------------------------|--------------|-------------------------------------------------------------|--------------|-------------------------------------------------------------|--|
|                                        | User Group De                             | etails                       | ×            | Dashboard Settings                                          | Access - Yes |                                                             |  |
| etails                                 |                                           |                              | ^            | Task List                                                   |              |                                                             |  |
| Company ID<br>ATTIKAHCORP              | Company Name<br>MUHAMMAD RAFIF ALRABANI N | System User Group            |              | Task List - Administration                                  | Access - Yes | Task List - Maintenance                                     |  |
| User Group<br>ADMINPUREMAKER           | Description                               | Maker<br>Yes                 |              | Task List - Transactions                                    | Access - Yes |                                                             |  |
| Reviewer<br>No                         | Approver<br>No                            | Viewer<br>No                 | an<br>4      | Create Reports                                              | Access - Yes | Downloads Reports                                           |  |
| Releaser<br>No                         | Sysadmin<br><b>Yes</b>                    |                              |              | Transaction Advice Inquiry                                  |              |                                                             |  |
|                                        |                                           |                              |              | Transaction Advice Detail Report                            | Access - Yes | Transaction Advice Inquiry                                  |  |
| Functions Accounts Action list File Fo | ormat Assigned Users                      |                              |              | Transaction Advice Listing Report                           | Access - Yes |                                                             |  |
| Modules / Products                     | Access Mod                                | iules / Products             | Access       | Transaction Status Inquiry                                  |              |                                                             |  |
| Service Package                        |                                           |                              | ^            | Transaction Status Inquiry - Administration                 | Access - Yes | Transaction Status Inquiry - Download                       |  |
| Administration                         |                                           |                              | ~            | Transaction Status Inquiry - Maintenance                    | Access - Yes | Transaction Status Inquiry - Transactions                   |  |
| Company Logo                           | Access - Yes M                            | fanage Company               | Access - Yes | Transactional Reports                                       |              |                                                             |  |
| Manage Notifications                   | Access - Yes U                            | Iser Status and Secure Token | Access - Yes | Charges Report                                              | Access - Yes | Corporate Login & Logout Activity Report                    |  |
| Workflow Setup                         | Access - Yes                              |                              |              | Transaction Details Report                                  | Access - Yes |                                                             |  |
| Payment                                |                                           |                              | ^            | User Activity Log                                           |              |                                                             |  |
| Bill Payment                           | Access - Yes Ti                           | RY 03                        | Access - Yes | Administration Audit Trail Report                           | Access - Yes | Transaction Activity Log (BI-FAST)                          |  |
| Transfer to Other Banks                | Access - Yes Tr                           | ransfer within CIMB Niaga    | Access - Yes | Transaction Activity Log (In House Transfer to Own Account) | Access - Yes | Transaction Activity Log (In House Transfer to Third Party) |  |
| Portfolio                              |                                           |                              | ^            | Transaction Activity Log (RTGS)                             | Access - Yes | User Activity Audit Trail Report                            |  |
| Account Details                        | Access - Yes A                            | ccount Statement Summary     | Access - Yes |                                                             |              |                                                             |  |
| Casa Balance Summary                   | Access - Yes Fi                           | inancing Account Summary     | Access - Yes |                                                             |              |                                                             |  |

#### Sistem akan menampilkan **Pop-Up User Group Details**

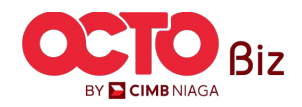

**TUTORIALOCTOBIZ2024** 

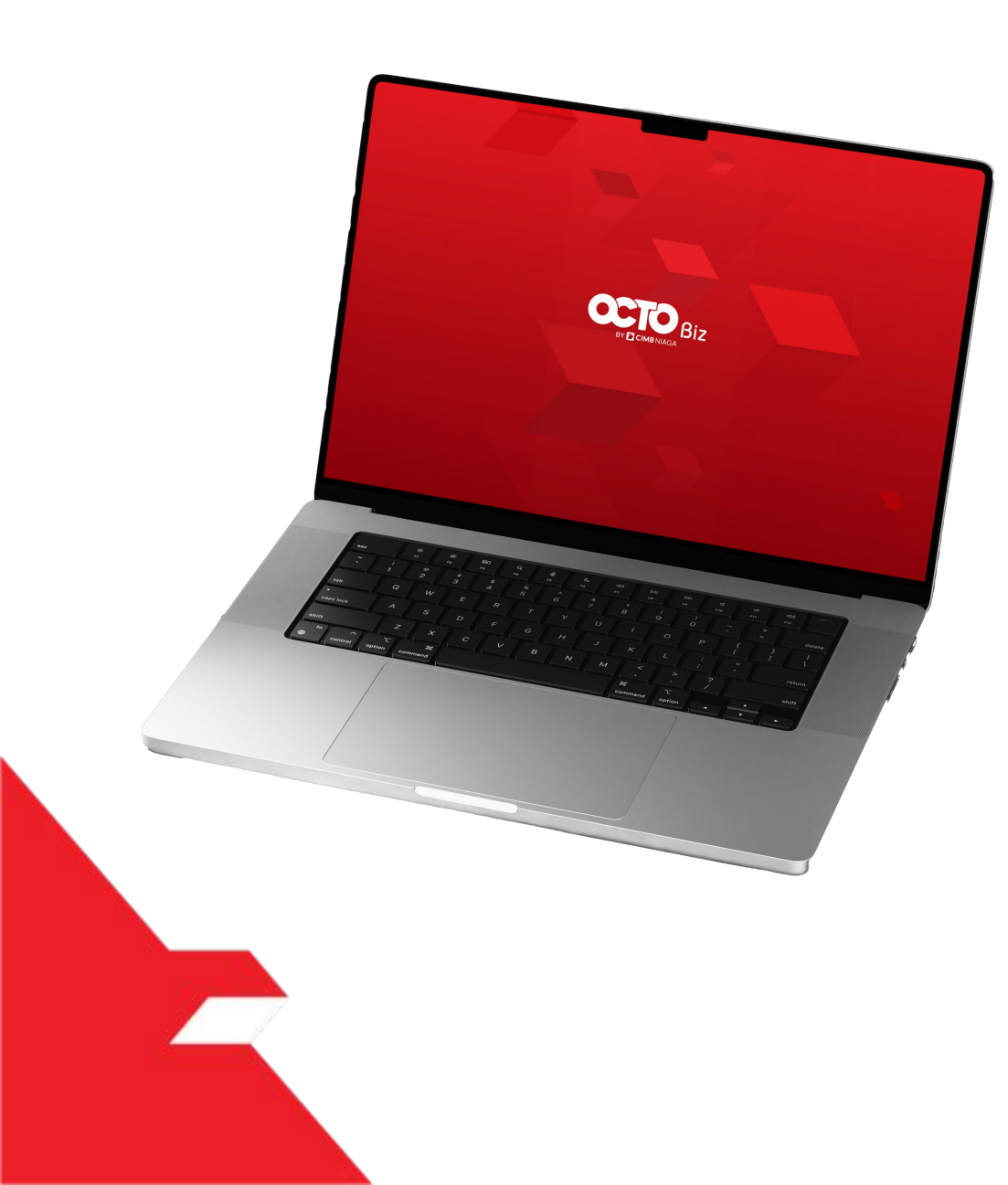

# User Group SysAdmin

#### Functions

Accounts

Untuk **Menambahkan Akun** 

Action List

Assigned User

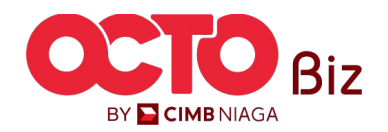

.

Save

**50** 

#### LANGKAH

24

| 1) | Accounts A Action List File Fo | rmat Assigned Users |                       |                   |            |                                |
|----|--------------------------------|---------------------|-----------------------|-------------------|------------|--------------------------------|
|    |                                |                     |                       |                   |            | bfo.sbm.text.copyAccountList > |
|    | Account No. 🛟                  | Currency 🗘          | Account Nickname 💲    | Account Type 💲    | Provider 🛟 | Allow Transaction 🛟            |
| ~  | 100233908000                   | IDR                 | SMPPLR KLTWW RVXLVL   | Financing Account | CIMB NIAGA | Yes                            |
|    | 10106856380000001              | IDR                 | MUHAMMAD RAFIF ALRAB  | Financing Account | CIMB NIAGA | Yes                            |
|    | 16012224450000002              | IDR                 | JTJRJJQOW             | Financing Account | CIMB NIAGA | No                             |
|    | 16012224450000013              | IDR                 | JTJRJJQOW             | Financing Account | CIMB NIAGA | Yes                            |
| -  | 16012224450000014              | IDR                 | JTJRJJQOW             | Financing Account | CIMB NIAGA | Yes                            |
| 2  | 16012224450000015              | IDR                 | JTJR.JJQOW            | Financing Account | CIMB NIAGA | Yes                            |
|    | 703057606100                   | IDR                 | ANJAR ASMORO HERVANTO | Savings Account   | CIMB NIAGA | Yes                            |
|    | 703185655500                   | IDR                 | TB LIABILITY 2        | Savings Account   | CIMB NIAGA | Yes                            |
| 2  | 703200686300                   | IDR                 | MAHES                 | Savings Account   | CIMB NIAGA | Yes                            |
| 2  | 800035034600                   | IDR                 | ANJAR                 | Current Account   | CIMB NIAGA | Yes                            |
|    |                                |                     | < 1 of                | 2 >               |            |                                |

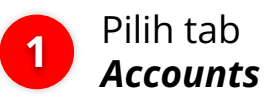

Sistem akan menampilkan *List Account Number* 

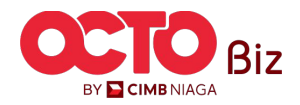

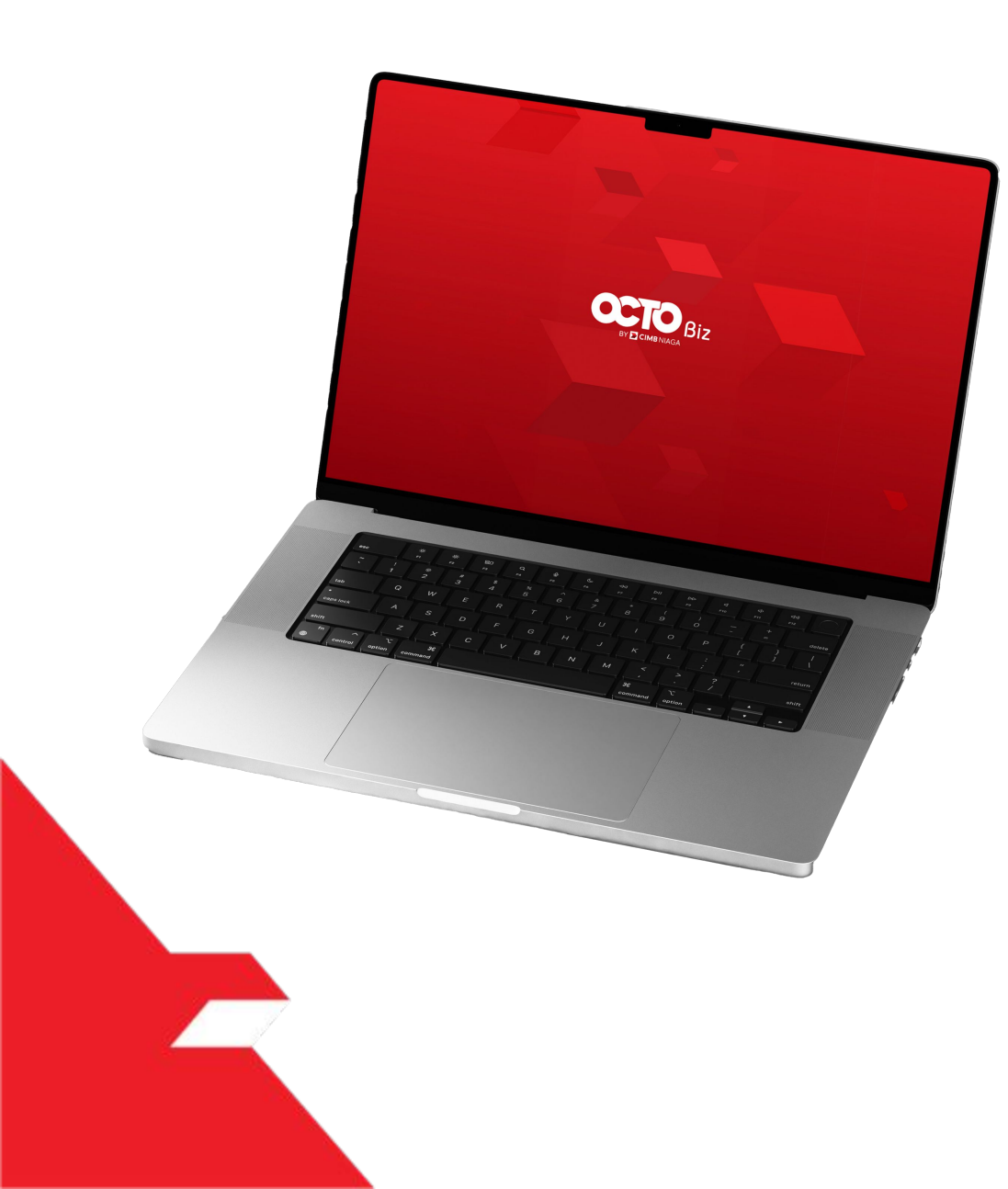

# User Group SysAdmin

## Functions Accounts Action LIst Untuk memberikan Role Action

kepada **User** 

Assigned User

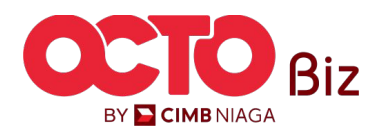

#### LANGKAH

25

| Functio | ns A. Action List F mat Assigned Users |          |          |          |          |        |
|---------|----------------------------------------|----------|----------|----------|----------|--------|
|         | Action 💲                               | Maker    | Reviewer | Approver | Releaser | Viewer |
|         | Manage templates only                  | Yes      | No       | No       | No       | No     |
|         | Use Cash templates only                | Yes      | No       | No       | No       | No     |
|         | User Linking                           | Yes      | No       | No       | No       | No     |
|         | View Sensitive                         | No       | Yes      | Yes      | Yes      | No     |
|         | Add                                    | No       | No       | No       | No       | No     |
|         | Add/Clone                              | Yes      | No       | No       | No       | No     |
|         | Approve (Approver/Releaser)            | No       | No       | Yes      | Yes      | No     |
|         | Approve (Reviewer)                     | No       | Yes      | No       | No       | No     |
|         | Auth Return                            | No       | No       | Ves.     | No       | No     |
|         | Cancel                                 | Yes      | No       | No       | No       | No     |
|         |                                        | < 1 of . | 4 >      |          |          |        |
|         |                                        |          |          |          | s        | ave    |

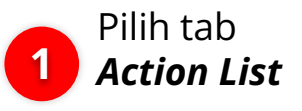

Sistem akan **menampilkan** *Account List* 

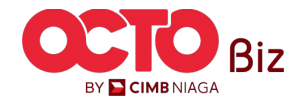

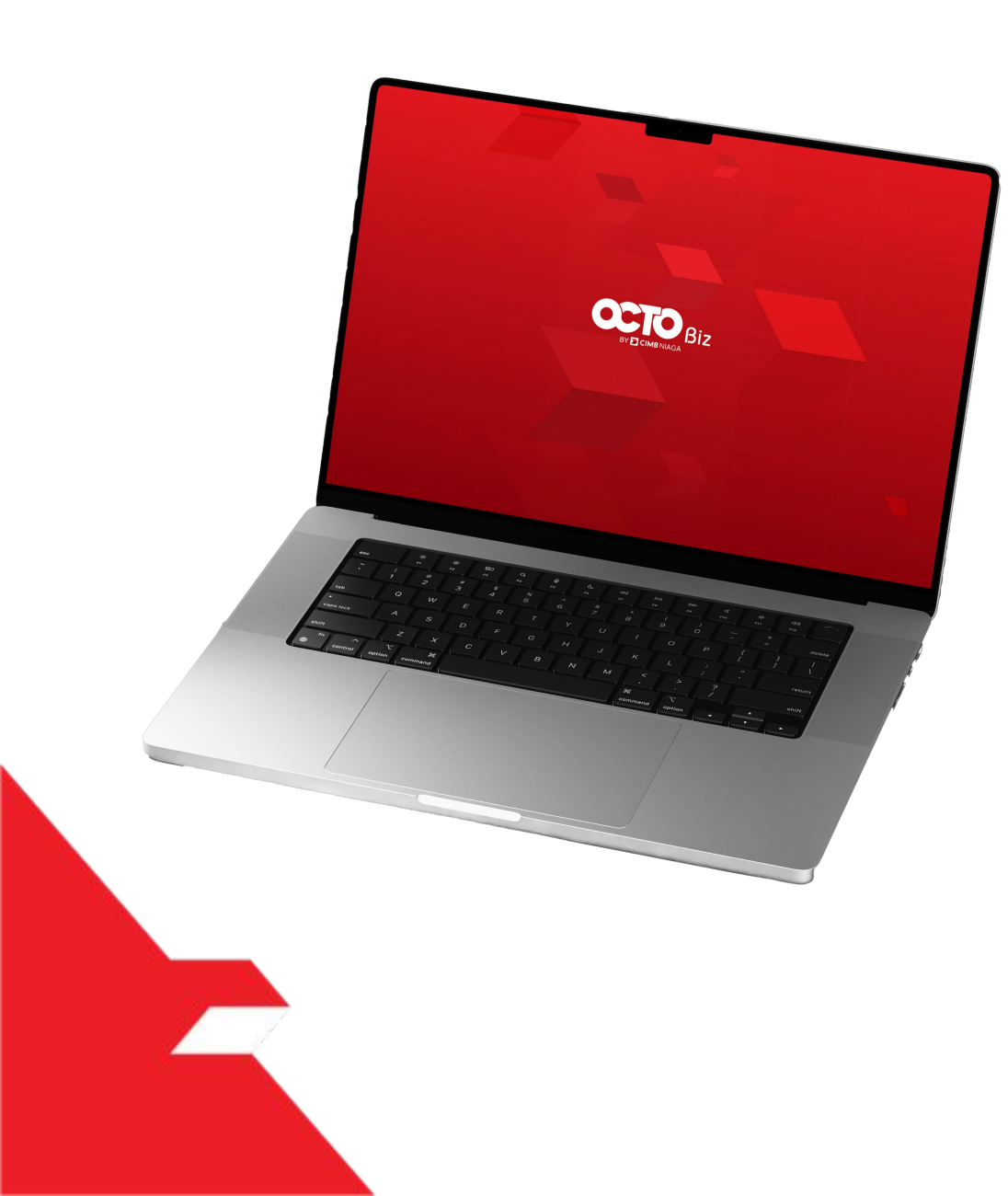

# User Group SysAdmin

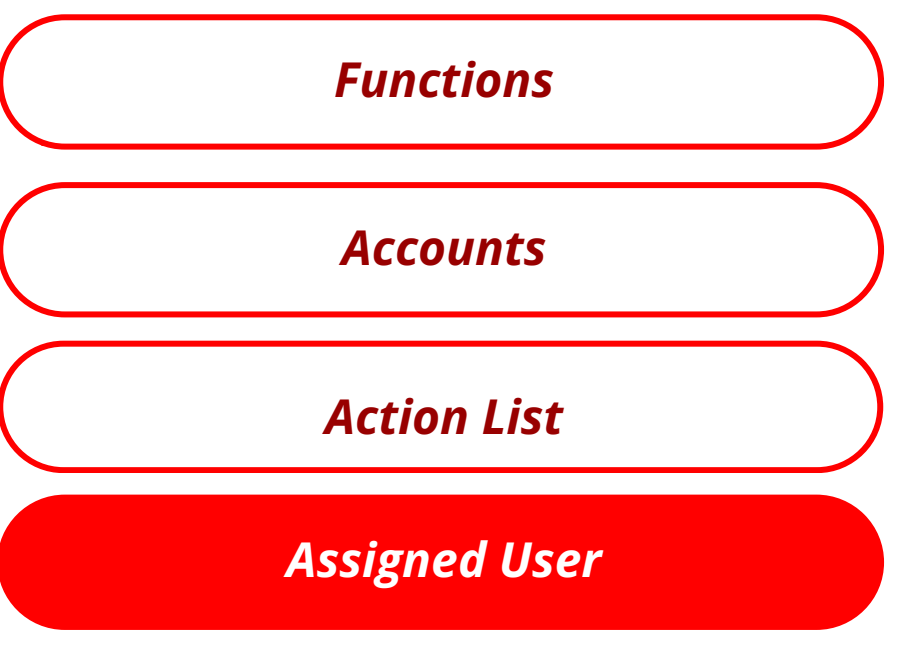

Untuk Melihat **User Group** mana yang di **Assigned** ke **User** 

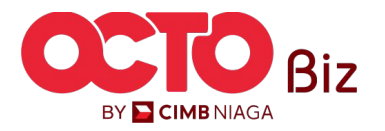

LANGKAH

26

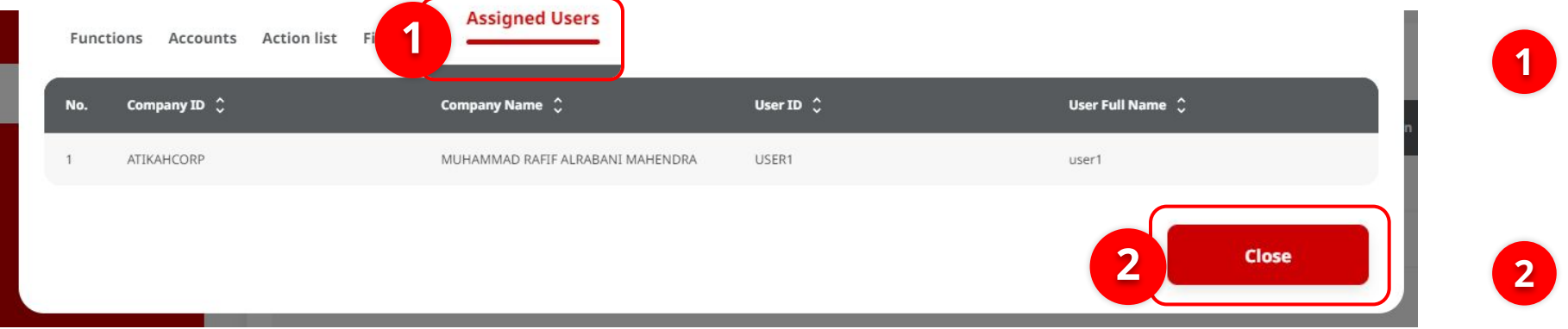

Klik **Tab Assigned User**, User dapat **melihat** seluruh User yang di **Assigned** dalam **User Group** 

**54** 

Klik **Save** 

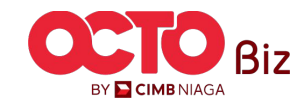

55

#### LANGKAH

## 27

| Man             | age Company                  | > Edit        |        |           |                    |                  |           |                             |                            |                          |                    |        |  |  |
|-----------------|------------------------------|---------------|--------|-----------|--------------------|------------------|-----------|-----------------------------|----------------------------|--------------------------|--------------------|--------|--|--|
| Comp            | any Details                  |               |        |           |                    |                  |           |                             |                            |                          |                    |        |  |  |
| Compan<br>MUHAI | y Name<br>MMAD RAFIF ALRABAN | NI MAHENDRA   | Ą      |           | Enrolled<br>24 Nov | Date<br>2023 10: | 07:01 WIB |                             | Company ID<br>ATIKAHCORP   | Company ID<br>ATIKAHCORP |                    |        |  |  |
| Accour          | nt Maintenance Acc           | ount Accessil | bility | Contact I | nfo Sigr           | ature Ty         | ype Use   | er Group User               |                            |                          |                    |        |  |  |
| 7 user          | groups(s)                    |               |        |           |                    |                  |           |                             |                            |                          |                    | ^      |  |  |
| No.             | User Group 💲                 | Sysadmin 🗘    | Maker  | Reviewer  | Approver           | Viewer           | Releaser  | Restricted Template Maker 🗘 | View Sensitive Details 🚯 🗘 | Sub-Action               | Transaction Status | Action |  |  |
| 1               | ADMINPUREMAKER               | Yes           | Yes    | No        | No                 | No               | No        | No                          | No                         |                          |                    |        |  |  |
| 2               | ALL                          | Yes           | Yes    | Yes       | Yes                | Yes              | Yes       | No                          | No                         | ð                        | 7                  |        |  |  |
| 3               | ALL 2ND                      | No            | No     | Yes       | Yes                | Yes              | Yes       | No                          | No                         | -                        |                    | Delete |  |  |
| 4               | ALL SYS ADMIN                | Yes           | Yes    | Yes       | Yes                | Yes              | Yes       | No                          | Yes                        | 4                        | (a                 |        |  |  |
| 5               | FOR ALL                      | Yes           | Yes    | Yes       | Yes                | Yes              | Yes       | No                          | Yes                        |                          |                    |        |  |  |
| 6               | PUREAUTHO1                   | Yes           | No     | No        | Yes                | No               | No        | No                          | Yes                        | Э.                       | -                  |        |  |  |
| 7               | PURE MAKER                   | No            | Yes    | No        | No                 | No               | No        | No                          | No                         |                          | -                  | Delete |  |  |
|                 |                              |               |        |           |                    |                  |           |                             |                            | plicate Fro<br>Template  |                    | Add    |  |  |
|                 |                              |               |        |           |                    |                  |           |                             |                            | Sav                      | re                 | Submit |  |  |

#### Sistem akan kembali mengarahkan ke **Halaman** *Edit*

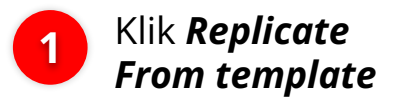

#### CATATAN:

Replicate From Template adalah fungsi untuk menduplikasi User Group berdasarkan template default dari Sistem. Replicate from Template dapat me replicate SysAdmin dan Non-SysAdmin Group

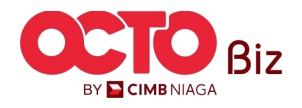

#### Manage Company Menu: Administration > Manage Company

#### LANGKAH

**28** 

|                   |                                               |                       | Replicate From 1 | ſemplate |          |        |          | × |
|-------------------|-----------------------------------------------|-----------------------|------------------|----------|----------|--------|----------|---|
| /stem Use         | er Groups Listing                             |                       |                  |          |          |        |          | ^ |
| No.               | System User Group 💲                           | Description 🗘         | Maker            | Reviewer | Approver | Viewer | Releaser |   |
| 1                 | ALDY_UG_SYS                                   | ALDY UG SYS           | Yes              | No       | Yes      | Yes    | Yes      |   |
| 2                 | TESTUSERGROUP3                                | TEST USER GROUP FEL13 | Yes              | No       | No       | Yes    | No       |   |
| 3                 | UG_CASH_APPROVER                              | UG_CASH_APPROVER      | No               | No       | Yes      | Yes    | No       |   |
| 4                 | UG_CASH_MAKER                                 | UG_CASH_MAKER         | Yes              | No       | No       | Yes    | No       |   |
| 5                 | UG_CASH_RELEASER                              | UG_CASH_RELEASER      | No               | No       | No       | Yes    | Yes      |   |
| 6                 | UG_CASH_REVIEWER                              | UG_CASH_REVIEWER      | No               | Yes      | No       | Yes    | No       |   |
|                   | UG_INQUIRY                                    | UG_INQUIRY            | No               | No       | No       | Yes    | No       |   |
|                   | EXAMPLE1                                      | TEST1                 | Yes              | Yes      | No       | No     | Yes      |   |
| 9                 | EXAMPLE2                                      | TEST2                 | Yes              | No       | Yes      | No     | Yes      |   |
| 10                | EXAMPLE3                                      | TEST3                 | No               | Yes      | Yes      | No     | Yes      |   |
|                   |                                               |                       |                  | 2 >      |          |        |          |   |
| Conste Resports   |                                               |                       | No.              |          |          |        |          | _ |
| Downloads Rep     | sorts                                         |                       | N                |          |          |        |          |   |
| ransaction Advice | e Inquiry                                     |                       |                  |          |          |        |          | ^ |
| Transaction Adv   | vice Detail Report                            |                       | N                |          |          |        |          |   |
| Transaction Adv   | vice inquiry                                  |                       | N                |          |          |        |          |   |
| Transaction Adv   | vice Listing Report                           |                       | N                |          |          |        |          |   |
| ransaction Status | : Inquiry                                     |                       |                  |          |          |        |          | ^ |
| Transaction Star  | tus Inquiry - Administration                  |                       | N                |          |          |        |          |   |
| Transaction Star  | nus Inquiry - Download                        |                       | N                |          |          |        |          |   |
| Transaction Star  | ous Inquiry - Maintenance                     |                       | N                |          |          |        |          |   |
| Transaction Stat  | tus Inquiry - Transactions                    |                       | N                |          |          |        |          |   |
| ransactional Repo | orts                                          |                       |                  |          |          |        |          | ř |
| ser Activity Log  |                                               |                       |                  |          |          |        |          | ^ |
| Administration.   | Audit Trail Report                            |                       | N                |          |          |        |          |   |
| Transaction Act   | sivity Log (BH/AST)                           |                       | N                |          |          |        |          |   |
| Transaction Acti  | sivity Log (In House Transfer to Own Account) |                       | N                |          |          |        |          |   |
| Transaction Act   | lvity Log (In House Transfer to Third Party)  |                       | N                |          |          |        |          |   |
| Transaction Act   | svity Log (RTGS)                              |                       | N                |          |          |        |          |   |
| User Activity Au  | udit Trail Report                             |                       | N                |          | -        |        | 6        |   |

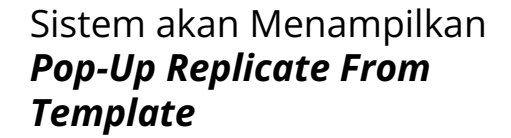

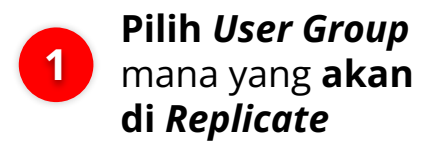

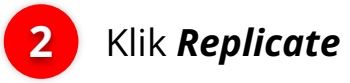

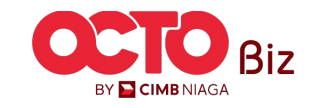

#### LANGKAH

29

| Comp           | any Details                  |               |        |           |                      |                  |           |                             |          |                    |                          |                  |           |
|----------------|------------------------------|---------------|--------|-----------|----------------------|------------------|-----------|-----------------------------|----------|--------------------|--------------------------|------------------|-----------|
| Compar<br>MUHA | ny Name<br>MMAD RAFIF ALRABA | NI MAHENDRA   | Ą      |           | Enrolled I<br>24 Nov | Date<br>2023 10: | 07:01 WIE | i                           |          | Company ID         |                          |                  |           |
| Accoui         | nt Maintenance Ac            | count Accessi | bility | Contact I | nfo Sign             | nature T         | ype Us    | er Group User               |          |                    |                          |                  |           |
| 7 usei         | r groups(s)                  |               |        |           |                      |                  |           |                             |          |                    |                          |                  |           |
| No.            | User Group 💲                 | Sysadmin 🗘    | Maker  | Reviewer  | Approver             | Viewer           | Releaser  | Restricted Template Maker 🗘 | View Ser | sitive Details 🚯 🗘 | Sub-Action               | Transaction Stat | us Action |
| 1              | ADMINPUREMAKER               | Yes           | Yes    | No        | No                   | No               | No        | No                          | No       |                    |                          | ÷                |           |
| 2              | ALL                          | Yes           | Yes    | Yes       | Yes                  | Yes              | Yes       | No                          | No       |                    | ć                        | 17               |           |
| 3              | ALL 2ND                      | No            | No     | Yes       | Yes                  | Yes              | Yes       | No                          | No       |                    | ÷                        |                  | Delet     |
| 4              | ALL SYS ADMIN                | Yes           | Yes    | Yes       | Yes                  | Yes              | Yes       | No                          | Yes      |                    | -                        | (a               |           |
| 5              | FOR ALL                      | Yes           | Yes    | Yes       | Yes                  | Yes              | Yes       | No                          | Yes      |                    |                          |                  |           |
| 6              | PUREAUTHO1                   | Yes           | No     | No        | Yes                  | No               | No        | No                          | Yes      |                    |                          |                  |           |
| 7              | PURE MAKER                   | No            | Yes    | No        | No                   | No               | No        | No                          | No       |                    |                          |                  | Delet     |
|                |                              |               |        |           |                      |                  |           |                             |          |                    | Replicate Fr<br>Template | rom              | Add       |

Sistem akan mengarahkan kembali ke **Tab User Group** dengan List yang bertambah

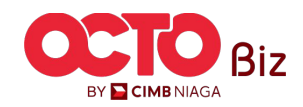

TUTORIALOCTOBIZ2024

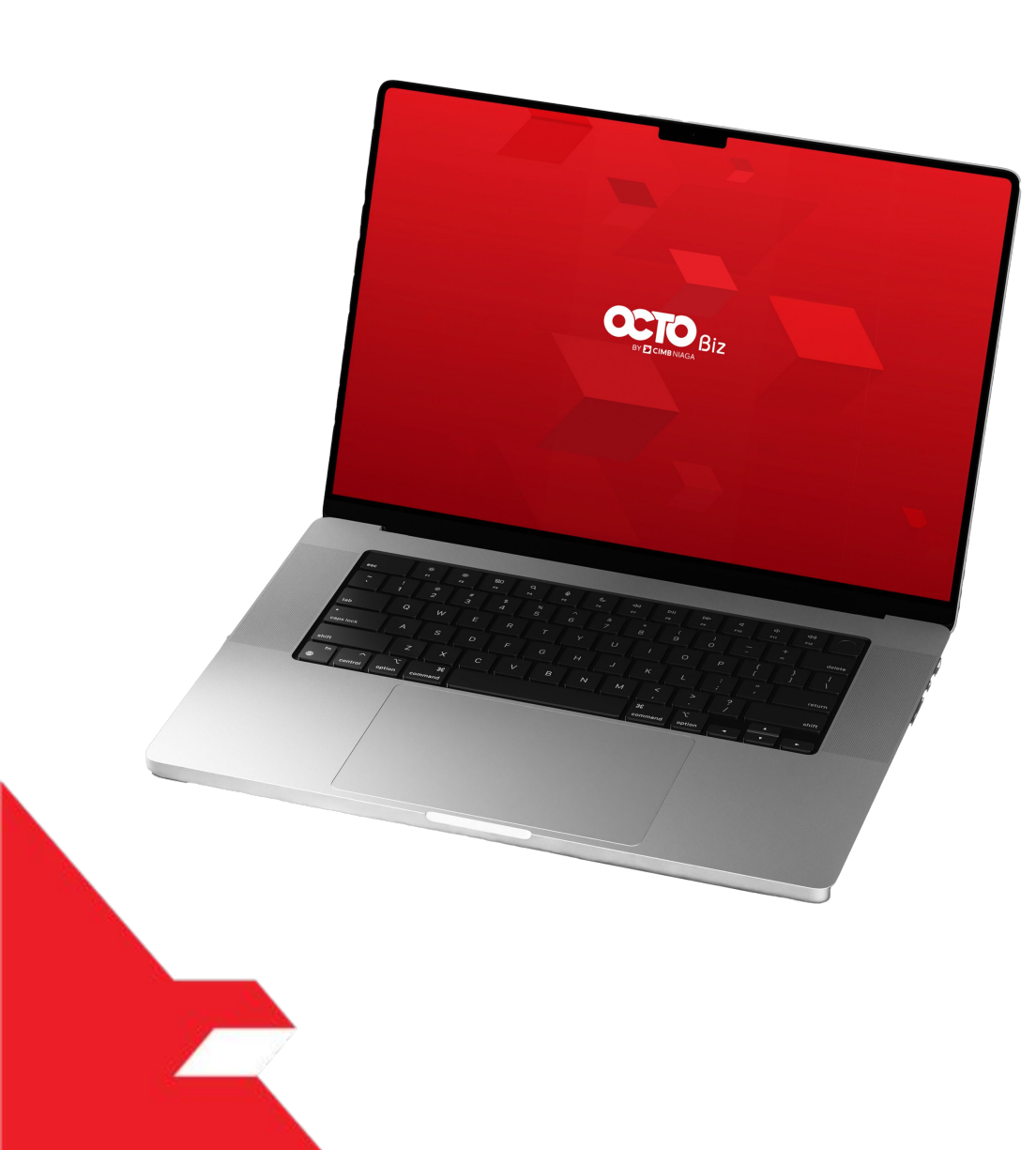

### Manage Company

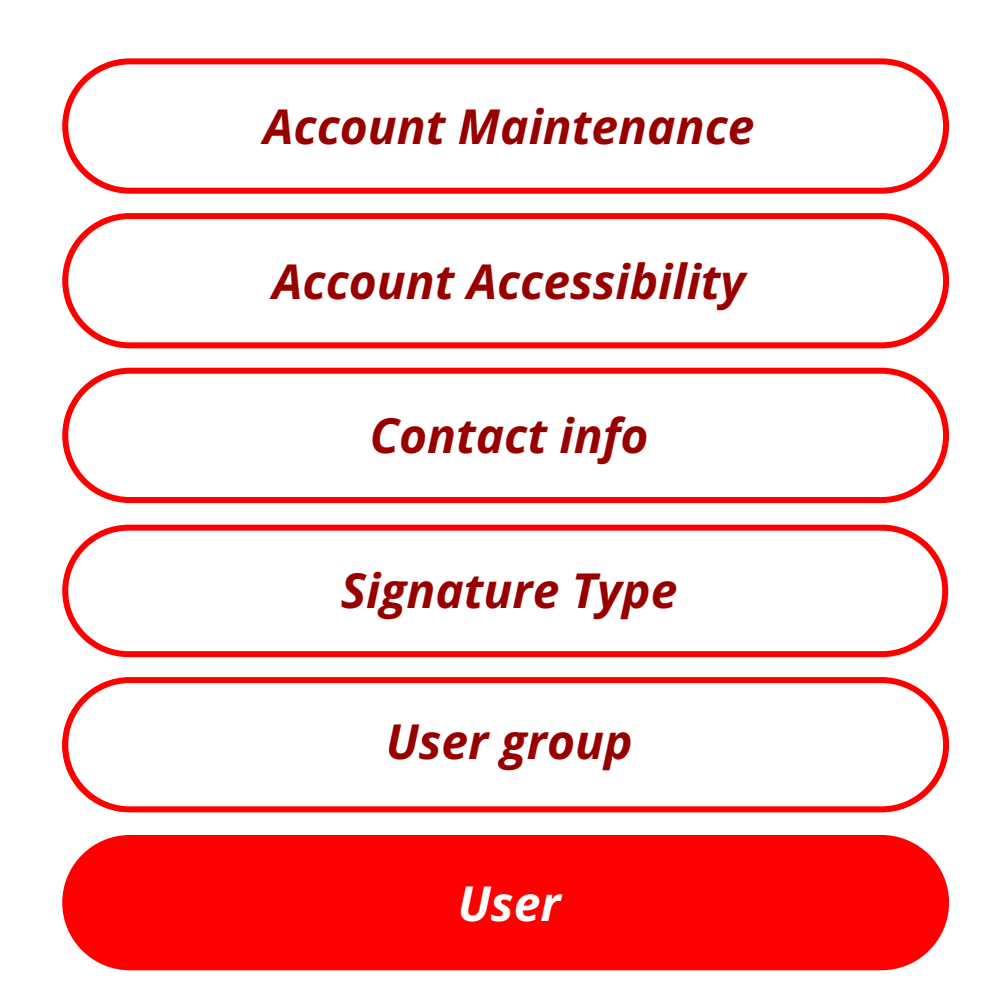

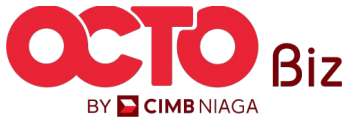

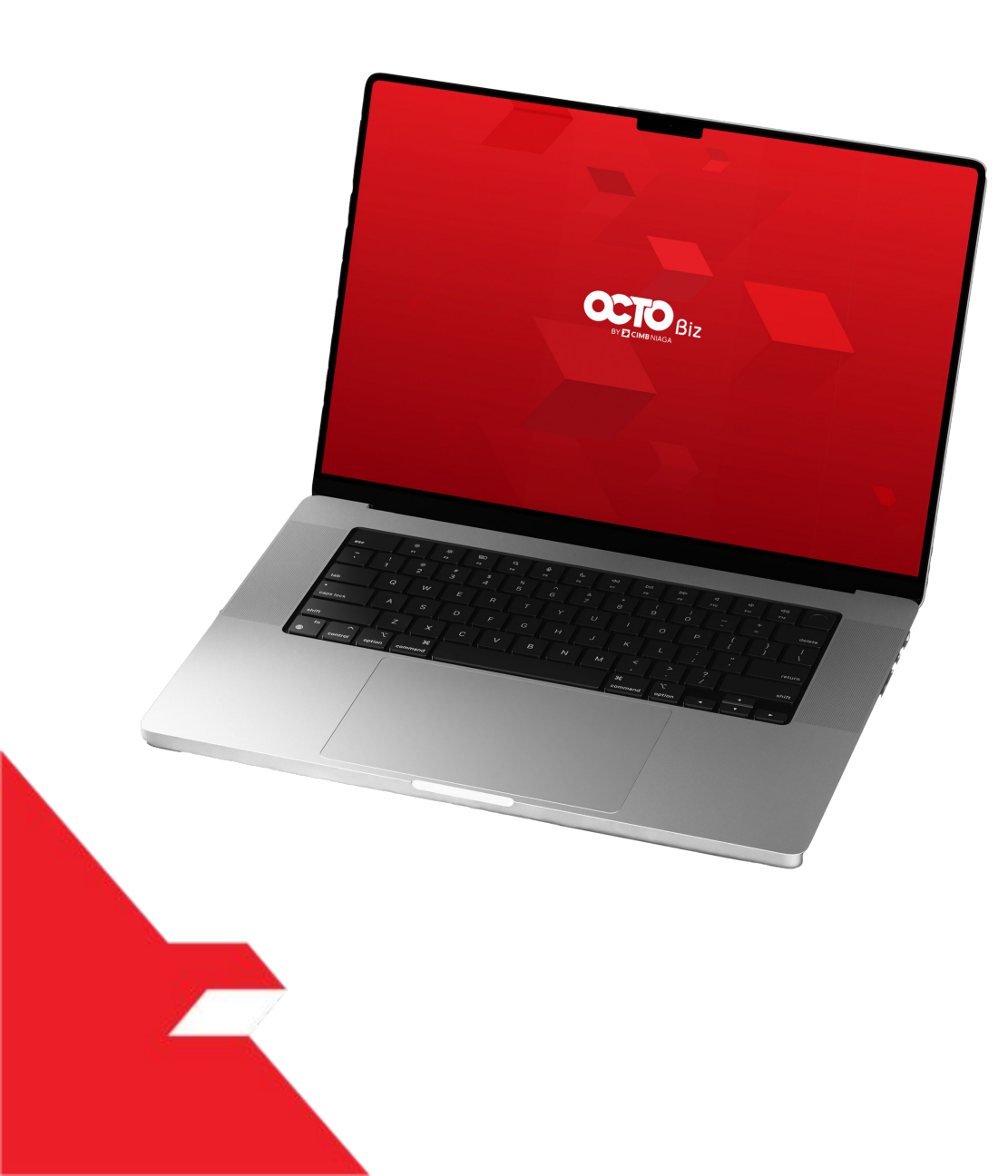

## Manage Company User Tab

User Tag to Non-SysAdmin

User Tag to SysAdmin

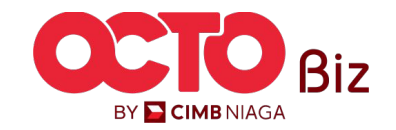

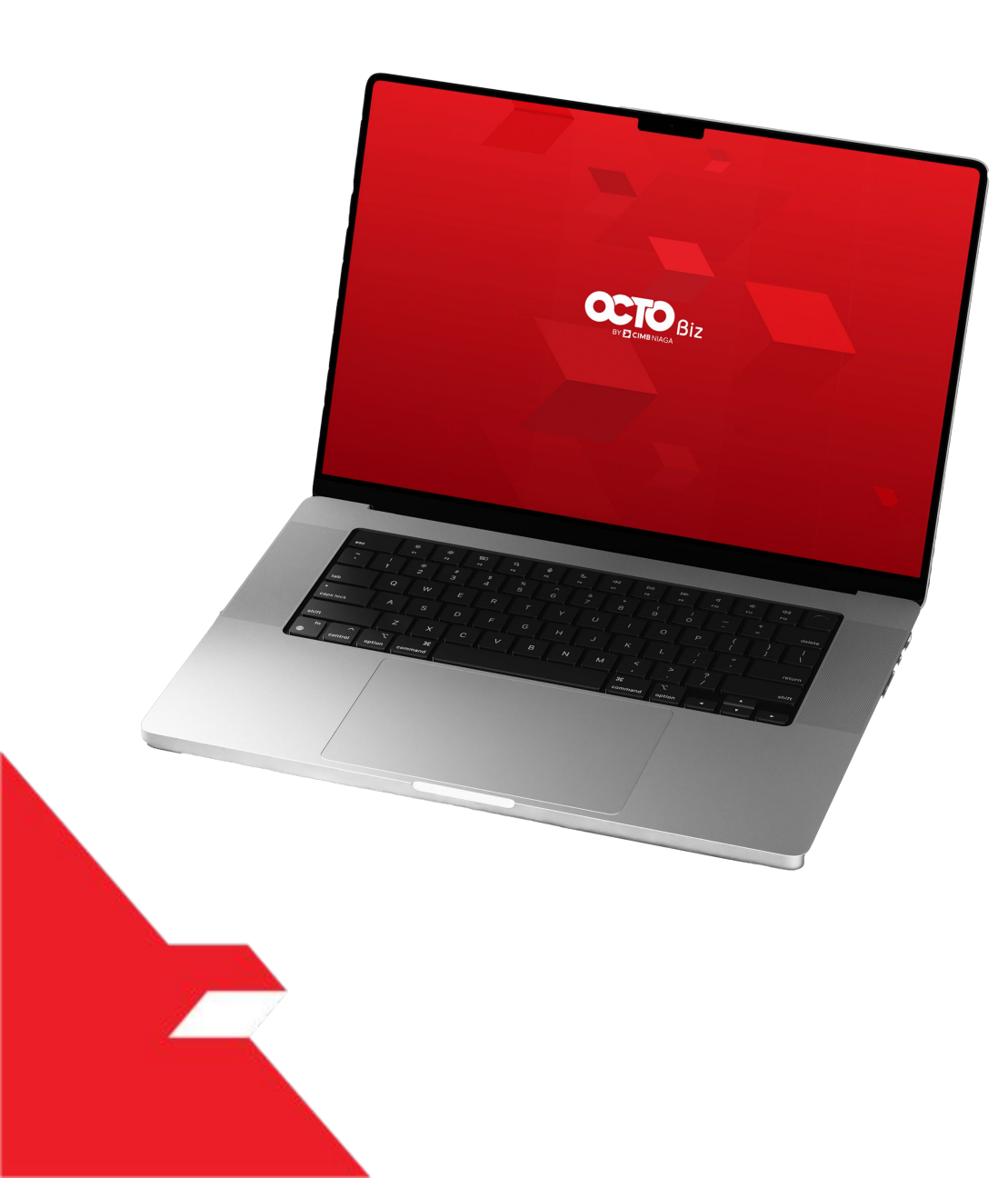

## Manage Company User Tab

User Tag to Non-SysAdmin

Dapat melakukan *Edit dan Delete* 

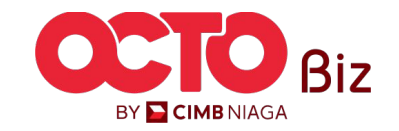

#### Manage Company Menu: Administration > Manage Company

61

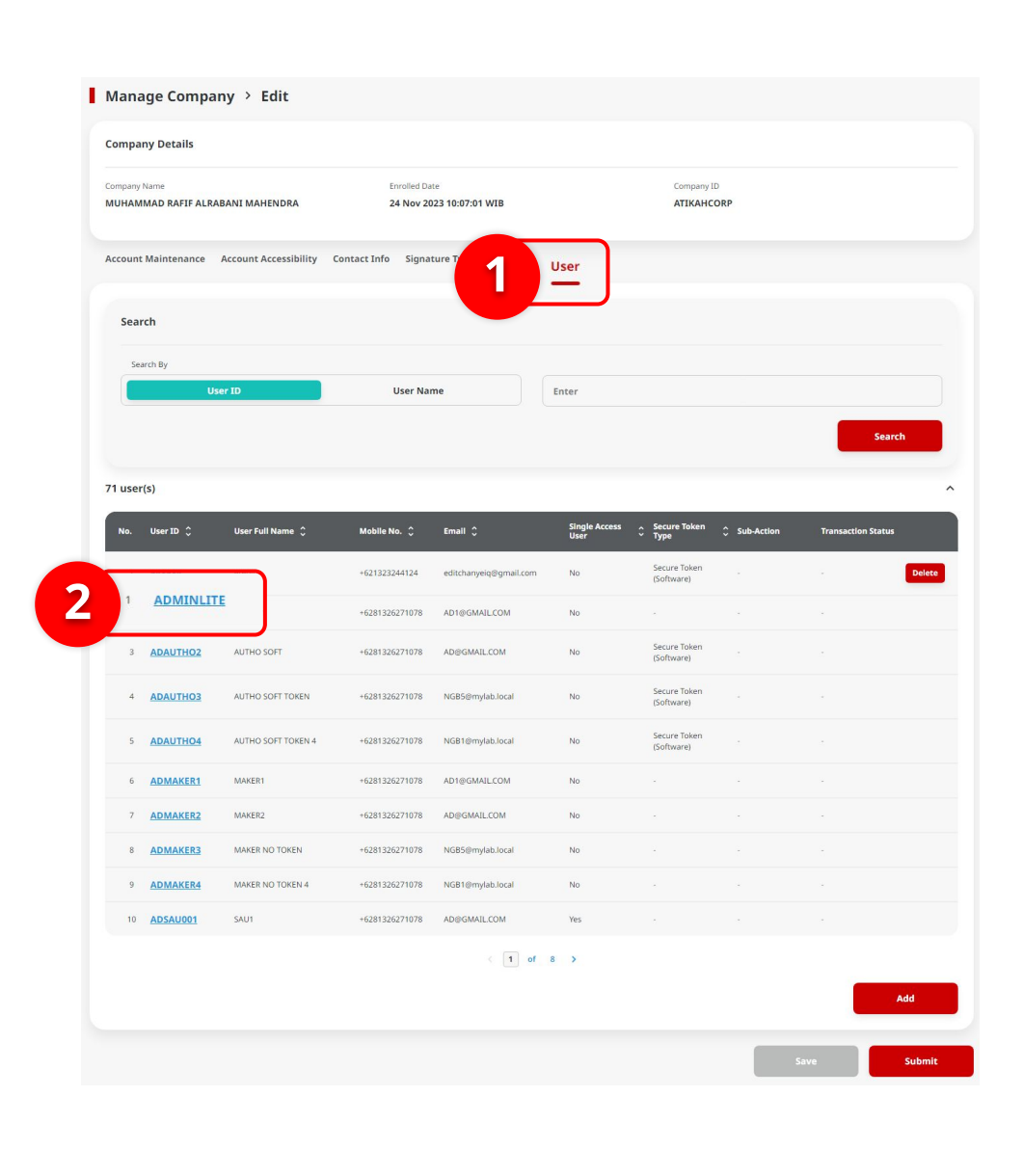

Sistem akan menampilkan halaman **Manage Company > Edit** 

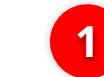

Pilih tab **User** 

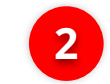

Klik User hyperlink

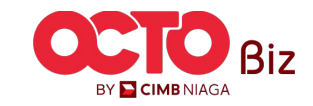

TUTORIALOCTOBIZ2024

Manage Company Menu: Administration > Manage Company

**62** 

31

|                                                                         |                                                                                                    |                                                                                                    |                                                                                             |                                                        |                                                                                      |                                                                                                    |                                                                                                    |                                                    |                                                             |                                                                             | î                                                                                                    |
|-------------------------------------------------------------------------|----------------------------------------------------------------------------------------------------|----------------------------------------------------------------------------------------------------|---------------------------------------------------------------------------------------------|--------------------------------------------------------|--------------------------------------------------------------------------------------|----------------------------------------------------------------------------------------------------|----------------------------------------------------------------------------------------------------|----------------------------------------------------|-------------------------------------------------------------|-----------------------------------------------------------------------------|----------------------------------------------------------------------------------------------------|
|                                                                         |                                                                                                    |                                                                                                    |                                                                                             |                                                        |                                                                                      | Sine                                                                                                    | gle Access User                                                                                                    | 2                                                  |                                                             |                                                                             |                                                                                                    |
| -                                                                       | User Full Nan                                                                                                    | me *                                                                                                    |                                                                                             |                                                        |                                                                                      |                                                                                                    |                                                                                                    |                                                    |                                                             |                                                                             |                                                                                                    |
| 2                                                                       | eredit                                                                                                    |                                                                                                    |                                                                                             |                                                        |                                                                                      |                                                                                                    |                                                                                                    |                                                    |                                                             |                                                                             |                                                                                                    |
| 2                                                                       | KTP / Passpor                                                                                                    | rt                                                                                                    |                                                                                             |                                                        |                                                                                      | Secure Token Ty                                                                                                    | ype<br>(Coftware)                                                                                                    |                                                    |                                                             |                                                                             |                                                                                                    |
| 2                                                                       | Select                                                                                                    |                                                                                                    |                                                                                             |                                                        |                                                                                      | Y Secure loker                                                                                                    | (soltware)                                                                                                    |                                                    |                                                             |                                                                             |                                                                                                    |
| _                                                                       | Email *                                                                                                    |                                                                                                    |                                                                                             |                                                        |                                                                                      |                                                                                                    |                                                                                                    |                                                    |                                                             |                                                                             |                                                                                                    |
| 2                                                                       | editchanye                                                                                                    | eiq@gmail.com                                                                                                    |                                                                                             |                                                        |                                                                                      |                                                                                                    |                                                                                                    |                                                    |                                                             |                                                                             |                                                                                                    |
| 2                                                                       | Country Code                                                                                                    | e* Mobi                                                                                                    | le *                                                                                        |                                                        |                                                                                      |                                                                                                    |                                                                                                    |                                                    |                                                             |                                                                             |                                                                                                    |
|                                                                         | +62                                                                                                    | × 132                                                                                                    | 3244124                                                                                     |                                                        |                                                                                      |                                                                                                    |                                                                                                    |                                                    |                                                             |                                                                             |                                                                                                    |
|                                                                         | Country Code                                                                                                    | e Offic                                                                                                    | e No.                                                                                       |                                                        |                                                                                      | Dashboard *                                                                                                    | •                                                                                                    |                                                    |                                                             |                                                                             |                                                                                                    |
|                                                                         | +62                                                                                                    | × 1234                                                                                                    | 456789                                                                                      |                                                        |                                                                                      | Default_Po                                                                                                    | ortalGroup                                                                                                    |                                                    |                                                             |                                                                             | ~                                                                                                    |
| elongs                                                                  | to User Grou                                                                                                    | up                                                                                                    |                                                                                             |                                                        |                                                                                      |                                                                                                    |                                                                                                    |                                                    |                                                             |                                                                             | ^                                                                                                    |
| elongs                                                                  | to User Grou<br>Na.                                                                                                    | Up<br>User Group ()<br>ADMINPUREMAKER                                                                                                    | Synadmin 🗘<br>Yes                                                                           | Maker<br>Yes:                                          | Randieurer                                                                           | Approver<br>No                                                                                                    | Viewer                                                                                                    | Rolessor                                           | Restricted Temp                                             | late Maker 💲 View Sensit<br>No                                              | tive Details ()                                                                                                    |
| elongs                                                                  | to User Grou                                                                                                    | up<br>Uner Group O<br>ADMINPURIMAKIR<br>ALL                                                                                                    | Synadmin ()<br>Ves<br>Ves                                                                   | Maker<br>Ves<br>Ves                                    | Randinarear<br>No<br>Vers                                                            | Approver<br>No<br>Ves                                                                                                    | Viewer<br>No<br>Vez                                                                                                    | Robasser<br>No<br>Ves                              | Restricted Temp<br>No<br>No                                 | late Maker 🗘 View Sendt<br>No<br>No                                         | two Details ()                                                                                                    |
| elongs                                                                  | to User Grou<br>No.<br>2<br>3                                                                                                    | UDE CROUP ©<br>LESSE CROUP ©<br>ADMINFUREMAKER<br>ALL 2ND                                                                                                    | Synadmin 🗘<br>Ves<br>Ves                                                                    | Maker<br>Yes<br>Yes                                    | Rodewer<br>No<br>Ves                                                                 | Approver<br>No<br>Ves                                                                                                    | Viewer<br>No<br>Vies                                                                                                    | Robusser<br>No<br>Ves<br>Ves                       | Restricted Yemp<br>No<br>No                                 | Aste Maker () View Sensit<br>No<br>No<br>No                                 | An and a second second |
|                                                                         | to User Grou<br>No.<br>2<br>3<br>4                                                                                                    | up           Mov Group C           ADMINPURIMANTE           ALL 2010           ALL 2010                                                                                                    | Synadashi C<br>Vitis<br>Vitis<br>No<br>Vitis                                                | tuter<br>Tec<br>Tec<br>Tec<br>Tec                      | Redeamer<br>No<br>Ves<br>Ves                                                         | Approver<br>No<br>Ves<br>Ves                                                                                                    | Viewer<br>No<br>Vie<br>Vies                                                                                                    | Robusser<br>No<br>Ves<br>Ves<br>Ves                | Restricted Temp<br>No<br>No<br>No<br>No                     | No No No No No                                                              | A the Decalit of 2                                                                                                    |
| elongs                                                                  | to User Grou<br>No.<br>2<br>3<br>4<br>5                                                                                                    | и<br>и<br>и<br>и<br>и<br>и<br>и<br>и<br>и<br>и<br>и<br>и<br>и<br>и                                                                                                    | Symmetrice C<br>Vacs<br>Vacs<br>Vacs<br>No<br>Vacs<br>Vacs<br>Vacs                          | tutar<br>Tal<br>Tal<br>Tal<br>Tal                      | tower<br>to<br>to<br>to<br>to<br>to<br>to                                            | Approver<br>No<br>Ves<br>Ves<br>Ves<br>Ves                                                                                                    | Voew<br>No<br>No<br>No<br>No<br>No<br>No<br>No<br>No<br>No                                                                                                    | Roberton<br>No<br>Ven<br>Ven<br>Ven<br>Ven         | Restricted Temp<br>No<br>No<br>No<br>No<br>No               | tete Maker () View Sendi<br>No<br>No<br>Vies<br>Vies                        | An bro botali (                                                                                                    |
| elongs                                                                  | to User Grou<br>1<br>2<br>3<br>4<br>5<br>6                                                                                                    | لا که که که که که که که که که که که که که                                                                                                    | Synaktion C<br>VSS<br>VSS<br>VSS<br>VSS<br>VSS<br>VSS<br>VSS<br>VSS                         | Mater<br>Tes<br>Tes<br>Tes<br>Tes<br>Tes               | Andrease<br>Ato<br>Mai<br>Mai<br>Mai<br>Mai<br>Ato                                   | Approve<br>No<br>Ves<br>Ves<br>Ves<br>Ves<br>Ves<br>Ves<br>Ves<br>Ves                                                                                                    | Now No. No. No. No. No. No. No. No. No. No.                                                                                                    | Robuster<br>No<br>No<br>No<br>No<br>No             | Restricted Young<br>No<br>No<br>No<br>No<br>No<br>No        | Atte Maker C View General<br>No<br>No<br>No<br>View<br>View<br>View<br>View | No belief a                                                                                                    |
| elongs                                                                  | to User Grou<br>No.  1  2  3  4  5  6  7                                                                                                    | ل     ل                                                                                                    | Byundania C<br>Vasi<br>Vasi<br>No<br>Vasi<br>Vasi<br>Vasi<br>Vasi                           | Mater<br>Tes<br>Tes<br>Tes<br>Tes<br>Tes<br>Tes        | hoower<br>ho<br>no<br>no<br>no<br>no<br>ho<br>ho<br>ho                               | Appender<br>NO<br>Ves<br>Ves<br>Ves<br>Ves<br>Ves<br>Ves<br>Ves<br>Ves<br>Ves<br>Ves                                                                                                    | Weeee<br>No<br>No<br>No<br>No<br>No                                                                                                    | Robusser<br>No<br>No<br>No<br>No<br>No<br>No<br>No | Sectivitien Temps<br>No<br>No<br>No<br>No<br>No<br>No<br>No | Atten Maders © Viewe Served<br>No<br>No<br>No<br>No<br>No                   |                                                                                                    |
| elongs                                                                  | to User Grou<br>Ne.<br>2<br>3<br>4<br>5<br>6<br>7<br>Signature Ty                                                                                                    |                                                                                                    | Pendette C<br>Ves<br>Ves<br>Mes<br>Mes<br>Ves<br>Nes                                        | tteer<br>Tes<br>Tes<br>Tes<br>Tes<br>Tes<br>Tes<br>Tes | Andrewer<br>Ang<br>Ang<br>Ang<br>Ang<br>Ang<br>Ang<br>Ang                            | Approver<br>No<br>Vers<br>Vers<br>Vers<br>Vers<br>No<br>No<br>No                                                                                                    | Normal<br>Into<br>Into<br>Into<br>Into<br>No                                                                                                    | Educate<br>No<br>No<br>No<br>No<br>No<br>No        | Restricted Temp                                             | bio table () Vere foreit<br>No<br>No<br>No<br>No<br>No<br>No                |                                                                                                    |
| elongs                                                                  | to User Grou<br>No.<br>2<br>3<br>4<br>5<br>5<br>6<br>7<br>7<br>8<br>8<br>8<br>8<br>9<br>8<br>9<br>8<br>9<br>8<br>9<br>8<br>9<br>8<br>9<br>8<br>9<br>8                                                                                                    | שי<br>איז איז איז איז איז איז איז איז איז איז                                                                                                    | Speakeets ()<br>1943<br>1944<br>1944<br>1944<br>1944<br>1944<br>1944<br>1944                | Mater<br>Tes<br>Tes<br>Tes<br>Tes<br>Tes<br>Tes        | Autour<br>No<br>No<br>No<br>No<br>No<br>No<br>No                                     | Appriver<br>Da Da<br>Ves A<br>Ves A<br>Ves A<br>No<br>Anore A<br>Anore Anore A<br>Anore A<br>Anore Anore A<br>Anore Anore A<br>Anore A<br>Anore A<br>Anore Anore A<br>Anore A<br>Anore Ano | Week           No           No           No           No           No           No           No           No           No                                                                                                    | RAAsaar<br>No<br>Vos<br>Vos<br>No<br>No            | Restricted Temp                                             | tas tabel C Vas solar<br>No<br>No<br>No<br>No                               |                                                                                                    |
| elongs<br>-<br>-<br>-<br>-<br>-<br>-<br>-<br>-<br>-<br>-<br>-<br>-<br>- | to User Grou<br>Ne.<br>2<br>3<br>4<br>5<br>6<br>7<br>7<br>Signature Ty<br>Ne. Signe<br>1                                                                                                    | لال التحقيق<br>التحقيق<br>الما<br>الما<br>الما<br>الما<br>الما<br>الما<br>الما<br>الم                                                                                                    | Speederde 2<br>1923<br>1923<br>1924<br>1924<br>1924<br>1924<br>1924<br>1924<br>1924<br>1924 | Mater<br>Tes<br>Tes<br>Tes<br>Tes<br>Tes<br>Tes        | Recover<br>to<br>to<br>to<br>to<br>to<br>to<br>to<br>to                              | Approver<br>bio<br>vise<br>vise<br>vise<br>vise<br>vise<br>vise<br>vise<br>vise                                                                                                    | Week           No           Week           Week </td <td>Robuster<br/>Hoo<br/>Yes<br/>Yes<br/>Hoo<br/>Hoo</td> <td>Restricted Yange<br/>No<br/>No<br/>No<br/>No<br/>No<br/>No<br/>No</td> <td>to to to to to to to to to to to to to t</td> <td></td> | Robuster<br>Hoo<br>Yes<br>Yes<br>Hoo<br>Hoo        | Restricted Yange<br>No<br>No<br>No<br>No<br>No<br>No<br>No  | to to to to to to to to to to to to to t                                    |                                                                                                    |
| elongs                                                                  | No.         1           1         2           2         2           3         4           5         4           5         4           5         5           6         5           7         5           5         5           5         5           6         5           7         5           8         5           9         5           9         5           9         5           9         5           9         5 | للا التحديث<br>التحديث<br>المكانية<br>المكانية<br>المكاني<br>الما للما<br>الما للما<br>المكانية<br>المكاني<br>الما للما<br>الما للما<br>الما للما<br>الما الما<br>الما الما<br>الما                                                                                                    | Speaketh C                                                                                  | tites<br>Tes<br>Tes<br>Tes<br>Tes<br>Tes               | koosee<br>20<br>20<br>20<br>20<br>20<br>20<br>20<br>20<br>20<br>20<br>20<br>20<br>20 | Agenous<br>No<br>Ves de la<br>Ves de la<br>Ves de la<br>No<br>No<br>No<br>No<br>No<br>No<br>No<br>No<br>No<br>No<br>No<br>No<br>No                                                                                                    | New                                                                                                    | Robuster<br>No<br>No<br>No<br>No<br>No<br>No<br>No | Restricted Yange<br>No<br>No<br>No<br>No<br>No<br>No        | ta ta tala C                                                                |                                                                                                    |
| elongs                                                                  | to User Grout           Ma           1           2           3           4           5           4           7           8           9           10           11           02           12           13           14           15           15           10           10           11           02           02           02           03                                                                                 | لال التحقيق<br>التحقيق<br>المالية<br>المالية<br>المالي<br>المالي<br>المالي<br>المالي<br>المالي<br>المالي<br>المالي<br>المالي<br>المالي<br>المالي<br>المالي<br>المالي<br>المالي<br>المالي<br>المالي<br>المالي<br>المالي<br>المالي<br>المالي<br>المالي<br>المالمالمالي<br>المالمالمالمالمالمالمالمالمالمالمالمالما | Speakents C                                                                                 | Licer<br>Tes<br>Tes<br>Tes<br>Tes<br>Tes               | Locuset<br>10<br>10<br>10<br>10<br>10<br>10<br>10<br>10<br>10                        | Appener<br>Ao<br>Ao<br>Ao<br>Ao<br>Ao<br>Ao<br>Ao<br>Ao<br>Ao<br>Ao                                                                                                    | Weeker           No           So           So           So           No                                                                                                    | khaver<br>No<br>No<br>No<br>No<br>No<br>No         | Restricted Yeng<br>No<br>No<br>No<br>No<br>No<br>No<br>No   | bee baker () Weers involve<br>No<br>No<br>No<br>No<br>No<br>No<br>No<br>No  |                                                                                                    |

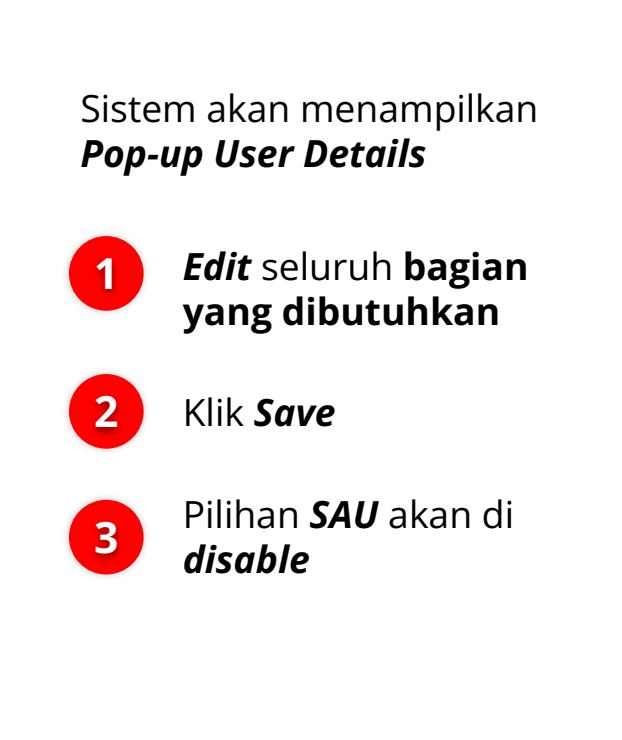

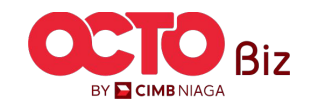

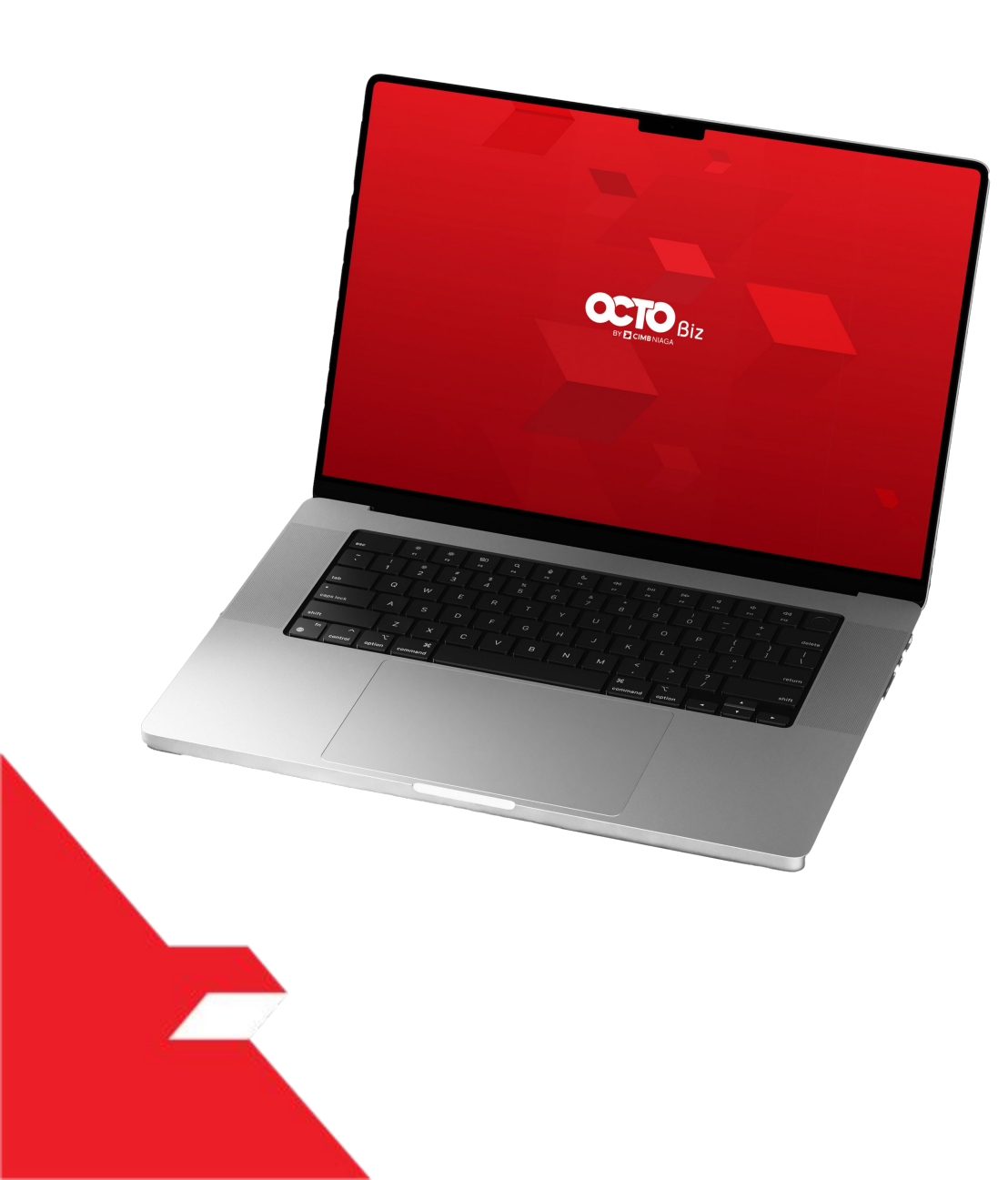

## Manage Company User Tab

User Tag to SysAdmin

Hanya Dapat melakukan **View dan Tidak Editable** 

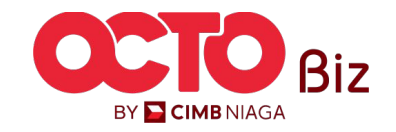

#### Manage Company Menu: Administration > Manage Company

## 32

LANGKAH

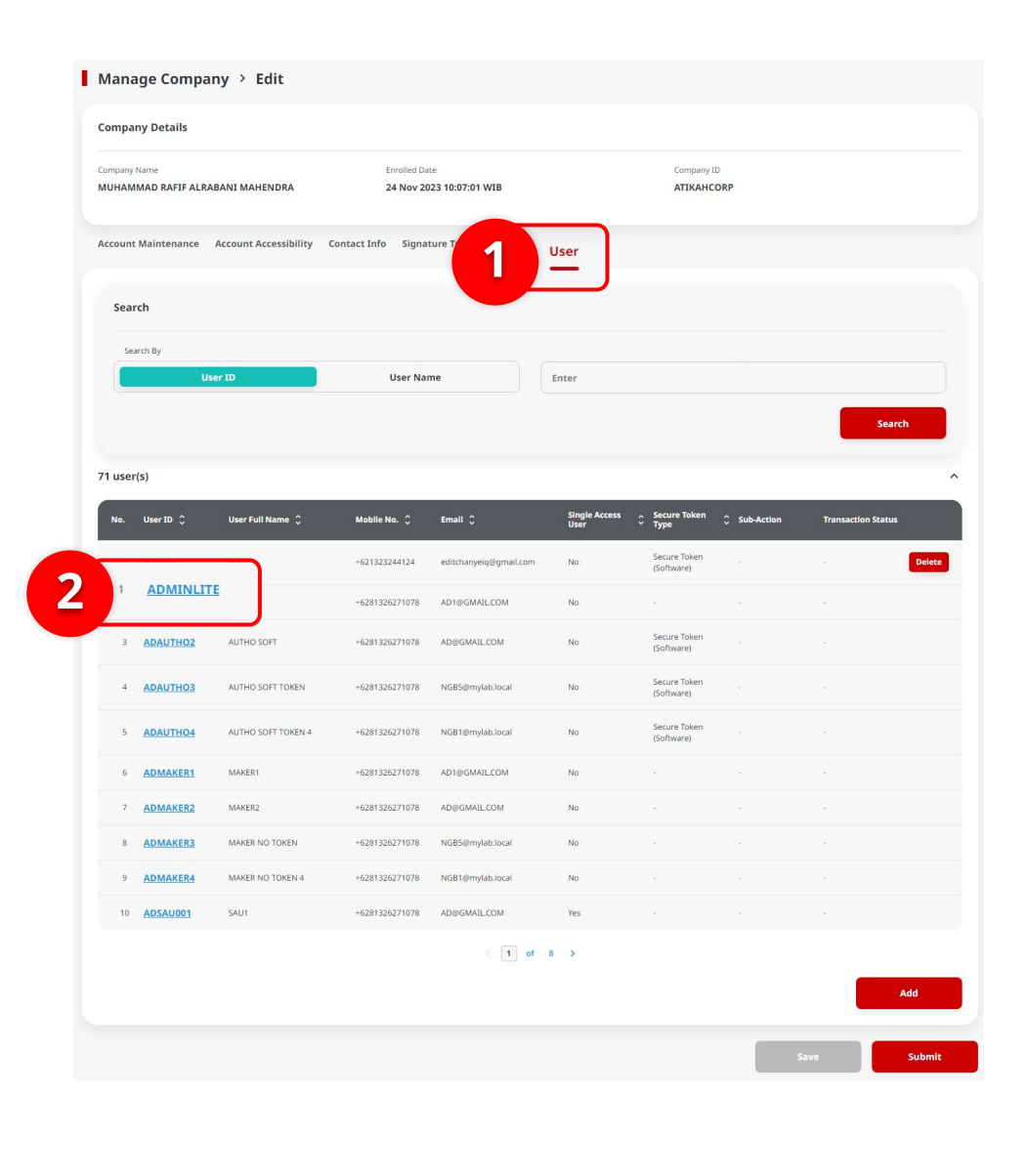

Sistem akan menampilkan halaman **Manage Company > Edit** 

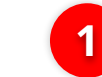

Pilih tab **User** 

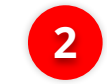

Klik User hyperlink

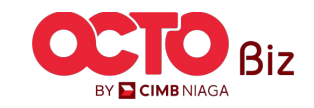

33

LANGKAH

|                                                         |            |       |            |                                                    |        | User Details    | ;                           |                                                      |            | ×  |
|---------------------------------------------------------|------------|-------|------------|----------------------------------------------------|--------|-----------------|-----------------------------|------------------------------------------------------|------------|----|
| etails                                                  |            |       |            |                                                    |        |                 |                             |                                                      |            | ^  |
| User ID<br>ADAUTHO1<br>Mobile No.                       |            |       |            | User Full Name<br>AUTHO1<br>Office No.             |        |                 |                             | KIP / Passort<br>-<br>Email                          |            |    |
| +6281326271078<br>Single Access User<br>No<br>Dashboard |            |       |            | -<br>Request New Secure<br>No<br>Last Updated Date | Token  |                 |                             | AD1@GMALLCOM<br>Secure Token Type<br>-<br>Updated By |            |    |
| Default_PortalGroup                                     |            |       |            | 15 Oct 2024                                        |        |                 |                             | EKASYSMAKER7                                         |            |    |
| elongs to User Group                                    |            |       |            |                                                    |        |                 |                             |                                                      |            | ^  |
| No. User Group 🗘                                        | Sysadmin 🛟 | Maker | Reviewer   | Approver                                           | Viewer | Releaser        | Restricted Template Maker 💲 | View Sensitive Details 🌒 🗘                           | Sub-Action |    |
| 1 <u>ALL</u>                                            | Yes        | Yes   | Yes        | Yes                                                | Yes    | Yes             | No                          | No                                                   | Edit       |    |
| as this Signature Type                                  |            |       |            |                                                    |        |                 |                             |                                                      |            | ^  |
| No. Company ID                                          |            |       | Company Na | ne                                                 |        |                 | Signature Type              | Description                                          |            |    |
|                                                         |            |       |            |                                                    |        | No records four | nd.                         |                                                      |            |    |
|                                                         |            |       |            |                                                    |        |                 |                             | 1                                                    | Clos       | se |

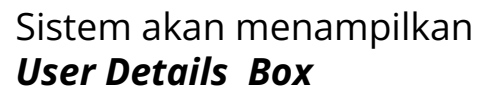

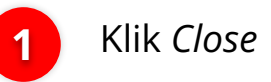

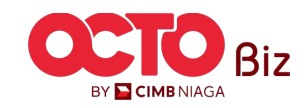

Manage Company Menu: Administration > Manage Company

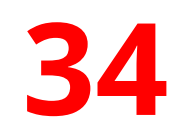

#### Untuk melakukan Delete user

Manage Company > Edit

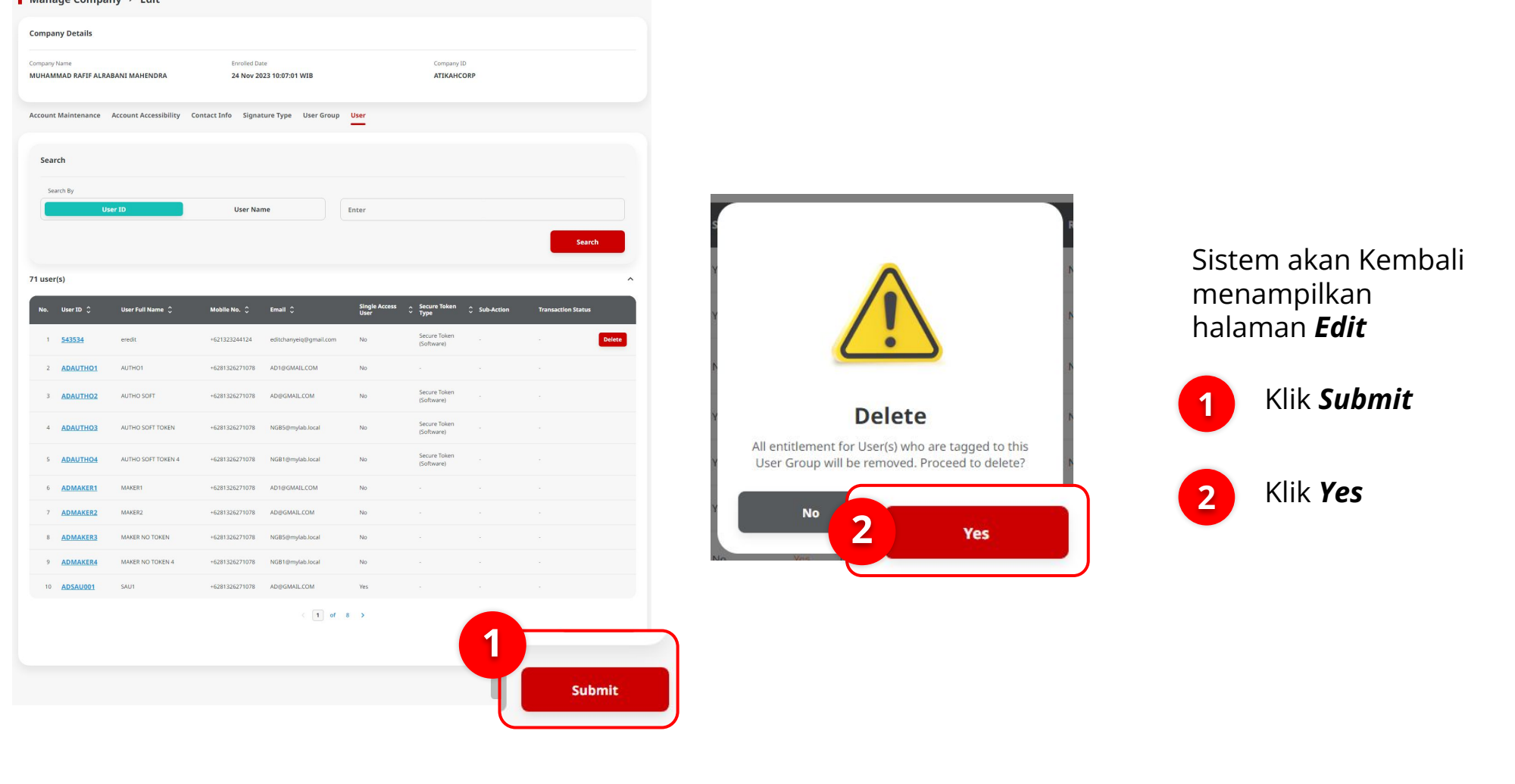

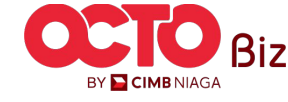

67

LANGKAH

| ompa                                           | ny Details    |                       |                           |                        |               |                                  |            |                   |     |
|------------------------------------------------|---------------|-----------------------|---------------------------|------------------------|---------------|----------------------------------|------------|-------------------|-----|
| impany Name<br>UHAMMAD RAFIF ALRABANI MAHENDRA |               | ABANI MAHENDRA        | Enrolled Dat<br>24 Nov 20 | 23 10:07:01 WIB        |               | Company ID<br>ATIKAHCO           | RP         |                   |     |
| count                                          | Maintenance   | Account Accessibility | Contact Info Signat       | ure Type User Group    | User          |                                  |            |                   |     |
| Sear                                           | rch           |                       |                           |                        |               |                                  |            |                   |     |
| Sei                                            | arch By       |                       |                           |                        |               |                                  |            |                   |     |
|                                                | U             | ser ID                | User Nan                  | ne                     | Enter         |                                  |            |                   |     |
|                                                |               |                       |                           |                        |               |                                  |            | Sea               | rch |
| user                                           | ·(s)          |                       |                           |                        |               |                                  |            |                   |     |
|                                                |               |                       |                           |                        | Single Access | <ul> <li>Secure Token</li> </ul> |            | _                 |     |
| NO.                                            | User ID 👙     | User Full Name 🖕      | Mobile No. 🖕              | Email 🗸                | User          | ~ Туре                           | Sub-Action | Transaction Statu |     |
| 1                                              | <u>543534</u> | eredit                | +621323244124             | editchanyeiq@gmail.com | No            | (Software)                       | Delete     |                   | Unc |
| 2                                              | ADAUTHO1      | AUTHO1                | +6281326271078            | AD1@GMAIL.COM          | No            |                                  |            |                   |     |
| 3                                              | ADAUTHO2      | AUTHO SOFT            | +6281326271078            | AD@GMAIL.COM           | No            | Secure Token<br>(Software)       |            |                   |     |
| 4                                              | ADAUTHO3      | AUTHO SOFT TOKEN      | +6281326271078            | NGB5@mylab.local       | No            | Secure Token<br>(Software)       |            |                   |     |
| 5                                              | ADAUTHO4      | AUTHO SOFT TOKEN 4    | +6281326271078            | NGB1@mylab.local       | No            | Secure Token<br>(Software)       |            |                   |     |
| 6                                              | ADMAKER1      | MAKER1                | +6281326271078            | AD1@GMAIL.COM          | No            |                                  |            |                   |     |
| 7                                              | ADMAKER2      | MAKER2                | +6281326271078            | AD@GMAIL.COM           | No            |                                  |            |                   |     |
| 8                                              | ADMAKER3      | MAKER NO TOKEN        | +6281326271078            | NGB5@mylab.local       | No            |                                  |            |                   |     |
| 9                                              | ADMAKER4      | MAKER NO TOKEN 4      | +6281326271078            | NGB1@mylab.local       | No            |                                  |            |                   |     |
| 10                                             | ADSAU001      | SAU1                  | +6281326271078            | AD@GMAIL.COM           | Yes           |                                  |            |                   |     |
|                                                |               |                       |                           | < 1 of                 | 8 >           |                                  |            |                   |     |
|                                                |               |                       |                           |                        |               |                                  |            |                   | Add |

Sistem akan Kembali menampilkan halaman *Edit User Tab*, dengan *List* yang telah di *Delete*.

Untuk **membatalkan** *action delete*, user dapat menekan **tombol** *undo* untuk **mengembalikan** *list item* yang sebelumnya,

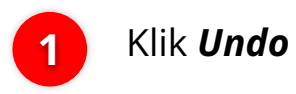

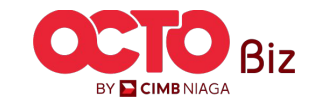

### Menu: Administration > Manage Company

#### LANGKAH

### 36

| npanv                                      | Details          |                                  |                              |                                           |                        |                         |                          |                    |        |
|--------------------------------------------|------------------|----------------------------------|------------------------------|-------------------------------------------|------------------------|-------------------------|--------------------------|--------------------|--------|
| any Name<br>IAMMAD RAFIF ALRABANI MAHENDRA |                  |                                  | Enrolled Date<br>24 Nov 2023 | Errolled Date<br>24 Nov 2023 10:07:01 WIB |                        |                         | Company ID<br>ATIKAHCORP |                    |        |
| ount Ma                                    | aintenance Accou | nt Accessibility Contact Info Si | gnature Type User Group      | User                                      |                        |                         |                          |                    |        |
| earch                                      | i.               |                                  |                              |                                           |                        |                         |                          |                    |        |
| Search                                     | n By             |                                  |                              |                                           |                        |                         |                          |                    |        |
|                                            |                  | User ID                          | User Na                      | ne                                        | Enter                  |                         |                          |                    |        |
|                                            |                  |                                  |                              |                                           |                        |                         |                          | Sear               | rch    |
|                                            |                  |                                  |                              |                                           |                        |                         |                          |                    |        |
| iser(s)                                    |                  | 100 10000 - X                    |                              |                                           | 225/2211/1 (A.1. 17.0) |                         | 100000 10000 L           |                    | _      |
| lo.                                        | User ID 🗘        | User Full Name 💲                 | Mobile No. 🗘                 | Email 🗘                                   | Single Access User 💲   | Secure Token Type 🛟     | Sub-Action               | Transaction Status |        |
| 1                                          | 543534           | eredit                           | *621323244124                | editchanyeiq@gmail.com                    | No                     | Secure Token (Software) |                          |                    | Delete |
| 2                                          | ADAUTHO1         | AUTHO1                           | +6281326271078               | AD1@GMAIL.COM                             | No                     | •                       |                          | *                  |        |
| 3                                          | ADAUTHO2         | AUTHO SOFT                       | +6281326271078               | AD@GMAILCOM                               | No                     | Secure Token (Software) | 7                        | a.                 |        |
| 4                                          | ADAUTHO3         | AUTHO SOFT TOKEN                 | +6281326271078               | NGB5@mylab.local                          | No                     | Secure Token (Software) |                          | -                  |        |
| 5                                          | ADAUTHO4         | AUTHO SOFT TOKEN 4               | +6281326271078               | NGB1@mylab.local                          | No                     | Secure Token (Software) |                          | -                  |        |
| 6                                          | ADMAKER1         | MAKER1                           | +6281326271078               | AD1@GMAIL.COM                             | No                     |                         | -14                      | -                  |        |
| 7                                          | ADMAKER2         | MAKER2                           | +6281326271078               | AD@GMAILCOM                               | No                     | *                       |                          |                    |        |
| 8                                          | ADMAKER3         | MAKER NO TOKEN                   | +6281326271078               | NGB5@mylab.local                          | No                     | -                       |                          | -                  |        |
| 9                                          | ADMAKER4         | MAKER NO TOKEN 4                 | +6281326271078               | NGB1@mylab.local                          | No                     | ÷/                      |                          |                    |        |
| 10                                         | ADSAU001         | SAU1                             | +6281326271078               | AD@GMAILCOM                               | Yes                    | •                       | •                        |                    |        |
|                                            |                  |                                  |                              | < 1 of                                    | 8 >                    |                         |                          |                    |        |
|                                            |                  |                                  |                              |                                           |                        |                         |                          |                    | Add    |
|                                            |                  |                                  |                              |                                           |                        |                         |                          |                    |        |
|                                            |                  |                                  |                              |                                           |                        |                         |                          |                    | Submit |
|                                            |                  |                                  |                              |                                           |                        |                         |                          |                    |        |

**TUTORIALOCTOBIZ2024** 

Sistem akan menampilkan halaman **Manage Company > Edit** dengan *List Action* terbaru

Klik **Submit** 

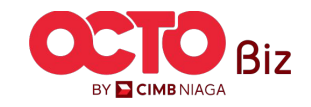

**68** 

**69** 

#### LANGKAH

| Submitted for approval<br>© Reference No.: 1115-1151500001727 © Submitted On: 15 Oct 2004 1056/33 Will |                                    |                                  |                   |           |                          |              |                    |  |  |  |
|----------------------------------------------------------------------------------------------------|------------------------------------|----------------------------------|-------------------|-----------|--------------------------|--------------|--------------------|--|--|--|
| Company Details                                                                                        |                                    |                                  |                   |           |                          |              |                    |  |  |  |
| Company Name<br>MUHAMMAD RAFIF ALI                                                                     | Enro<br>RABANI MAHENDRA 24 M       | lied Date<br>4ov 2023 10:07:01 \ | VIB               |           | Company ID<br>ATIKAHCORP |              |                    |  |  |  |
| Account Maintenance                                                                                    | Account Accessibility Contact Info | Signature Type                   | User Group User   |           |                          |              |                    |  |  |  |
| 22 account(s)                                                                                          |                                    |                                  |                   |           |                          |              |                    |  |  |  |
| Account No. 0                                                                                          | Account Nickname 💲                 | Currency 0                       | Account Type 🔇    | Islamic 🗘 | Allow Transaction        | Sub-Action 🗘 | Transaction Status |  |  |  |
| 101075289100                                                                                           | ATIKAH EDIT 1                      | IDR                              | Financing Account | No        | No                       |              |                    |  |  |  |
| 101089170400                                                                                           | ATIKAH EDIT                        | IDR                              | Financing Account | No        | No                       |              |                    |  |  |  |
| 101089179200                                                                                           | MUHAMMAD RAFIF ALRAB               | IDR                              | Financing Account | No        | Yes                      |              |                    |  |  |  |
| 101089182300                                                                                           | MUHAMMAD BAFIF ALRAB               | IDR                              | Financing Account | No        | Yes                      |              |                    |  |  |  |
| 160115427300                                                                                           | MUHAMMAD RAFIF ALRAB               | IDR                              | Financing Account | No        | No                       |              |                    |  |  |  |
| 160121226600                                                                                           | MUHAMMAD BAFIF ALRAB               | IDR                              | Financing Account | No        | No                       |              |                    |  |  |  |
| 16012122780008001                                                                                      | MUHAMMAD RAFIF ALRAB               | IDR                              | Financing Account | No        | No                       |              |                    |  |  |  |
| 160122040300                                                                                           | MUHAMMAD RAFIF ALRAB               | IDR                              | Financing Account | No        | No                       |              |                    |  |  |  |
| 703057606100                                                                                           | ATIKAH EDIT 2                      | IDR                              | Savings Account   | No        | Yes                      |              |                    |  |  |  |
| 703160923600                                                                                           | MUHAMMAD RAFIF ALRABANI MAHENDRA e | IDR                              | Savings Account   | No        | Yes                      |              |                    |  |  |  |
|                                                                                                    |                                    |                                  | 1 of 3 >          |           |                          |              |                    |  |  |  |
| Primary Billing Acco                                                                                   | unt                                |                                  |                   |           |                          |              |                    |  |  |  |
| rimary Billing Account<br>01075289100-IDR MUH                                                          | IAMMAD RAFIF ALRABANI MAHENDRA     |                                  | Corporate Dail    | y Limit   |                          |              |                    |  |  |  |

| Ø Reference No.: I1                | 6241015000001227      | ③ Submitted On : 15 Oct 2024          | 10:56:33 WIB       |                     |              |                      |
|------------------------------------|-----------------------|---------------------------------------|--------------------|---------------------|--------------|----------------------|
| Company Details                    |                       |                                       |                    |                     |              |                      |
| Company Name<br>MUHAMMAD RAFIF ALR | ABANI MAHENDRA        | Enrolled Date<br>24 Nov 2023 1        | 0:07:01 WIB        | Company             | ID           |                      |
| Account Maintenance                | Account Accessibility | Contact Info Signature                | Type User Group Us | er                  |              |                      |
| 22 account(s)                      |                       |                                       |                    |                     |              |                      |
| Account No. 🗘                      | Currency 🗘            | Account Nickname 💲                    | Account Type 💲     | Allow Transaction 💲 | Sub-Action 🗘 | Transaction Status 💲 |
| 101075289100                       | IDR                   | ATIKAH EDIT 1                         | Financing Account  | No                  | -            | 2                    |
| 101089170400                       | IDR                   | ATIKAH EDIT                           | Financing Account  | No                  |              |                      |
| 101089179200                       | IDR                   | MUHAMMAD RAFIF ALRAB                  | Financing Account  | Yes                 |              |                      |
| 101089182300                       | IDR                   | MUHAMMAD RAFIF ALRAB                  | Financing Account  | Yes                 |              |                      |
| 160115427300                       | IDR                   | MUHAMMAD RAFIF ALRAB                  | Financing Account  | No                  |              |                      |
| 160121226600                       | IDR                   | MUHAMMAD RAFIF ALRAB                  | Financing Account  | No                  |              |                      |
| 16012122780000001                  | IDR                   | MUHAMMAD RAFIF ALRAB                  | Financing Account  | No                  |              |                      |
| 160122040300                       | IDR                   | MUHAMMAD RAFIF ALRAB                  | Financing Account  | No                  |              |                      |
| 703057606100                       | IDR                   | ATIKAH EDIT 2                         | Savings Account    | Yes                 |              |                      |
| 703060923600                       | IDR                   | MUHAMMAD RAFIF ALRABANI<br>MAHENDRA e | Savings Account    | Yes                 |              |                      |

| Manage Company > Acknowledgement                            |                                           |                       |                              |              |                       |  |  |  |  |
|-------------------------------------------------------------|-------------------------------------------|-----------------------|------------------------------|--------------|-----------------------|--|--|--|--|
| Submitted for approval OReference No.: 116241015000001227 O | Submitted On : 15 Oct 2024 10:56:33 WIB   |                       |                              | (            |                       |  |  |  |  |
| Company Details                                             |                                           |                       |                              |              |                       |  |  |  |  |
| Company Name<br>MUHAMMAD RAFIF ALRABANI MAHENDRA            | Enrolled Date<br>24 Nov 2023 10:07:01 WIB |                       | Company ID<br>ATIKAHCORP     |              |                       |  |  |  |  |
| Account Maintenance Account Accessibility                   | Contact Info Signature Type User Group    | User                  |                              |              |                       |  |  |  |  |
| Primary Contact Info                                        |                                           |                       |                              |              | ^                     |  |  |  |  |
| Name<br>AD<br>Phone No.                                     | Email<br>AD@GMAILCOM                      |                       | Mobile No.<br>+6281326271078 |              |                       |  |  |  |  |
| Contact Info Listing                                        |                                           |                       |                              |              | ~                     |  |  |  |  |
| No. Name 🗘 Contact Purpose 🗘                                | Mobile No. 🗘 Email 🗘                      | Use Primary Contact 💲 | Display Contact Details 🗘    | Sub-Action 🗘 | Transaction<br>Status |  |  |  |  |
| 1 <u>AD</u> Admin                                           | +6281326271078 AD@GMAIL.COM               | Yes                   | Yes                          | -            | ×                     |  |  |  |  |
|                                                             |                                           |                       |                              |              |                       |  |  |  |  |
|                                                             |                                           |                       |                              |              | Done                  |  |  |  |  |

### Sistem akan menampilkan Halaman **Submitted for Approval**. **user** dapat melihat **detail submission** pada setiap tab nya

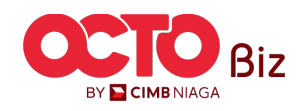

TUTORIALOCTOBIZ2024

#### LANGKAH

38

70

Manage Company > Acknowledgement Manage Company > Acknowledgement Manage Company > Acknowledgement  $\checkmark$ 1 Submitted for approval 1 Company Details **Company Details** Company ID ATIKAHCORP Company Name Enrolled Date **Company Details** MUHAMMAD RAFIF ALRABANI MAHENDRA 24 Nov 2023 10:07:01 WIB Enrolled Date MUHAMMAD RAFIF ALRABANI MAHENDRA 24 Nov 2023 10:07:01 WIB ATIKAHCORP Company Name Enrolled Date Company ID Account Maintenance Account Accessibility Contact Info Signature Type User Group User MUHAMMAD RAFIF ALRABANI MAHENDRA 24 Nov 2023 10:07:01 WIB ATIKAHCORP Account Maintenance Account Accessibility Contact Info Signature Type User Group User User Listing - Total 71 item(s) in the batch Account Maintenance Account Accessibility Contact Info Signature Type User Group User No. User ID 🗘 User Full Name 🗘 Mobile No. 🗅 Secure Token Type 🗘 Sub-Action Tran 7 user groups(s) 543534 eredit mail.com No Secure Token (Software) 5 signature type(s) | Template Maker 🗘 View Sensitive Details 🕕 🗘 Sub-Action Tra Sysadmin 🗘 Maker Reviewer Approver Viewer Releaser Rest ADMINPURE No No Description 💲 Signature Type 💲 Users Assigned? Sub-Action Transactio 2 ALL No APPROVER1 Yes 3 ALL 2ND No 2 APPROVER2 Yes 4 ALL SYS ADMIN APPROVER4 5 FOR ALL 4 STA Yes 6 PUREAUTHO No Nr STAB 5 7 PURE MAKER 1 of 8 >

### Sistem akan menampilkan Halaman **Submitted for Approval**. **user** dapat melihat **detail submission** pada setiap tab nya

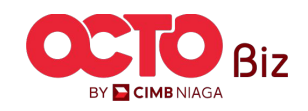

**TUTORIALOCTOBIZ2024** 

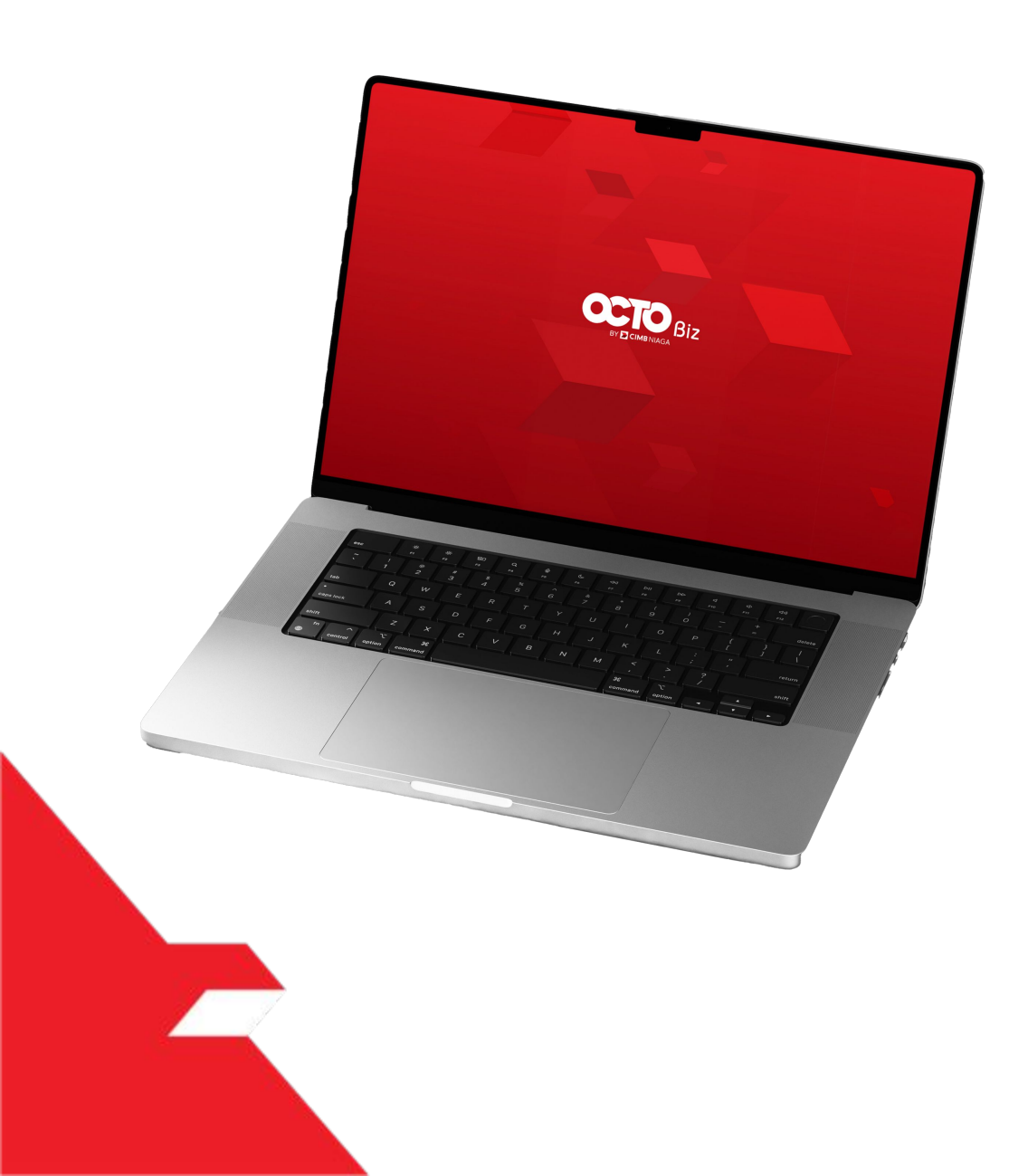

### Approval Process Manage Company

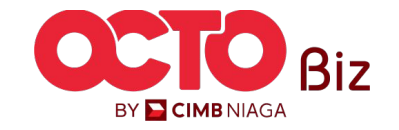

Approve Transaction | Manage Company

Manu: Manage Company

72

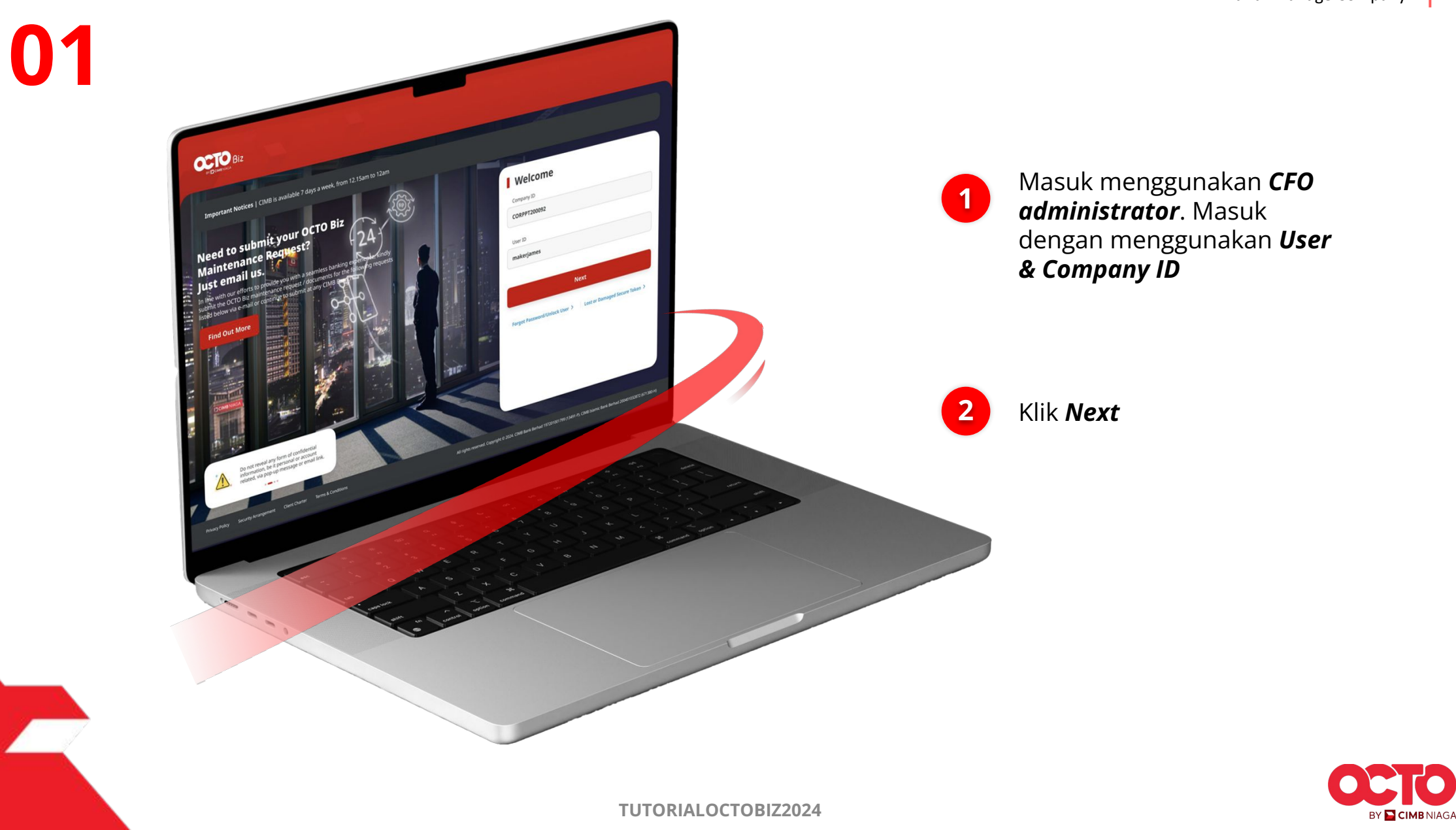

LANGKAH
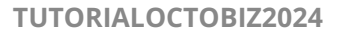

Manu: Manage Company

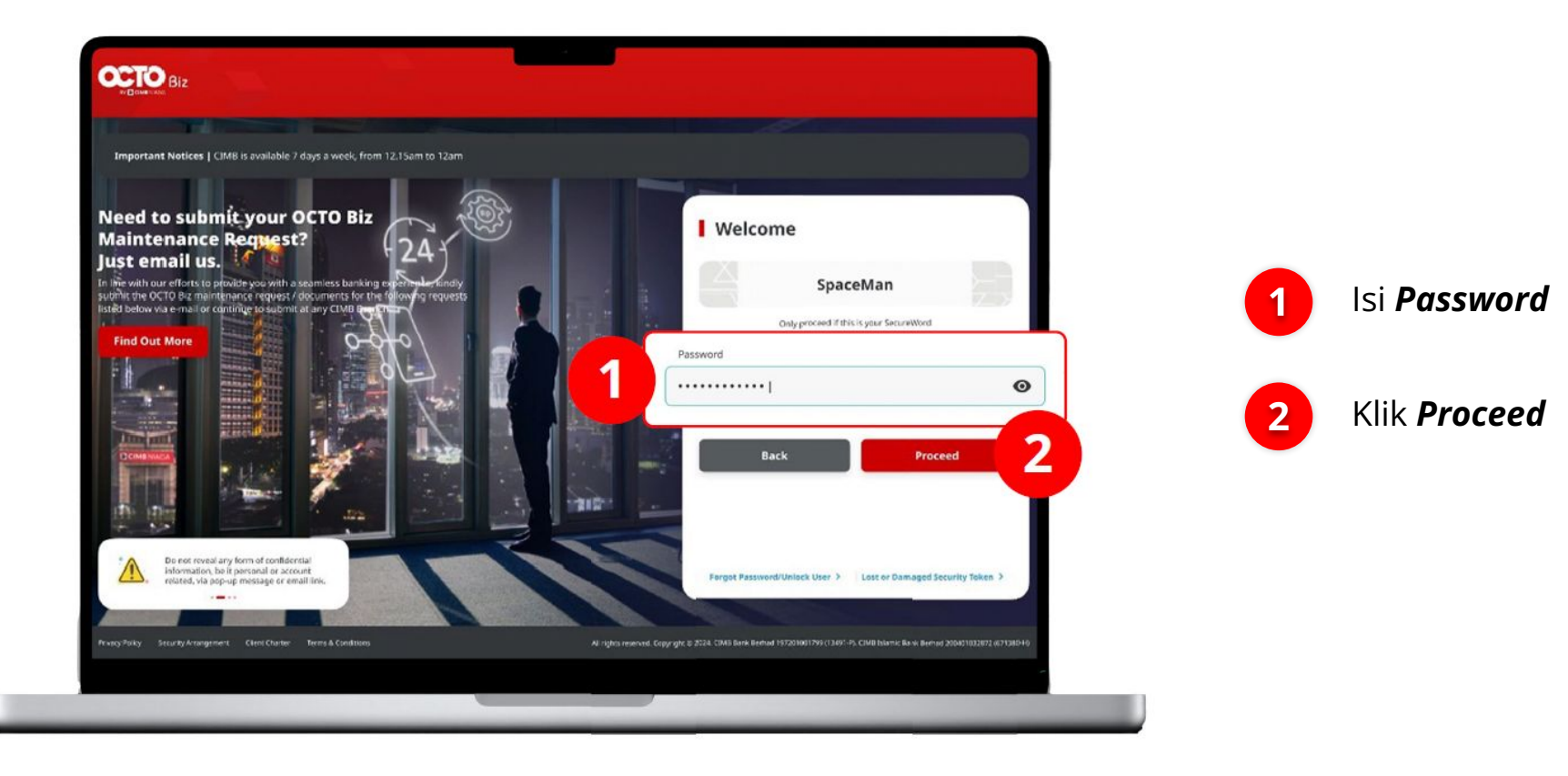

# LANGKAH

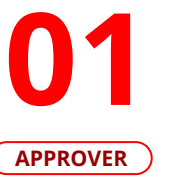

P.

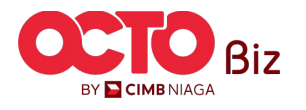

# Approve Transaction | Manage Company 74

Manu: Manage Company

# LANGKAH

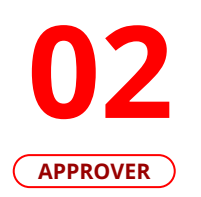

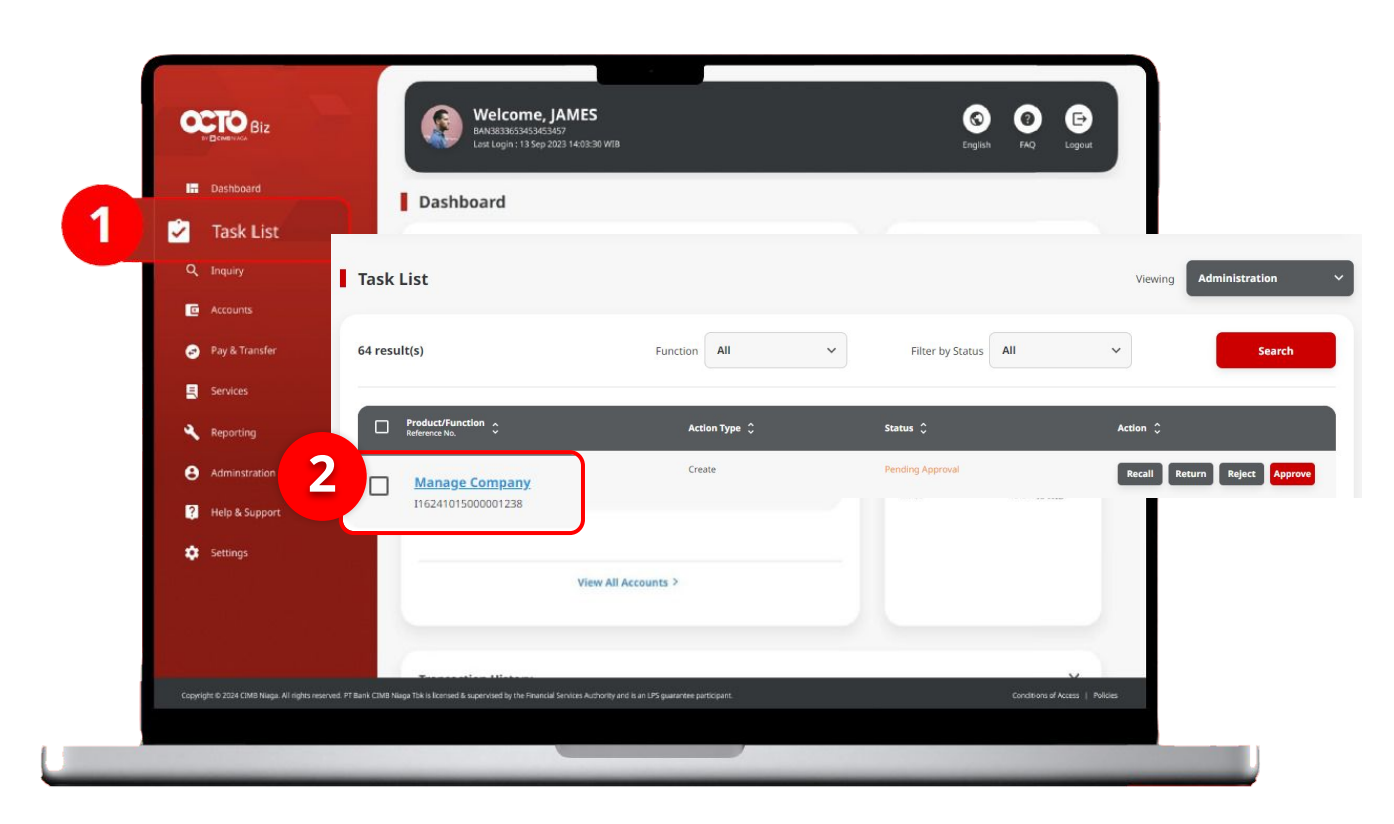

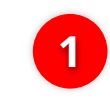

Arahkan pada menu disamping, **klik** *Task List* 

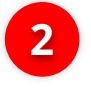

Klik **Hyperlink** transaksi yang diinginkan

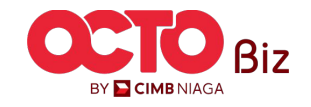

Approve Transaction | Manage Company

Manu: Manage Company

75

| ANGKAH | Task List > Details                                                          |                                     |                                                   |       |
|--------|------------------------------------------------------------------------------|-------------------------------------|---------------------------------------------------|-------|
|        | Transaction Status : Pending Approval                                        | flow Type                           |                                                   |       |
|        | 15 Oct 2024 10:25:38 WIB Edit                                                |                                     |                                                   |       |
|        | Company Details                                                              |                                     |                                                   |       |
|        | Company Name Enrolle MUHAMMAD RAFIF ALRABANI MAHENDRA 24 No                  | ed Date<br>w 2023 10:07:01 WIB      | Company ID<br>ATIKAHCORP                          |       |
| Acco   | ount Maintenance Account Accessibility Contact Info Sig                      | inature Type User Group User ●      |                                                   |       |
|        | Account No. 0 Account Nickname 0                                             | Currency 🗘 Account Type 🗘 Islamic 🕄 | Allow Transaction 🗘 Sub-Action Transaction Status |       |
|        | 101075289100 ATIKAH EDIT 1                                                   | IDR Financing Account No            | No -                                              |       |
|        | 101089170400 ATIKAH EDIT                                                     | IDR Financing Account No            | No                                                |       |
|        | 101089179200 MUHAMMAD RAFIF ALRAB                                            | IDR Financing Account No            | Yes                                               |       |
|        | 101089182300 MUHAMMAD RAFIF ALRAB                                            | IDR Financing Account No            | Yes · · ·                                         |       |
|        | 160115427300 MUHAMMAD RAFIF ALRAB                                            | IDR Financing Account No            | No                                                |       |
|        | 160121226600 MUHAMMAD RAFIF ALRAB                                            | IDR Financing Account No            | No · ·                                            |       |
|        | 16012122780000001 MUHAMMAD RAFIF ALRAB                                       | IDR Financing Account No            | No                                                |       |
|        | 160122040300 MUHAMMAD RAFIF ALRAB                                            | IDR Financing Account No            | No                                                |       |
|        | 703057606100 ATIKAH EDIT 2                                                   | IDR Savings Account No              | Yes · ·                                           |       |
|        | 703060923600 MUHAMMAD RAFIF ALRABANI MAHENDRA e                              | IDR Savings Account No              | Yes · ·                                           |       |
|        |                                                                              | < 1 of 3 >                          |                                                   | Are y |
|        | Primary Billing Account                                                      |                                     |                                                   |       |
|        | Primary Billing Account<br>101075289100-IDR MUHAMMAD RAFIF ALRABANI MAHENDRA | Corporate Daily Limit<br>Unlimited  |                                                   |       |
|        | Sub-Action List                                                              |                                     |                                                   |       |
|        | No Sub-Artion                                                                | Transaction Status                  |                                                   |       |
|        | 1                                                                            |                                     |                                                   |       |
|        |                                                                              |                                     |                                                   |       |
|        | User Activities                                                              |                                     |                                                   |       |
|        |                                                                              |                                     |                                                   |       |
|        | User Activities                                                              | Date/Ti                             | ne Remark                                         |       |
|        | EKASYSMAKER7 - SYS ADMIN MAKER 7 Save                                        | 15 Oct 24                           | 024 10:25:38 WIB                                  |       |
|        | EKASYSMAKER7 - SYS ADMIN MAKER 7 Submit                                      | 15 Oct 21                           | 024 10:56:32 WIB                                  |       |
|        | Remark                                                                       |                                     |                                                   |       |
|        | Remarks                                                                      |                                     |                                                   |       |
|        | Enter                                                                        |                                     |                                                   |       |
|        | Masteure 100 characters                                                      |                                     |                                                   |       |
|        | Back                                                                         | Recall                              | Return                                            |       |
|        |                                                                              |                                     |                                                   |       |

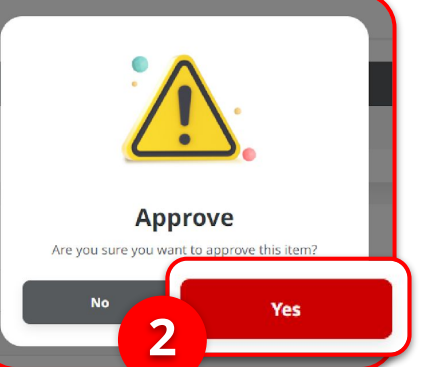

# Tinjau ulang transaksi yang telah di kirim pada setiap **Tab transaksinya** ,

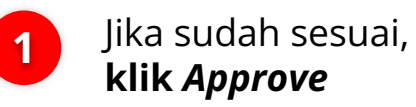

Klik **Yes** 2

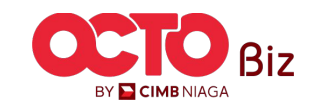

Sistem akan menampilkan

pada *Website* 

Notifikasi

Pop-Up Approver transaksi

Sistem akan **mengirimkan** 

notifikasi di perangkat mobile.

Buka perangkat *mobile*, **Klik Bar** 

2

0.

1

2

Manu: Manage Company

76

BY 🔁 CIMB NIAGA

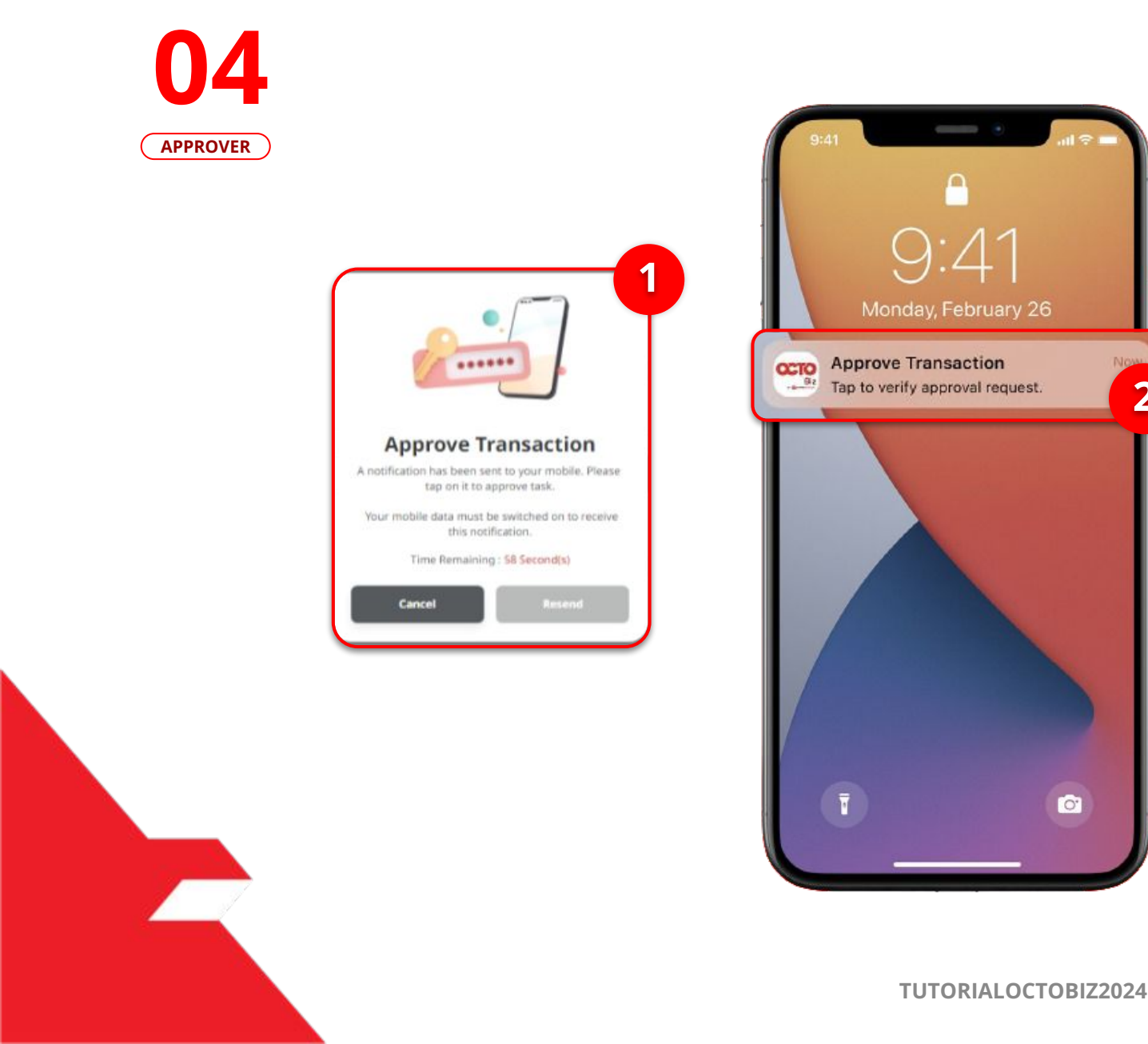

05

APPROVER

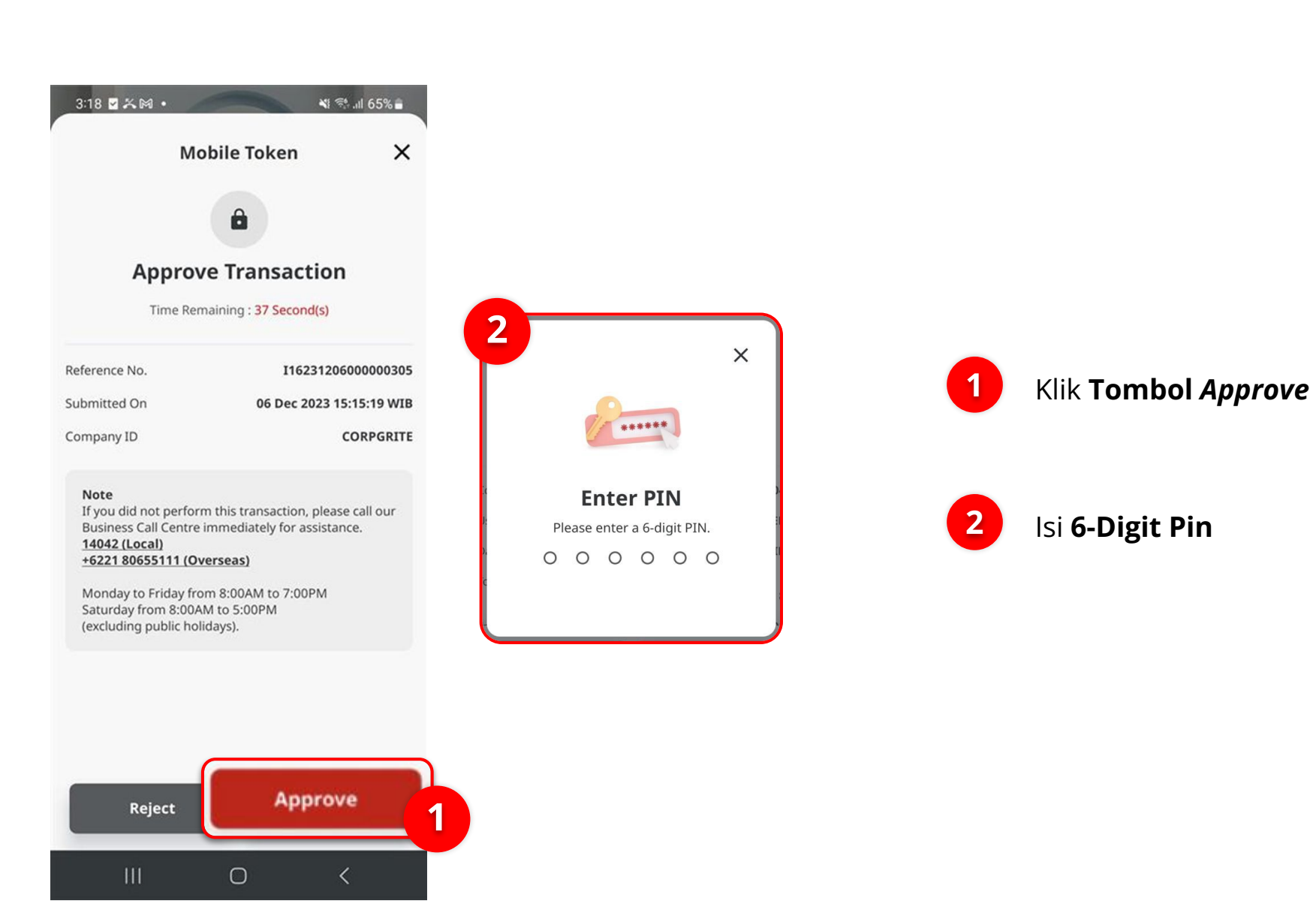

Approve Transaction | Manage Company

Manu: Manage Company

77

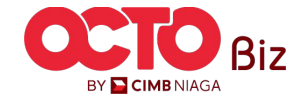

Manu: Manage Company

**78** 

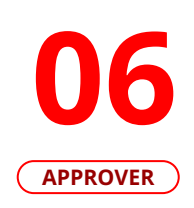

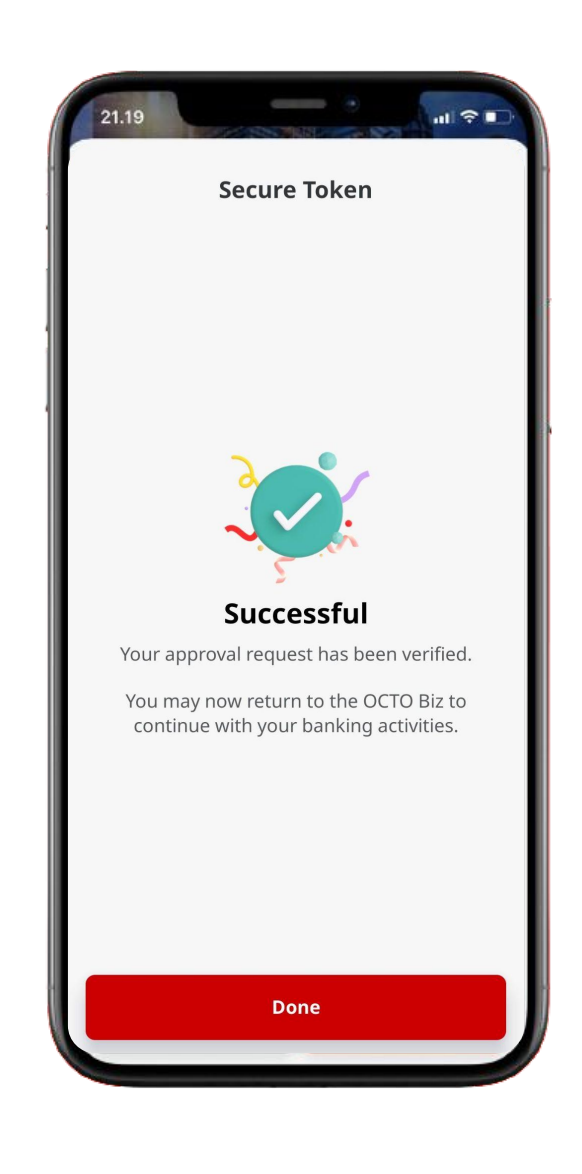

Jika transaksi Berhasil, sistem akan menampilkan **halaman Acknowledgement** 

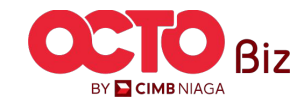

Approve Transaction | Manage Company

Manu: Manage Company

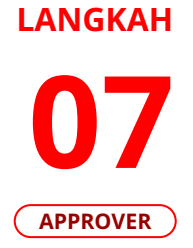

| C                                                | Acco                            | unt Mai              | ntenance                                | $\supset$              | $\square$                          |                     | Accou                                | nt Acc            | essibility              | 1            |                      |                                                  | Contact                                | nfo                                             | )                   |
|--------------------------------------------------|---------------------------------|----------------------|-----------------------------------------|------------------------|------------------------------------|---------------------|--------------------------------------|-------------------|-------------------------|--------------|----------------------|--------------------------------------------------|----------------------------------------|-------------------------------------------------|---------------------|
| Tasklist > Acknowledgemer                        | nt                              |                      |                                         |                        | Tasklist > Ack                     | nowledgemer         | nt                                   |                   |                         |              |                      |                                                  |                                        |                                                 |                     |
| Change(s) approved                               | Approved On : 15 Oct 2024 14    | -26:07 W18           |                                         |                        | Change(s) a                        | pproved             | Approved On : 15 Oct 2024            |                   |                         |              |                      | Tasklist > Acknowledgement<br>Change(s) approved |                                        |                                                 |                     |
| Company Details                                  |                                 |                      |                                         |                        | Company Details                    |                     |                                      |                   |                         |              |                      |                                                  |                                        |                                                 |                     |
| Company Name<br>MUHAMMAD RATIF ALRADANI MAHENDRA | Erroled Date<br>24 Nov 2023 101 | (7:01 WIB            | Company 30<br>ATEKAHCORP                |                        | Company Name<br>MUHAMMAD RAFEF ALR | ABANI MAHENDRA      | Errolled Date<br>24 New 2023 1       | 0.07:01 W15       | Сотерату<br>АТЕКАНІ     | ID<br>CORP   |                      | Company Details                                  | Enrolled Date                          | Company ID                                      |                     |
| Account Maintenance Account Accessibility        | ty Contact Info Signature Ty    | pe User Group User   |                                         |                        | Account Maintenance                | Account Accessibili | ty Contact Info Signature            | Type User Group I | User                    |              |                      | MUHAMMAD RATIF ALRABANI MAHENDRA                 | 24 Nov 2023 10:07:01 W18               | ATIKAHCORP                                      |                     |
| 22 account(s)                                    |                                 |                      |                                         | ^                      | 22 account(s)                      |                     |                                      |                   |                         |              |                      | Account Maintenance Account Accessibility        | Contact Info Signature Type User Group | User                                            |                     |
| Account No. 🗧 Account Nickname 🗘                 | Curren                          | y 🗘 Account Type 🗘 I | slamic 🗘 Allow Transaction 🗘 Sub-Action | e 🗘 Transaction Status | Account No. 0                      | Currency 🗘          | Account Nickmarne 🛟                  | Account Type 💲    | Allow Transaction 💲     | Sub-Action 💲 | Transaction Status 👙 | Primary Contact Info                             |                                        |                                                 |                     |
| 101075289109 ATTKAH EDIT 1                       | IDR.                            | Traincing Account    | io No                                   |                        | 111075289130                       | 1D4                 | ATTIKAH EDIT 1                       | Financing Account | No                      |              |                      | Nama                                             | Enal                                   | Mobile No.                                      |                     |
| 101009179200 MILEARMAN DAFF ALS                  | un ion                          | Financing Account    | a Wes                                   |                        | 101002175200                       | 104                 | MUNAWING BATT ALBAG                  | Financing Account | No                      |              |                      | AD Phone No.                                     | ADDGMAILCOM                            | +6281326271078                                  |                     |
| 101000182200 MUHAMMAD BATT ALS                   | ua ion                          | Financing Account    | io Ves                                  |                        | 101089182300                       | 108                 | MUHAMMAD BATST ALMAS                 | Financing Account | 105                     |              |                      |                                                  |                                        |                                                 |                     |
| 168115427300 MUHAMMAD RATE ALR                   | 0.8 (DR                         | Privarcing Account 1 | io Na                                   |                        | 160115427300                       | 108                 | VURNIMO INFERINS                     | Financing Account | No                      |              |                      | Contact Info Listing                             |                                        |                                                 |                     |
| 162121226602 MUHAMMAD RAFE AU                    | ion ion                         | Financing Account.   | io No                                   |                        | 162121226680                       | 108                 | VILHAVMAD BATST ALBAR                | Financing Account | No                      |              |                      | Contectanto Estang                               |                                        |                                                 |                     |
| 16812122280000001 MUHAMMAD RAFIF ALB             | ina ina                         | Francing Account     | ia No                                   |                        | 16012122788008001                  | 108                 | MUHAMMAD BATTI ALBAB                 | Financing Account | No                      |              |                      | No. Nerre 🗘 Contact Purpose 🗘                    | Nobile No. 🗘 Email 🗘                   | Use Primary Contact 💲 Display Contact Details 💲 | Sub-Action C Status |
| 169122040200 MUHAMMAD BATT ALB                   | 945 IDR                         | Financing Account    | io No                                   |                        | 160122040300                       | 108                 | MUHAMMAD BATSI ALMIB                 | Financing Account | No                      |              |                      | 1 AD Advin                                       | +6281326271078 ADBGWALCOM              | Yes Yes                                         |                     |
| 202057504100 ATIKAH EDIT 2                       | (DR                             | Savings Account      | io No                                   |                        | 723057686120                       | NCR NCL             | ATKAH EDIT 2                         | Savings Account.  | Tes                     |              |                      |                                                  |                                        |                                                 |                     |
| TERMERIZARE MULHAMINAC RAFE ALS                  | DABANI MAHENDRA e IDR           | Savings Account 5    | a we                                    |                        | 783060923600                       | RCH.                | MURAMMAD BATSF ALBADAM<br>MAHENDAR e | Savings Account.  | NS                      |              |                      | User Activities                                  |                                        |                                                 |                     |
|                                                  |                                 | < 1 at 3 >           |                                         |                        |                                    |                     |                                      |                   |                         |              |                      | Uwr                                              | Activities                             | Date/Time                                       | Remark              |
| Primary Billing Account                          |                                 |                      |                                         |                        | User Activities                    |                     |                                      |                   |                         |              |                      | BASYSMAKER? - SYS ADM2N MAKER ?                  | Save                                   | 15 Oct 2024 10:25-38 WB                         |                     |
| Primary killing Account                          |                                 | Corporate Daily Li   | ni                                      |                        | _                                  |                     |                                      |                   |                         |              |                      | DAGISMAKER7 - SIS ADNIN MAKER 7                  | Submit                                 | 15 Oct 2024 10:56:32 WB                         |                     |
| 101075289100-IDR MUHAMMAD RAFIF ALRAB            | IANI MAHENDRA                   | Unlimited            |                                         |                        | User                               |                     | Activities                           |                   | Dots/Time               |              | kamark               | DIAGYSMARZING - SYS ADMIN MAAZIR 6               | Reall                                  | 15 Oct 2024 14(13:17 WB                         |                     |
|                                                  |                                 |                      |                                         |                        | ERREYSMAKER? - SYS ADA             | IN MAKER 7          | Save                                 |                   | 15 Oct 2024 10:25:38 WB | 2            |                      | ENACIONAMERO - SVS ACIMIN MANER O                | 041                                    | 15 Oct 2024 14(13):54 W08                       |                     |
| User Activities                                  |                                 |                      |                                         |                        | EKASYSMAKER7 - SYS ADA             | IN MAKER 7          | Submit                               |                   | 15 Oct 2024 10:58:32 W3 | 3            |                      | BRASISAUTHOZ - SYS ADMIN AUTHO 7                 | Submit                                 | 15 Oct 2024 14:23:21 W98                        |                     |
|                                                  |                                 |                      |                                         |                        | EKASYSMAKERE - 515 AGA             | IN MARCE 6          | Recall                               |                   | 15 Oct 2024 14:13:17 W3 | ,            |                      | BAASYSMAKER? - SYS ADMIN MAKER ?                 | Арргани                                | 15 Oct 2020 54/26/07 WB                         |                     |
| User                                             | Activities                      |                      | Date/Time                               | Renaric                | EXAMPLE AND ADA                    | IN ALCONO 1         | cutera cutera da                     |                   | 15 Oct 2024 14 22 23 WE |              |                      |                                                  |                                        | _                                               |                     |
| BOASYSMAKER? - SYS ADMIN MAKER ?                 | Save                            |                      | 15 Oct 2024 10:25:38 W38                |                        | ENSYSWARD - OV ADA                 | IN MAKER 7          | Acerton                              |                   | 15 0ct 2024 14:30-07 MR |              |                      |                                                  |                                        |                                                 | Print Dat           |
| INVESTIGATION OF ADDRESS OF ADDRESS OF           | Submit                          |                      | 15 OK 2224 1256/32 WB                   |                        |                                    |                     |                                      |                   |                         |              |                      |                                                  |                                        |                                                 |                     |
| PROVINERIES, VV ADADA MARTIN                     | Frit                            |                      | 15 CH 2024 14 19 14 19 14 19            |                        |                                    |                     |                                      |                   |                         |              | Print Done           |                                                  |                                        |                                                 |                     |
| EXAMPLE IN ADVIDUATION                           | Submit                          |                      | 15 Cut 2024 14 2021 11 WB               |                        |                                    |                     |                                      |                   |                         | _            |                      |                                                  |                                        |                                                 |                     |
| DADSMART - SYS ADMIN MARE 7                      | ADDIVE                          |                      | 15 Oct 2024 14 28 07 WB                 |                        |                                    |                     |                                      |                   |                         |              |                      |                                                  |                                        |                                                 |                     |
|                                                  |                                 |                      |                                         |                        |                                    |                     |                                      |                   |                         |              |                      |                                                  |                                        |                                                 |                     |

Jika transaksi Berhasil, sistem akan menampilkan halaman Acknowledgement

Print Done

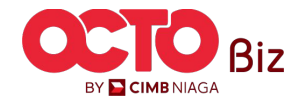

**TUTORIALOCTOBIZ2024** 

<section-header>

Signature Type

| 0     | Reference No. : 1162411        | 115000001227   | 0 /    | pproved On   | : 15 Oct 2                | 024 14:25:     | 07 W18   |                       |                                    | V                           |
|-------|--------------------------------|----------------|--------|--------------|---------------------------|----------------|----------|-----------------------|------------------------------------|-----------------------------|
| Comp  | sany Details                   |                |        |              |                           |                |          |                       |                                    |                             |
| Сотри | ny Name<br>IMMAD RAFIF ALRADAN | E MAHENDRA     |        | 1            | intelled Dar<br>14 Nov 20 | <br>23 10:07:0 | 1 W18    |                       | Company ID<br>ATIKAHCORP           |                             |
| Accou | nt Maintenance Acc             | ount Accessibi | lity C | iontact Info | Signat                    | sure Type      | User Gro | user                  |                                    |                             |
| 7 use | r groups(s)                    |                |        |              |                           |                |          |                       |                                    |                             |
| No.   | User Group 🕻                   | Sysadmin ()    | Make   | Reviewer     | Approve                   | viewor         | Releaser | Restricted Template M | lakar 🗧 View Sensitive Details 🛛 🗘 | Sub-Action Transaction Stat |
| 1     | ADMINPUREMAKER                 | Yes            | Yes    | No           | Ne                        | No             | No       | No                    | No                                 |                             |
| 2     | ALL                            | Yes            | Yes    | Yes          | Ves                       | Yes            | Yes      | No                    | No                                 |                             |
| 3     | ALL.2ND                        | No             | No     | Nes          | Yes                       | Yes            | Yes      | No                    | No                                 |                             |
| 4     | ALL SYS ADMIN                  | Yes            | wa l   | -            | Ves                       | Yes            | via.     | No                    | Yes                                |                             |
| 5     | FORALL                         | Yes            | Ves    | Nes          | Yes                       | Vei            | Yes      | No                    | Tes                                |                             |
| 6     | PUREAUTHO1                     | Yes            | No     | No           | Ves                       | No             | No       | No                    | Yes                                |                             |
| 7     | FURE MAKER                     | No             | Yes    | 80           | No                        | No             | No       | No                    | No                                 |                             |
|       |                                |                |        |              |                           |                |          |                       |                                    |                             |
| User. | Activities                     |                |        |              |                           |                |          |                       |                                    |                             |
| Une   | *                              |                |        | Activity     |                           |                |          | 1                     | Date/Time                          | Remark                      |
| D/A   | SYSMAADRY - SYS ADMIN MA       | 828.7          |        | Save         |                           |                |          |                       | 15 Oct 2024 10:25:38 W18           |                             |
| 84    | SYSMAAERT - SYS AEMIN MA       | KER 7          |        | Submit       |                           |                |          |                       | 15 Oct 2824 10:56:32 WB            |                             |
| 84    | SYSMAKENG - SYS AZMEN MA       | KER 6          |        | Recall       |                           |                |          |                       | 15 Out 2024 54 13:17 WB            |                             |
| DA.   | SYSMARERS - SYS ADMIN MA       | AIR 6          |        | 6dit         |                           |                |          |                       | 15 Oct 2024 5413-34 WB             |                             |
| DA    | SYSAUTHO? - SYS ADMIN AU       | THO 7          |        | Submit       |                           |                |          |                       | 15 Oct 2024 14:23:21 WB            |                             |
| 894   | SYSMAABIT SYS ADMIN MA         | 828.7          |        | Approve      |                           |                |          |                       | 15 Oct 2024 14:26:07 WB            |                             |

**User Group** 

Tasklist > Acknowledgement

user

| Ch<br>o | ange(s)<br>xferece No. | approved               |                 |                                       |                      |                           |                   |                    |
|---------|------------------------|------------------------|-----------------|---------------------------------------|----------------------|---------------------------|-------------------|--------------------|
| omp     | iny Details            |                        |                 |                                       |                      |                           |                   |                    |
| URA     | Name<br>BMAD RAFIF A   | LEABARE MAHENORA       |                 | ivalied Date<br>Nov 2023 10:07:01 W38 |                      | Company ID<br>ATTIKAHCORP |                   |                    |
|         | t Maistenanc           | e Account Accessibilit | ty Contact Info | Signature Type User G                 | roup User            |                           |                   |                    |
| ser L   | isting - Tata          | 171 item(s) in the bat | xh              |                                       |                      |                           |                   |                    |
| No.     | ther ID 🗘              | User full Name         | Medite No. 0    | Inel :                                | Single Access User 💲 | Secure Token Type 💲       | <b>Sub-Action</b> | Transactive Status |
| 1       | 543534                 | MK12                   | 01323244124     | Miedlichanyele@gnal.com               | No                   |                           | 2.01              |                    |
| 2       | A54171021              | AUTHOR                 | +6281326271278  | ADTROMALLOW                           | No                   |                           |                   |                    |
| 3       | -                      | AUTHO SOFT             | +6287326271278  | AD § GRAVAL COM                       | No                   | Secure Toles (Software)   |                   |                    |
| 4       | ABAUTH22               | AUTHO SOFTTOKEN        | +6281326271378  | Millipequilocal                       | No.                  | Secure Takes (Software)   |                   |                    |
| 5       | -                      | AUTHO SOFTTOKEN 4      | +6281326271378  | Mill Investigation                    | No                   | Secure Tokes (Software)   |                   |                    |
| 6       | A2464681               | MORERI                 | +6281326271378  | ADTEGNALCOM                           | No                   |                           |                   |                    |
| 3       | A244.44182             | MARKERS                | +62810256271078 | AD (SAMAL COM                         | No                   |                           |                   |                    |
|         |                        | MAKER NO TOKEN         | +62810256271078 | MillS@mylab.local                     | No                   |                           |                   |                    |
| 5       | -                      | MAKER NO TOKEN 4       | +62813256271378 | MGB1 (Prtylab.local                   | No                   |                           |                   |                    |
| 10      | A254(80)               | SAU1                   | +6201226221020  | ADD GMALCOM                           | No                   |                           |                   |                    |
|         |                        |                        |                 | < 1                                   | w x x                |                           |                   |                    |
| ser A   | ctivities              |                        |                 |                                       |                      |                           |                   |                    |
|         |                        |                        |                 |                                       |                      |                           |                   |                    |
| User    |                        |                        | Addvit          | <b>45</b>                             | Cu                   | lective                   |                   | Remark             |
| 8945    | SMAR217 - 515 (        | EMONIMARE 7            | Sove            |                                       | 15                   | Dol: 2024 18:25:38 W/B    |                   |                    |
| 8943    | SMAREIZ - SYS (        | GALIN MARTI 7          | Submit          |                                       | 15                   | Doi: 2024 110:56:32 WEB   |                   |                    |
| 8943    | SWAREE SYS             | CAUN MARKS             | Re(41           |                                       | 15                   | Dol. 2024 14 13 17 Will   |                   |                    |
| 893     | SMARETE - 5YS (        | SALAN MAKER 6          | 848.            |                                       | 15                   | Dol 2020 14 13 34 WEB     |                   |                    |
| Boxs    | сиатнат-зиз.           | NOREN AUTHO 7          | Submit          |                                       | 15                   | Dis 2024 14/28/21 Will    |                   |                    |
| BOA5    | 549+512-515            | 2003 MARIN 7           | Approx          |                                       | 16                   | Chil 2024 14 26:07 W/B    |                   |                    |

Jika transaksi Berhasil, sistem akan menampilkan halaman Acknowledgement

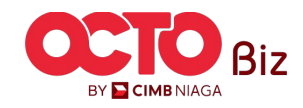

Approve Transaction | Manage Company

Manu: Manage Company

80

TUTORIALOCTOBIZ2024

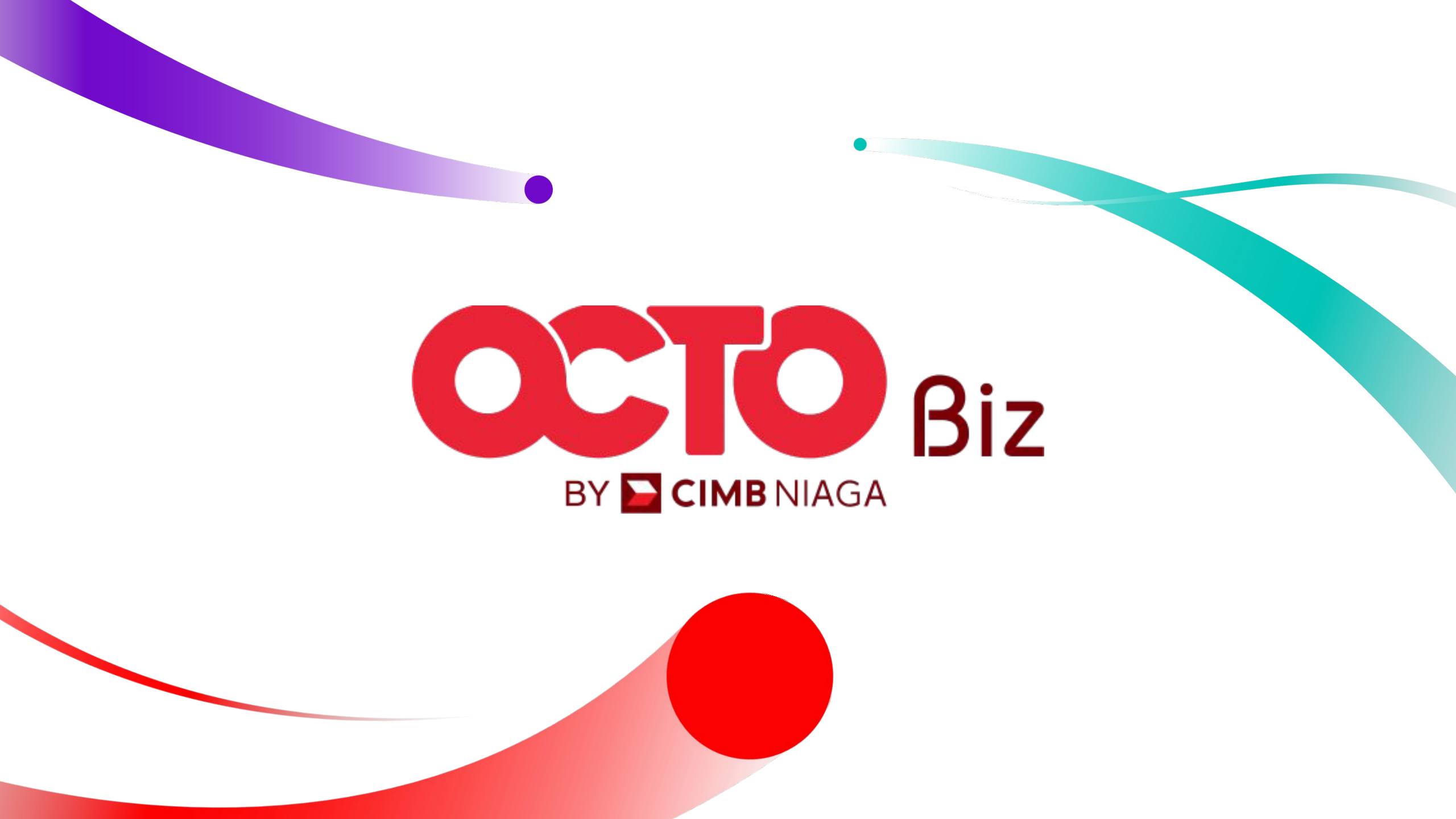